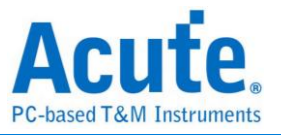

# BusFinder 系列 LA3000 / LA4000 系列 二合一分析儀(協定+邏輯) 使用手册

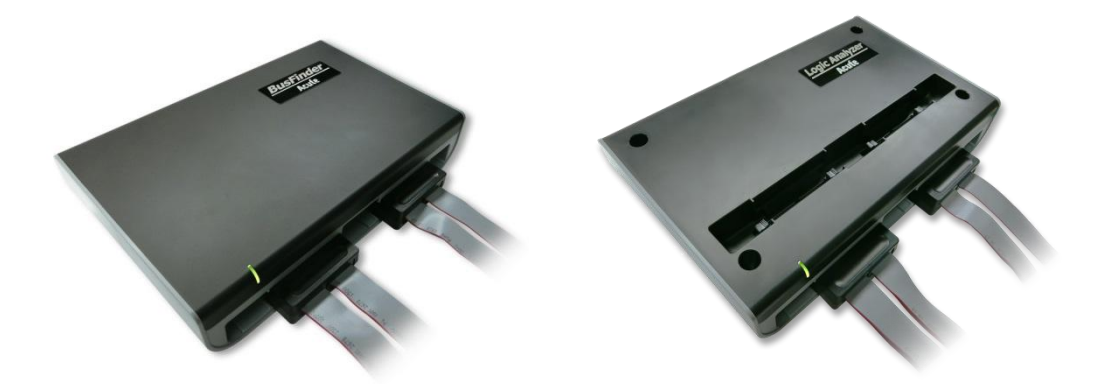

Publish: 2024/12

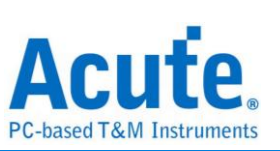

# 目錄

| 第一章 | 安裝與設置                   |
|-----|-------------------------|
|     | 硬體安裝5                   |
|     | 主機外觀與功能說明5              |
|     | LA 探棒6                  |
|     | eDP 探棒(選配)8             |
|     | eMMC5.1 探棒(選配)9         |
|     | NAND Flash 探棒(選配)10     |
|     | MIPI D-PHY 探棒(選配)11     |
|     | SD 3.0 探棒(選配)12         |
|     | SD 4.0(uSD 4.0)探棒(選配)13 |
|     | SGMII 探棒(選配)14          |
|     | UFS 探棒(選配)15            |
|     | LVDS 探棒(選配)16           |
|     | 軟體安裝17                  |
|     | SDK                     |
|     | gRPC19                  |
| 第二章 | 功能列表與操作20               |
|     | 協定分析                    |
|     | 檔案                      |
|     | 鍵盤快捷鍵                   |
|     | 擷取                      |
|     | 工作模式及記憶體                |
|     | 顯示波形                    |
|     | 搜尋31                    |
|     | 到末尾                     |
|     | 視窗                      |

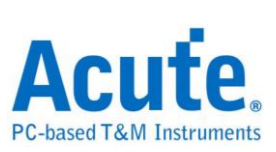

| 儲存成文字檔                  | 33 |
|-------------------------|----|
| 細節視窗                    | 33 |
| 統計視窗3                   | 34 |
| 隱藏資料視窗                  | 34 |
| 堆疊示波器                   | 35 |
| 游標3                     | 36 |
| 邏輯分析                    | 57 |
| 檔案                      | 38 |
| 鍵盤快捷鍵4                  | 15 |
| 頻取4                     | 16 |
| 堆疊示波器5                  | 59 |
| 進階擴取設定                  | 56 |
| 游標                      | 70 |
| 波形區                     | 73 |
| 報告區                     | 76 |
| 匯流排解碼設定                 | 77 |
| 自定義報告設定                 | 77 |
| 第三章技術支援7                | 8  |
| <b>针錄一 探棒尺寸規格及腳位定義7</b> | 9  |
| LA 探棒7                  | '9 |
| LA-POD 2                | 30 |
| LA-4G POD               | 31 |
| LA-POD                  | 32 |
| eMMC5.1 探棒              | 33 |
| NAND Flash 探棒8          | 35 |
| SD3.0 探棒                | 36 |
| SD4.0(uSD4.0)探棒         | 38 |

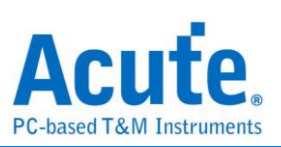

| 附錄二 | 報告列表進階使用說明      |  |
|-----|-----------------|--|
| 附錄三 | Tuning settings |  |

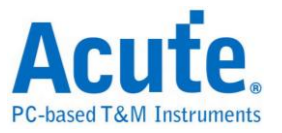

# 第一章 安裝與設置

硬體安裝

主機外觀與功能說明

| 4 |   |      |  |
|---|---|------|--|
|   |   | <br> |  |
|   | A | В    |  |
|   |   | 2    |  |
|   |   |      |  |
|   |   |      |  |

❶插槽(Socket A)

❷插槽(Socket B)

●SD 4.0 資料傳輸插孔,此為 USB 3.0 Type A 插孔,使用 USB 3.0 傳輸線(75cm), 僅作為連接 SD 4.0 轉板用,LA3000 系列不適用

4指示燈,有2種用途

a. 綠燈: 只有電源與 USB 傳輸線都正確接好上電之後,指示燈才會亮起

b. 紅燈:設備正於忙碌中時顯示紅燈長亮或閃爍

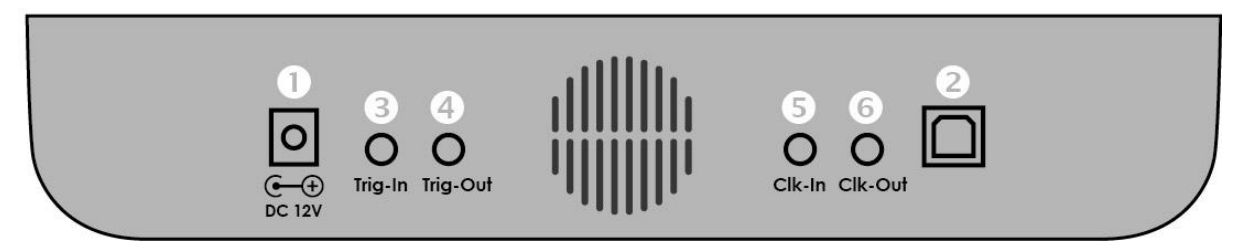

❶DC 12V 電源插孔

**2**USB 3.0 Type B 傳輸線插孔,連接電腦用.

₿觸發輸入(Trigger In)插孔

❹觸發輸出(Trigger Out)插孔

5同步參考時脈輸入(Reference clock)插孔

❺同步參考時脈輸出(Reference clock)插孔

#### 探棒安裝方式

推入:將探棒持平正對主機插槽,用力平均的將探棒推入,聽到喀嚓聲即安裝完成。 退出:以兩指分別按下插槽內兩個連桿,同時用力一壓,即可退出探棒。

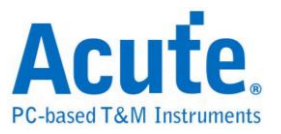

LA 探棒

LA-POD 2

支援型號:

| BF6264B | BF7264B / B+ | BF7264 Pro | LA3000 系列 | LA4000 系列 |
|---------|--------------|------------|-----------|-----------|
| •       | •            | •          | •         | •         |

LA-POD 2 可使用於任何一個插槽,有4組 tip,每組俱備8個訊號輸入通道,每兩組 配備一個外部時脈輸入(CK0 & CK1),分別位於標示著8到15及24到31 通道的 tip 上。

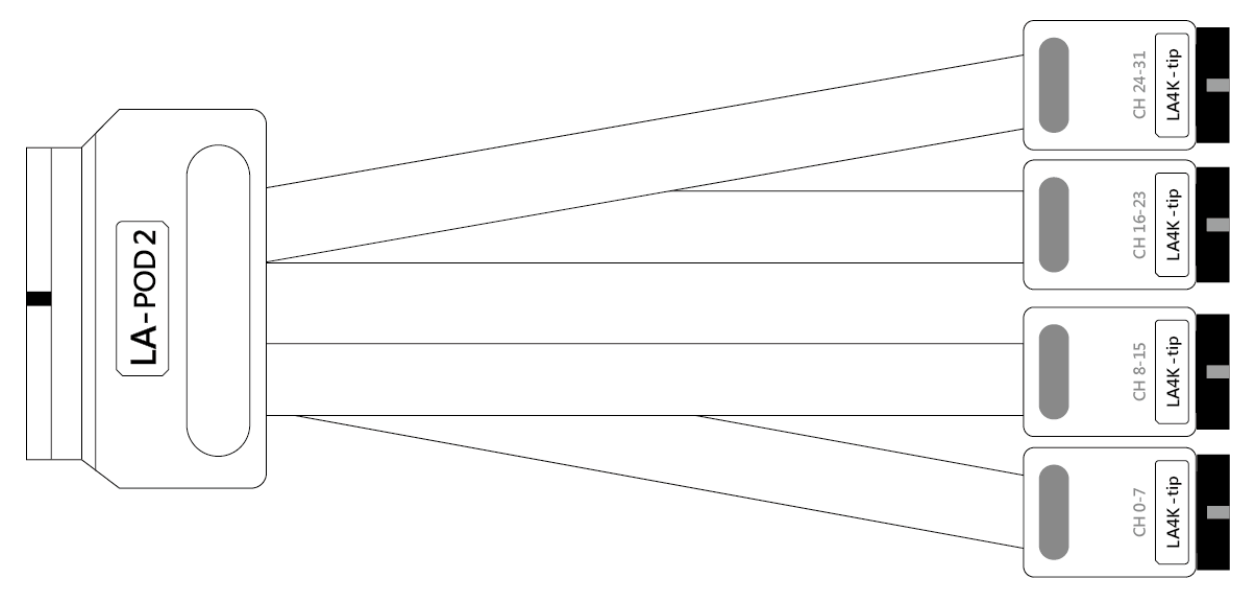

# LA4G-POD

支援型號:

| BF6264B | BF7264B / B+ | BF7264 Pro | LA3000 系列 | LA4000 系列 |
|---------|--------------|------------|-----------|-----------|
|         |              | •          |           | •         |

LA4G-POD 只能使用在 A 插槽, 有 2 組 tip, 每組俱備 8 個訊號輸入通道, 並配備一個外部時脈輸入(CK0), 位於標示著 8 到 15 通道的 tip 上。

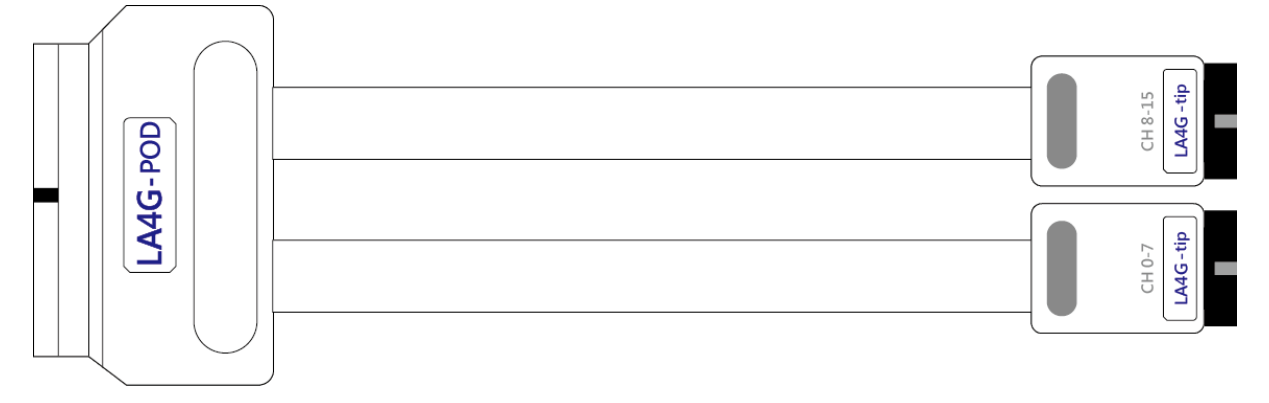

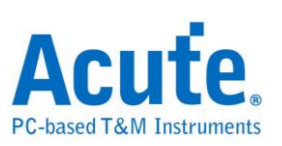

# LA-pod

支援型號:

| BF6264B | BF7264B / B+ | BF7264 Pro | LA3000 系列 | LA4000 系列 |
|---------|--------------|------------|-----------|-----------|
| •       | •            | •          | •         | •         |

LA-pod 可使用於任何一個插槽,有4組tip,每組俱備8個訊號輸入通道,每兩組配備 一個外部時脈輸入(CK0 & CK1),位於標示為 LA09-tip 上。

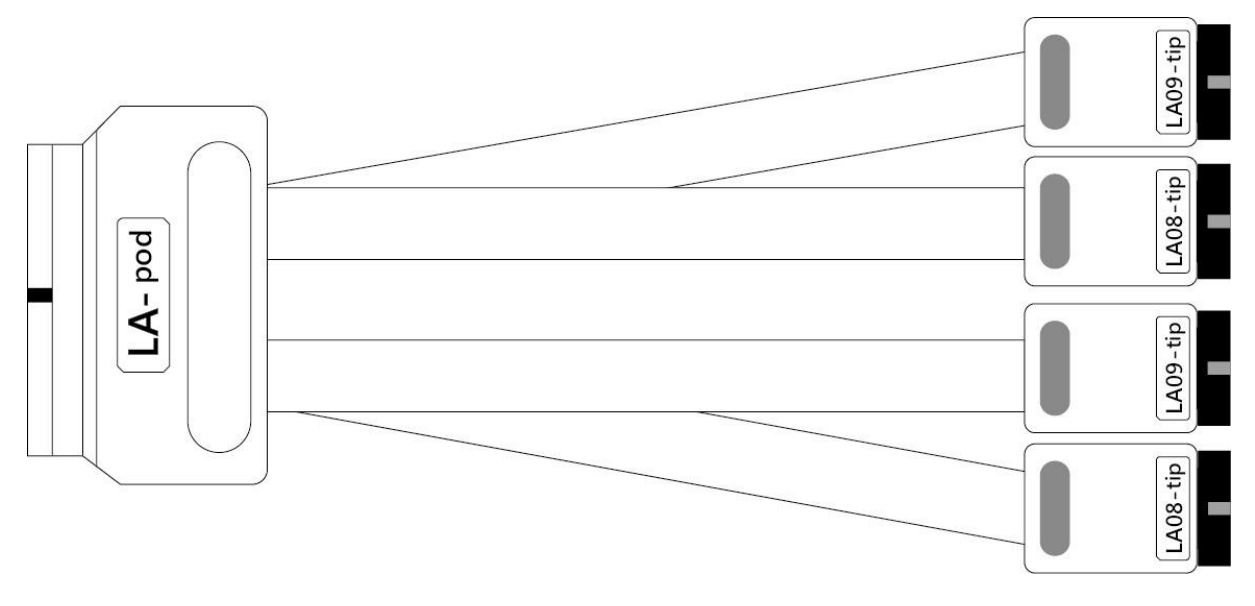

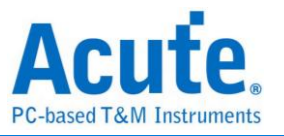

# eDP 探棒(選配)

支援型號:

| BF6264B | BF7264B / B+ | BF7264 Pro | LA3000 系列 | LA4000 系列 |
|---------|--------------|------------|-----------|-----------|
|         | •            | •          |           |           |

簡介:eDP 探棒僅能安裝於插槽 B,主要包含兩個部份

- a. 雨組 Way Station:
  - I. Way Station Top: 包含 Lane0±、Lane1±
  - II. Way Station Bottom: 包含 Lane2±、Lane3±
- b. Aux tip: 包含 Aux+及 Aux-,可搭配 Flying Lead 配件使用。

兩組 Way Station 皆有 GND 腳位及 USB3.0 傳輸線;使用時須將 USB3.0 傳輸線接上 主機正面的 USB Type A 插座(上為 Top,下為 Bottom)。

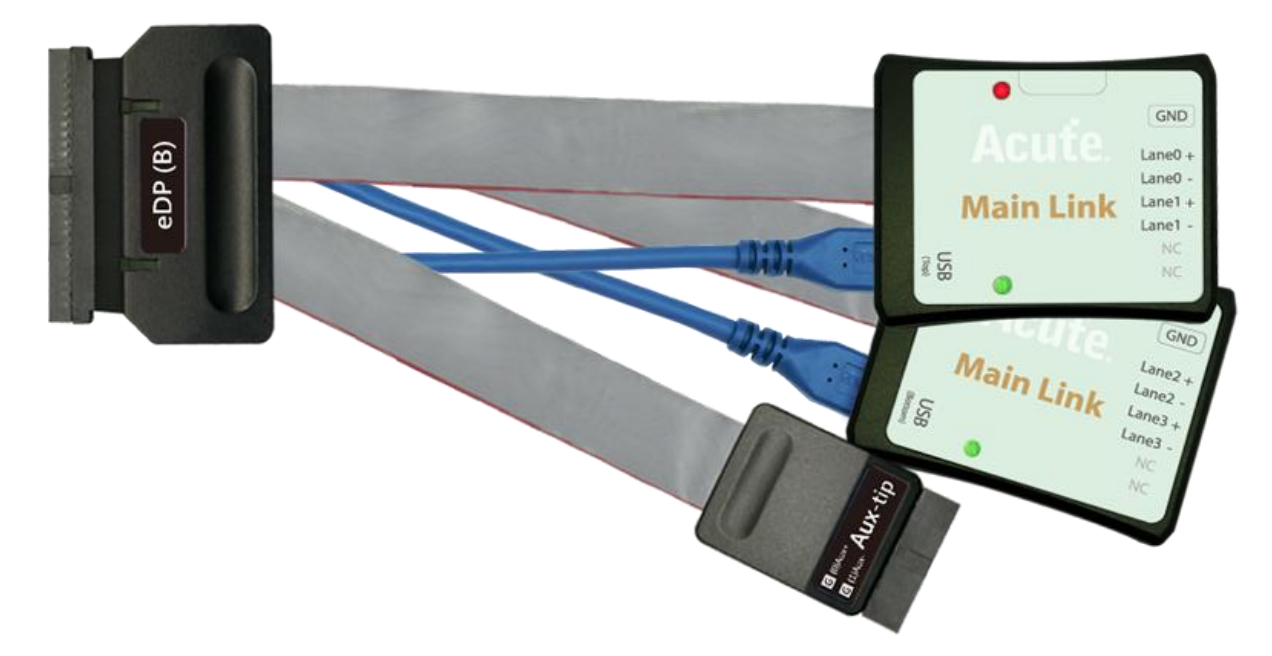

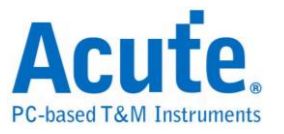

## eMMC5.1 探棒(選配)

支援型號:

| BF6264B | BF7264B / B+ | BF7264 Pro | LA3000 系列 | LA4000 系列 |
|---------|--------------|------------|-----------|-----------|
| •       | •            | •          |           |           |

簡介:eMMC 探棒僅能安裝於插槽 B,主要包含兩個部份

a. eMMC 轉板排線:

屬於可更換轉板的做法,使用者可以根據使用需求,更換合適的轉板進行量測。 排線上會有標籤標明 Top/Bottom 安裝 tip 時需留意正反面正確即可。

若需使用電壓偵測,請接 AO 腳位即為類比訊號輸入

b. LA-04 tip:此 tip 僅提供 4 個輸入通道, 可增加輸入通道數

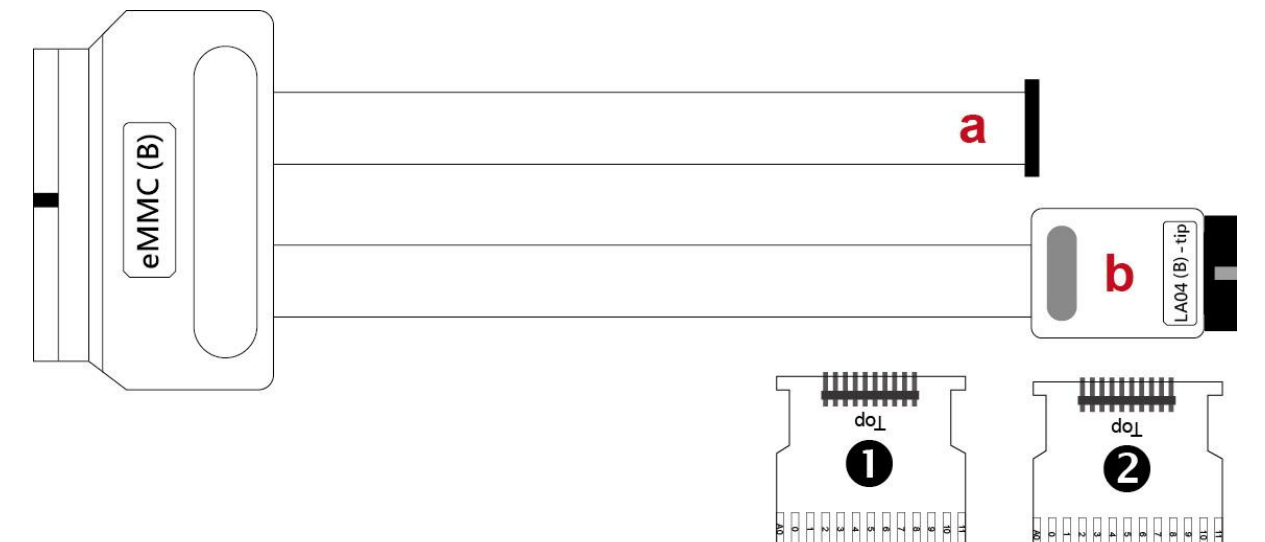

腳位定義請看附錄一 eMMC 說明,可使用軟體重新指定腳位

●eMMC 轉板,此為 2.54 mm 排針母座

❷eMMC 跳線轉板,可跳線之後使用,請留意跳線長度盡量短,以維持良好訊號品質

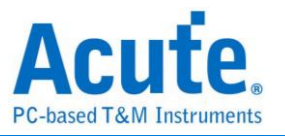

# NAND Flash 探棒(選配)

支援型號:

| BF6264B | BF7264B | BF7264 | LA3000 | LA4068E | LA4136E | LA4068B | LA4136B |
|---------|---------|--------|--------|---------|---------|---------|---------|
|         | / B+    | Pro    | 系列     |         |         |         |         |
| •       | •       | •      |        |         |         | •       | •       |

簡介:NAND Flash 探棒僅能安裝於插槽 B,主要包含兩個部份

- a. LA08/09 tip:一般訊號輸入通道,可連接 NAND Flash 待測腳位
- b. NAND tip:俱備有電壓偵測功能腳位,若需使用電壓偵測,請接 AO 腳位即為 類比訊號輸入

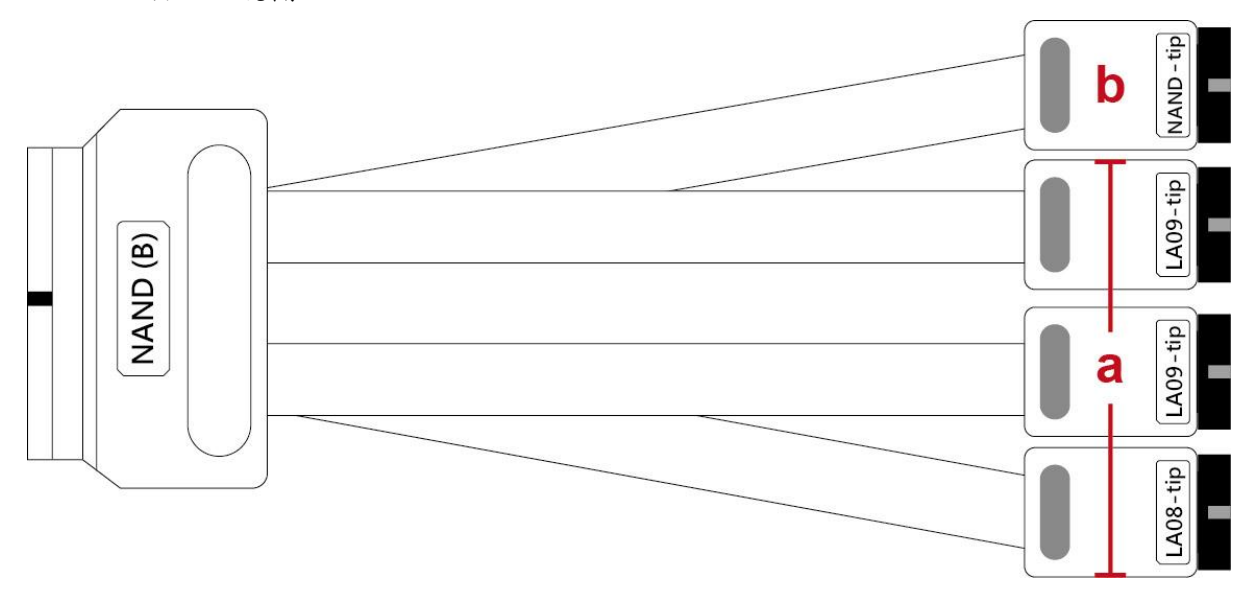

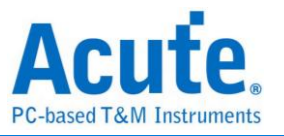

# MIPI D-PHY 探棒(選配)

支援型號:

| BF6264B | BF7264B / B+ BF7264 Pro LA3000 条列 |   | LA4000 系列 |  |
|---------|-----------------------------------|---|-----------|--|
|         | •                                 | • |           |  |

簡介: MIPI D-PHY 探棒僅能安裝於插槽 B, 包含兩組 Way Station。

a. Way Station Top: 含有 D0±、D1±、CLK± 腳位

b. Way Station Bottom:含有 D2±、D3± 腳位

兩組 Way Station 皆有 GND 腳位及 USB3.0 傳輸線;使用時須將 USB3.0 傳輸線接上 主機正面的 USB Type A 插座(上為 Top,下為 Bottom)。

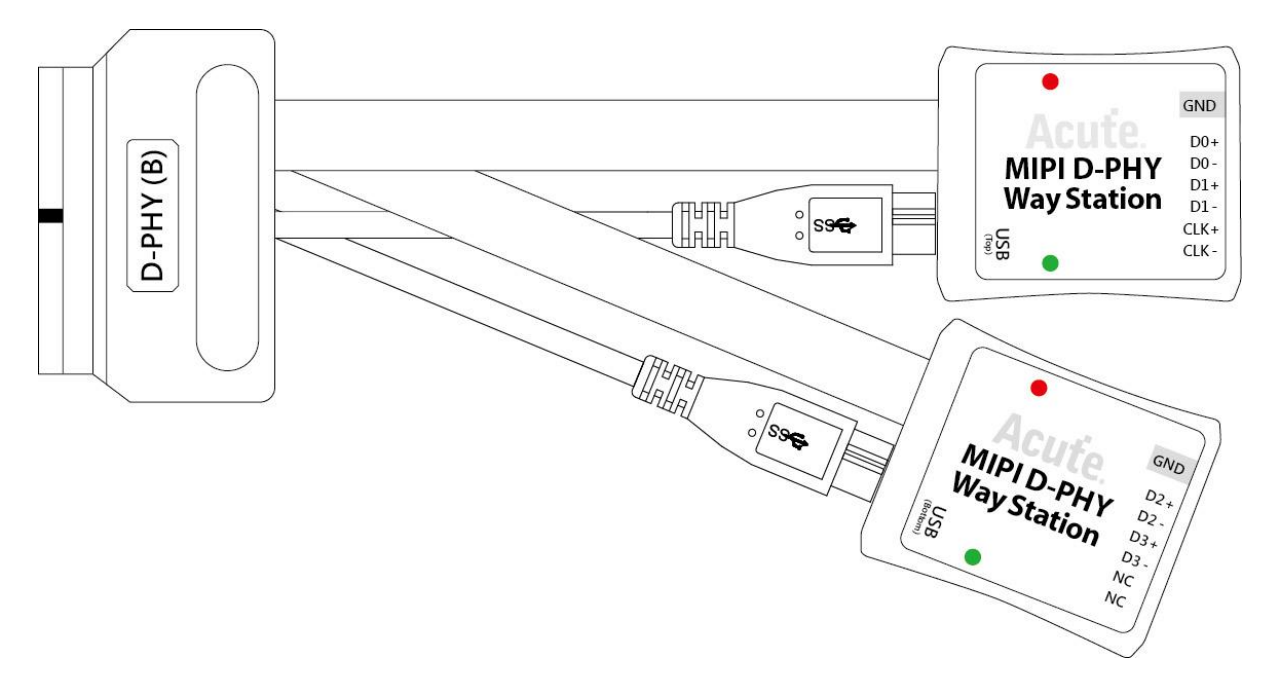

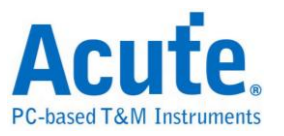

# SD 3.0 探棒(選配)

支援型號:

| BF6264B | BF7264B / B+ | BF7264 Pro | LA3000 系列 | LA4000 系列 |
|---------|--------------|------------|-----------|-----------|
| •       | •            | •          |           |           |

簡介:SD 3.0 探棒僅能安裝於插槽 B,主要包含兩個部份

- a. SD 3.0 轉板排線: SD 3.0tip 可接到 SD 3.0 轉板。排線上會有標籤標明 Top/Bottom 安裝 tip 時需留意正反面正確即可。
- b. LA-04 tip:此 tip 僅提供 4 個輸入通道, 可增加輸入通道數

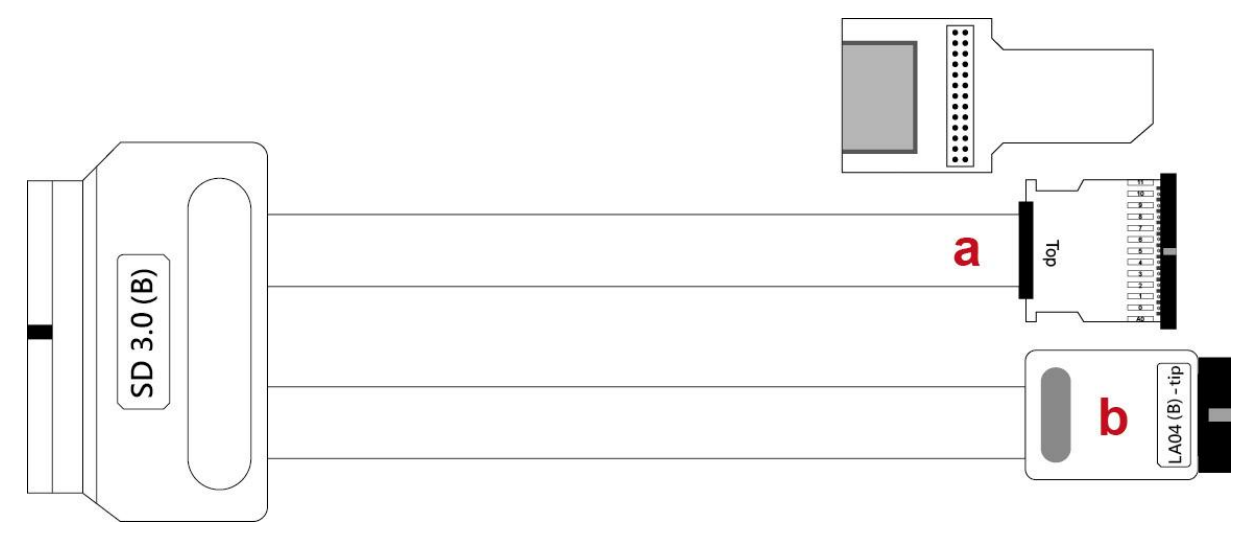

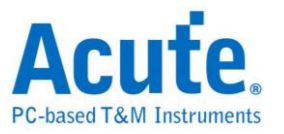

# SD 4.0(uSD 4.0)探棒(選配)

支援型號:

| BF6264B | BF7264B / B+ | BF7264 Pro | LA3000 系列 | LA4000 系列 |
|---------|--------------|------------|-----------|-----------|
| •       | •            | •          |           |           |

簡介: SD 4.0 探棒僅能安裝於插槽 B,且需搭配 SD 4.0 專用轉板才可使用。

主要包含三個部份

- a. SD 4.0 轉板排線屬於可更換 SD4.0 轉板的做法,使用者可以根據使用需求,更換合適的轉板進行量測。排線上會有標籤標明 Top / Bottom 安裝 tip 時需留意 正反面正確即可。
- b. LA-4tip:此tip僅提供4個輸入通道,可增加輸入通道數
- c. USB3.0 傳輸線:此傳輸線需連接到主機正面的 USB Type A 插座

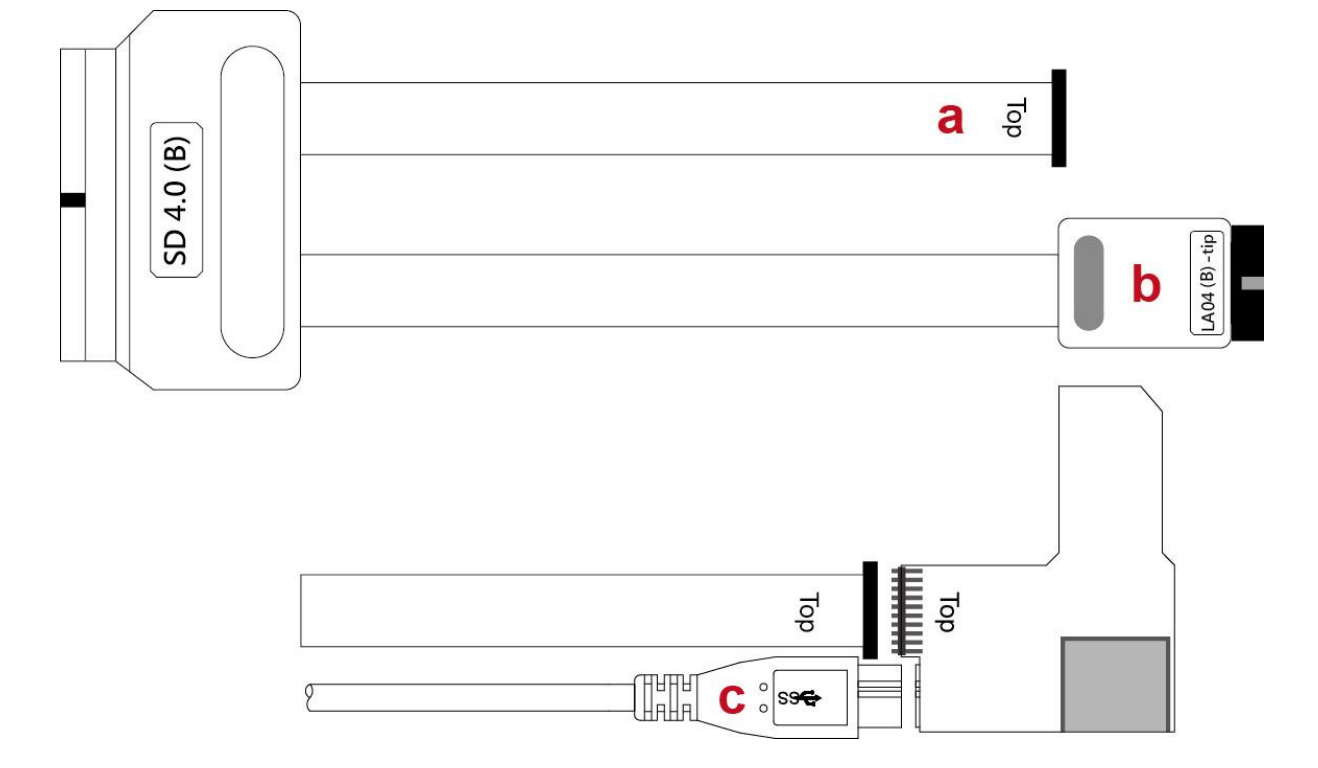

#### SD 4.0 轉板

接線完成後,當主機啟動 SD 4.0 分析模式時, SD 4.0 轉接板上的兩個 LED 會亮起,表示接線正確。 如右圖所示

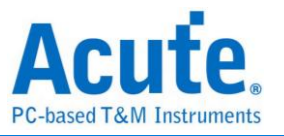

# SGMII 探棒(選配)

支援型號:

| BF6264B | BF7264B / B+ | BF7264 Pro | LA3000 系列 | LA4000 系列 |
|---------|--------------|------------|-----------|-----------|
|         | •            | •          |           |           |

簡介:SGMII 探棒僅能安裝於插槽 B,主要包含

a. 一組 Way Station: 包含 TX0p/n、PX0p/n、RefClk

Way Station 含有 GND 腳位及一條 USB3.0 傳輸線;使用時須將 USB3.0 傳輸線接上 主機正面的 USB Type A Bottom 插座(上為 Top,下為 Bottom)。

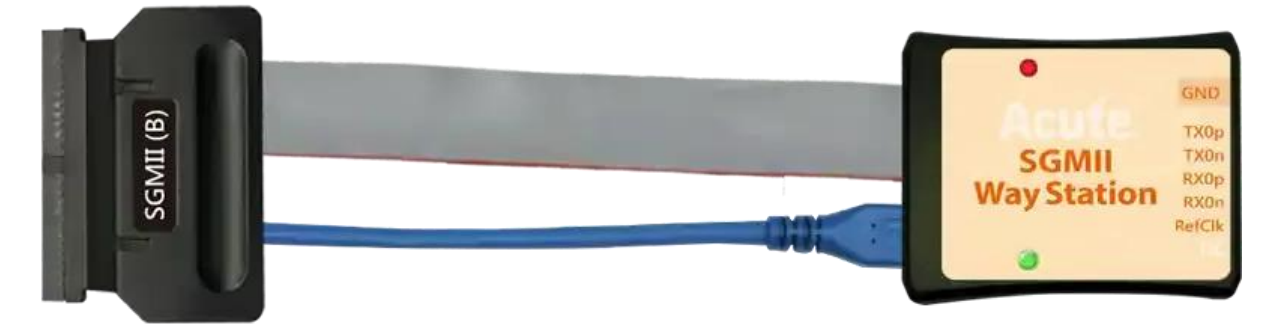

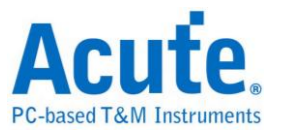

# UFS 探棒(選配)

支援型號:

| BF6264B | BF7264B | BF7264B+ | BF7264 Pro | LA3000 系列 | LA4000 系列 |
|---------|---------|----------|------------|-----------|-----------|
|         |         | •        | •          |           |           |

簡介:UFS 探棒僅能安裝於插槽 B,主要包含兩個部份

a. Way Station:

- I. Way Station Top: 包含 TX1p/n、RX1p/n
- II. Way Station Bottom:包含 TX0p/n、RX0p/n
- b. UFS-tip: 含有 A0 及 A1 腳位可供電壓偵測,通道 4 為 Reset Pin;通道 5、6、
   7 皆無作用

兩組 Way Station 皆有 GND 腳位及 USB3.0 傳輸線;使用時須將 USB3.0 傳輸線接上 主機正面的 USB Type A 插座(上為 Top,下為 Bottom)。

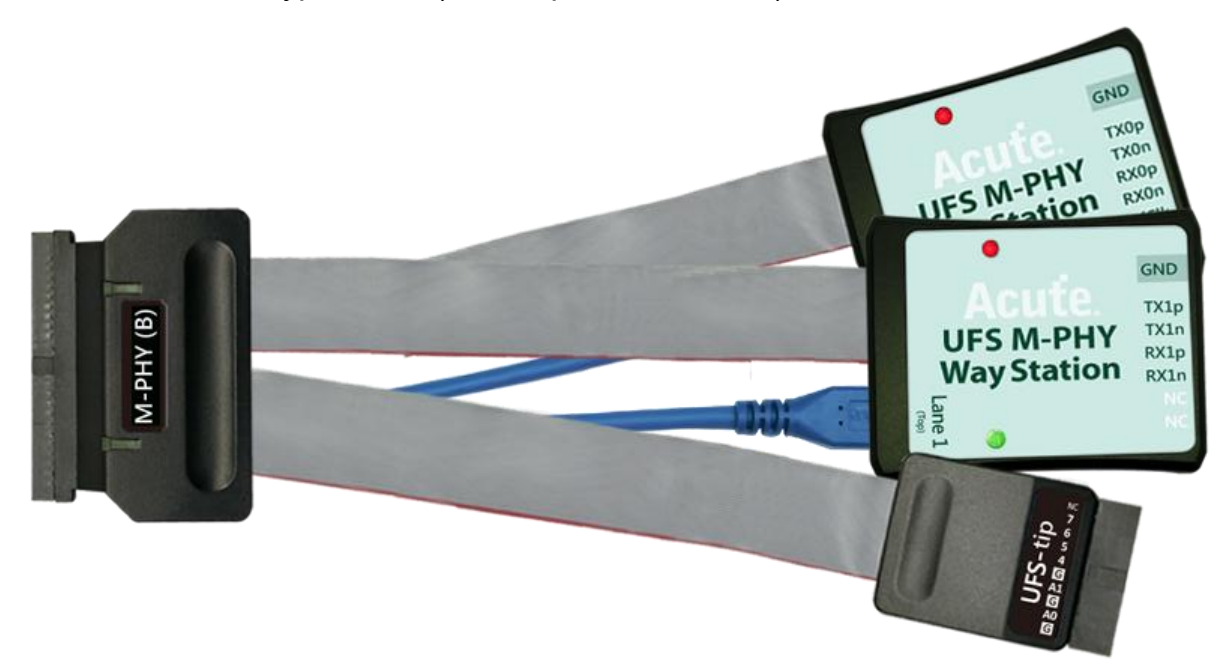

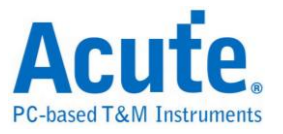

# LVDS 探棒(選配)

支援型號:

| BF6264B | BF7264B / B+ | BF7264 Pro | LA3000 系列 | LA4000 系列 |
|---------|--------------|------------|-----------|-----------|
| •       | •            | •          | •         | •         |

簡介:LVDS 探棒(pod)可使用於任何一個插槽,有4組tip,第一組俱備8組LDVS訊號輸入通道(P/N),另外三組為LA 探棒,並於LA 探棒部分配備兩個外部時脈輸入(CK0 & CK1),位於標示為LA09-tip上。

- 可量测的 LVDS 規格:
- 1. Data rate: 600Mbps
- 2. Vid-min: >150mV
- 3. Non-destructive: -0.5V to + 4.6V
- 4. Vic (Common): 0+Vid/2 to 3.3-Vid/2

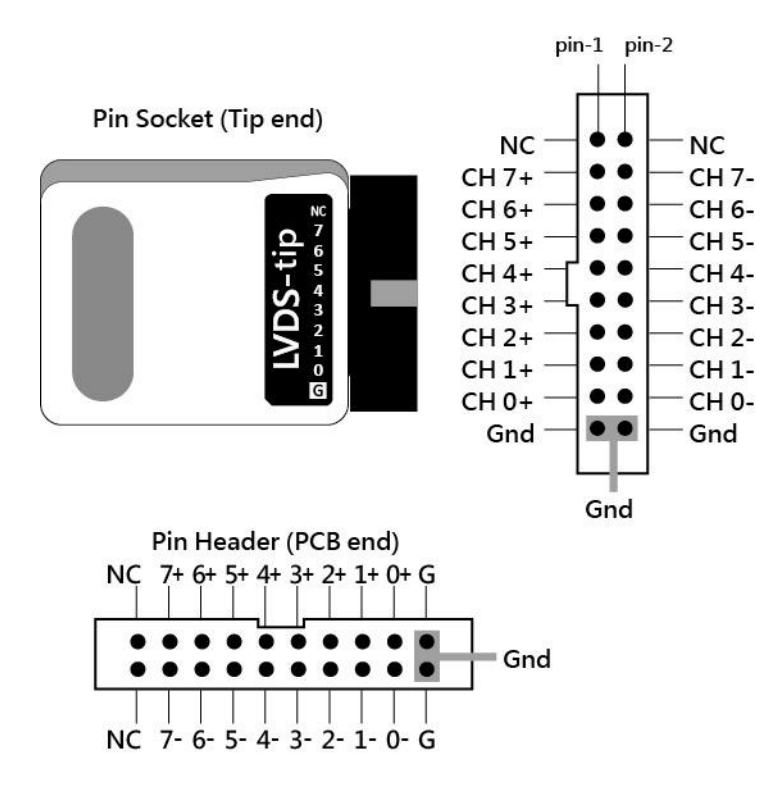

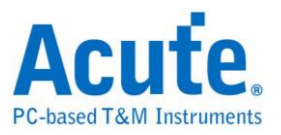

## 軟體安裝

請注意: 自 2024 年起, 我們將不提供 x86(32 位元)版本的軟體, 僅提供 x64(64 位元) 版本軟體。若有 X86 軟體的需求,請與我們聯繫。

請至皇晶科技官網-下載-安裝程式,選[協定分析儀] BusFinder 系列 或是 [邏輯分析 儀] Logic Analyzer (LA3000. 4000 系列)下載。安裝結束後,桌面上與程式集中都有 BusFinder/LA3000 系列/LA4000 系列的啟動圖示,可以任選一個來啟動

BusFinder BusFinder/LA3000 系列/LA4000 系列(

Acute ) 。

軟體啟動後會出現主選單畫面,可以選擇進入邏輯分析或協定分析。開啟檔案能夠開啟 儲存的檔案(.BFW)

| 🚾 Acute BusFinder        | <u> </u> | ×     |
|--------------------------|----------|-------|
| ■ 協定分析 ▲ 工作              |          |       |
| 一 開設檔案 Load Last Setting |          | 7     |
| 最近開啟的檔案                  |          | <br>÷ |
|                          |          |       |

或者於進入功能視窗後,選擇下方的圖示來新增邏輯分析或協定分析視窗

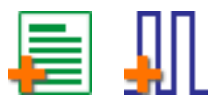

或者,點選檔案功能項內的新增邏輯分析或協定分析視窗

ПП 新增協定分析 新增邏輯分析

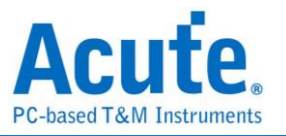

首次使用會顯示下列畫面,並請設定確認要使用的工作目錄,建議選擇剩餘空間較大的 硬碟做為工作目錄所在硬碟。

| 🔜 初始工作目錄路徑設定                  |      | ×          |
|-------------------------------|------|------------|
| 工作目錄路徑                        |      |            |
| C:\Users\User\Documents\Acute | BFA\ |            |
| 磁碟可用空間                        |      |            |
| C:1                           |      | 605.17 GB  |
| D:1                           |      | 1,847.3 GB |
|                               |      |            |
| ○預設                           | ✔ 確定 | 業 取消       |
|                               |      |            |

# SDK

我們提供 SDK 來控制軟體。使用者可透過 AqLAVISA Manager 監控軟體的行為。請 查看我們的官方 GitHub 網站:<u>https://github.com/acute-technology-inc/aqvisa-grpc</u>; 或在我們的官方網站找到標籤:下載→SDK(DLL)→[邏輯分析儀]AqLAVISA SDK;或透 過電子郵件與我們聯繫。

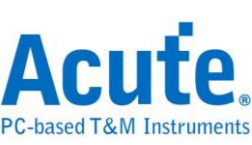

| 🛤 AqLAVISA Manage | er            |         |       |        | ×    |
|-------------------|---------------|---------|-------|--------|------|
| 伺服器               |               |         |       |        |      |
| TCP Server        | O gRPC        |         |       |        | 啟動   |
| IP:               | 192.168.1.205 |         | Port: | 5025   |      |
| 指令                |               |         |       |        |      |
| 模板                | *STB?         |         |       |        | •    |
| 指令                | *STB?         |         |       |        | -    |
|                   | 查詢            |         |       |        |      |
|                   |               |         |       |        | <br> |
| Timestamp         | )             | Command |       | Return |      |
|                   |               |         |       |        |      |
|                   |               |         |       |        |      |
|                   |               |         |       |        |      |
|                   |               |         |       |        |      |
|                   |               |         |       |        |      |
| -                 |               |         |       |        |      |
|                   |               |         |       |        |      |
| 指令 / 回傳資料         |               |         |       |        |      |

# gRPC

我們提供 gRPC 供使用者遠端控制我們的裝置。請查看我們的官方 GitHub 網站: <u>https://github.com/acute-technology-inc/aqvisa-grpc</u>;或搜尋「aqvisa-grpc」;或透過 電子郵件與我們聯繫。

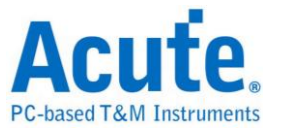

# 第二章 功能列表與操作

# 協定分析

# 檔案

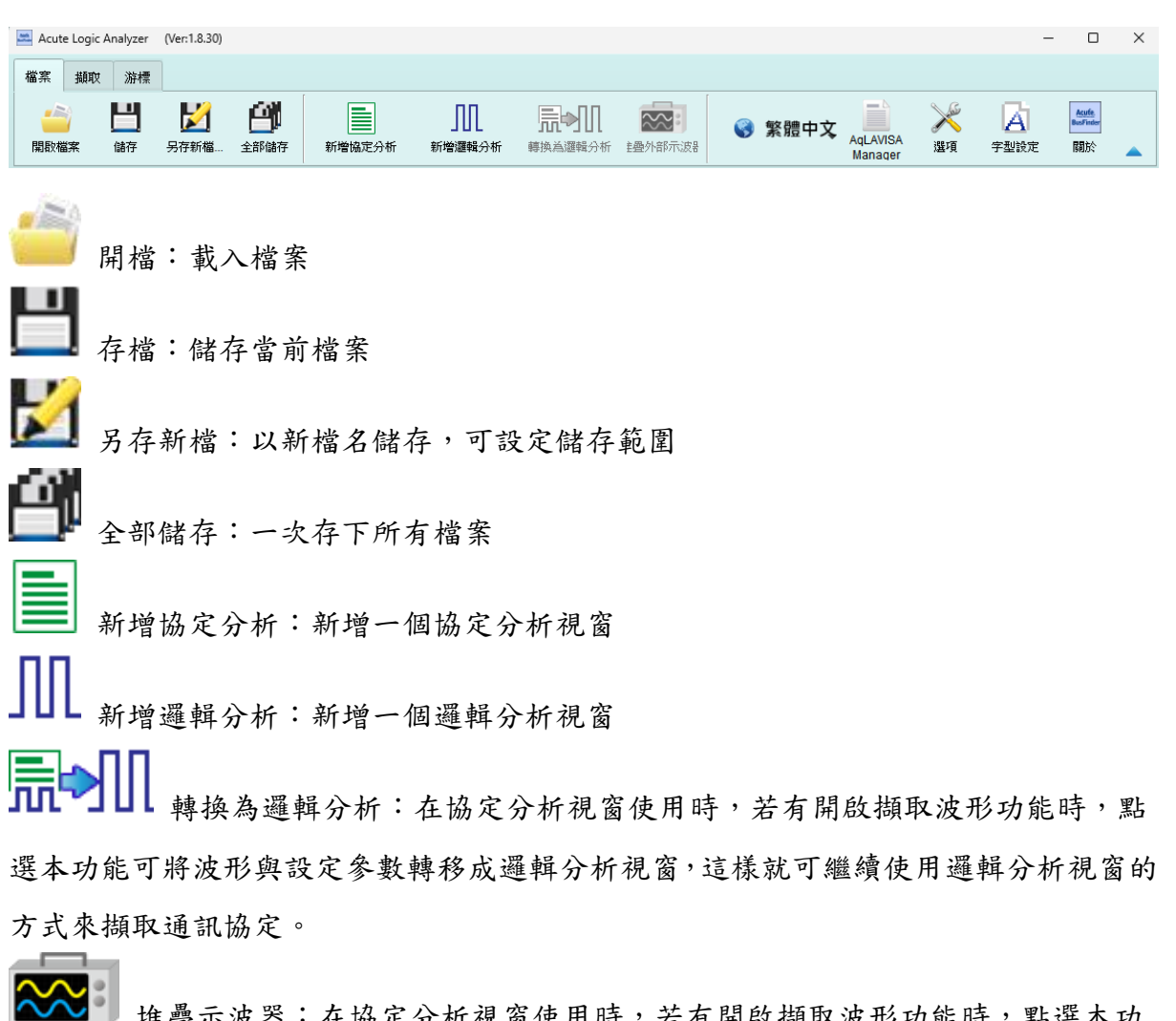

▲ \* # 量示波器:在協定分析視窗使用時,若有開啟擷取波形功能時,點選本功 能可將波形與設定參數轉移成邏輯分析視窗,並同時加上類比通道設定,這樣就可繼續 使用邏輯分析視窗的方式來擷取通訊協定並配合堆疊示波器使用。

▶ 語言:顯示語言,可選擇英文、繁體中文、簡體中文

系統環境設定:可設定工作目錄、標籤高度、是否載入上次設定、波形顯示方式 以及顏色

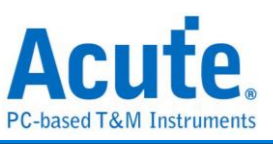

| 設定項目                       | 設定值                                |          |
|----------------------------|------------------------------------|----------|
| 預設通道高度                     |                                    | 45       |
| 工作目錄路徑                     | C:\Users\User\Documents\Acute\BFA\ | <u> </u> |
| 波形顯示方式                     | 兩間間再                               | -        |
| 匯流排波形顏色                    | 根據通道遞增                             | -        |
| 軟體啟動時讀取最後一次使用環境            |                                    |          |
| 每次攝取波形以後就將波形存成檔案           |                                    |          |
| 重複擷取行為                     | 不顯示波形及解碼                           | -        |
| 於邏輯分析報告視窗中顯示行數             | <b>v</b>                           |          |
| 設定Trigger Out脈衝寬度為(us)     |                                    | □預設      |
| 在滑鼠游標旁顯示波形數值               | <b>v</b>                           |          |
| 設備斷線後自動連線                  | <b>v</b>                           |          |
| 於波形視窗中顯示通道欄位               | <b>v</b>                           |          |
| 於波形視窗中顯示數值欄位               |                                    |          |
| 於波形視窗中顯示觸發欄位               |                                    |          |
| 於波形視窗中顯示通道狀態欄位             |                                    |          |
| 使用多核心處理                    | <b>v</b>                           |          |
| 報告區時間顯示設定                  | 顯示包含日期之時間訊息                        | -        |
| 在解碼/轉態報告欄位中顯示游標位置          | <b>v</b>                           |          |
| 於波形區上方顯示游標間隔時間             | <b>v</b>                           |          |
| 報告區之游標字體大小                 |                                    | 6        |
| 報告欄位顯示Byte數量               | 8                                  | -        |
| 顯示波形區時間間隔虛線                | <b>v</b>                           |          |
| 滑鼠拖動合併通道                   | <b>v</b>                           |          |
| 游標量測組數                     | 3                                  | -        |
| Detail Report Byte Numbers | 4096                               | -        |

- 1. 預設通道高度: 調整波形區域中通道的高度
- 2. 工作目錄路徑: 軟體執行時儲存暫存檔案和波形的目錄
- 波形顯示方式:選擇要在波形邊緣之間顯示的資訊。使用者可以選擇顯示時間值、 邏輯值或不顯示。

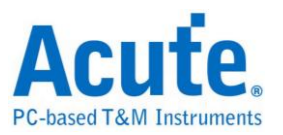

- 4. 匯流排波型顏色: 使用者可以選擇通道之間的顏色是否不同
- 軟體啟動時讀取最後一次使用環境:軟體啟動時,以先前關閉的檔案載入設定,波 形將不會載入。勾選即開啟此功能。
- 每次撷取波形以後就將波形存成檔案:此檔案儲存於工作目錄中。。勾選即開啟此功能。
- 7. 重複擷取行為: 是否顯示波形解碼, 若要顯示, 選擇顯示時間 (1/2/5 秒)
- 8. 於邏輯分析報告視窗中顯示行數: 在報告區域左側顯示列號。勾選即開啟此功能。
- 9. 設定 Trigger Out 脈衝寬度為(us):預設長度為觸發點至擷取結束。以下2項將由游標控制,游標會顯示「選擇游標」的內容,可在波形區以 shift 和 A-Z 設定,按 A-Z 移動到游標位置(T 為觸發點標記,不可用)。
- 在滑鼠游標旁顯示波形數值:顯示已使用通道的數目、顯示匯流排解碼的附加名稱。
   勾選即開啟此功能。
- 設備斷線後自動連線:在裝置離線後重新插入 USB 時重新連線裝置。勾選即開啟 此功能。
- 12. 於波形視窗中顯示通道欄位: 在波形區顯示通道編號。勾選即開啟此功能。
- 於波形視窗中顯示數值欄位: 數位通道顯示 0/1, 類比通道顯示電壓值。勾選即開 啟此功能。
- 14. 於波形視窗中顯示觸發欄位: 顯示觸發設定值。勾選即開啟此功能。
- 15. 於波形視窗中顯示通道狀態欄位:總和擷取波形的邊緣通道變化類型。勾選即開啟此功能。
- 16. 使用多核心處理: 使用多核心加速資料處理。勾選即開啟此功能。
- 17. 報告區時間顯示設定: 以時間資訊格式顯示時間戳列 / 以日期時間格式顯示時間 資訊 (觸發點為 0 秒)/ 以樣本計數格式顯示樣本計數。
- 18. 在解碼/轉態報告欄位中顯示游標位置: 顯示游標在報告區時間欄位的位置。勾選即 開啟此功能。
- 於波形區上方顯示游標間隔時間:在波形區的水平時間軸上增加游標之間的時間。
   勾選即開啟此功能。
- 20. 報告區之游標字體大小: 解碼/轉換報告中游標位置的游標字型大小(參閱第18項)
- 21. 報告欄位顯示 Byte 數量:這是為通訊協定分析器模式設定的項目,使用者可以修 改報告欄位,以顯示位元組的數量。勾選即開啟此功能。
- 22. 顯示波形區時間間隔虛線: 在波形區域中加入虛線, 使時間線與報告區域對應。勾

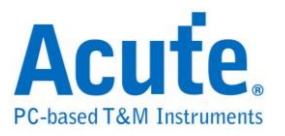

選即開啟此功能。

- 73. 滑鼠拖動合併通道:使用滑鼠左鍵將通道標籤拖曳到另一個通道標籤上,以合併通道。勾選即開啟此功能。
- 24. 游標量測組數: 在右下角顯示游標測量數值的組數。最少 3 組,最多 10 組。
- 25. Detail Report Byte Numbers: 設定每個詳細報告顯示位元組數量的限制。

A 字形設定:使用者可以設定波形區、備註和標籤中顯示文字所使用的字型和字體大小。

#### 鍵盤快捷鍵

| Function  | Кеу          |
|-----------|--------------|
| 移動至游標位置   | A-Z          |
| 在滑鼠位置添加游標 | Shift + A-Z  |
| 開始擷取      | Enter        |
| 停止擷取      | ESC          |
| 搜尋        | F3 or Ctrl+F |
| 放大波形區域    | Number Pad + |
| 縮小波形區域    | Number Pad - |

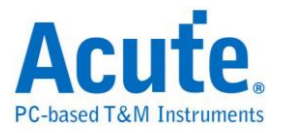

#### 擷取

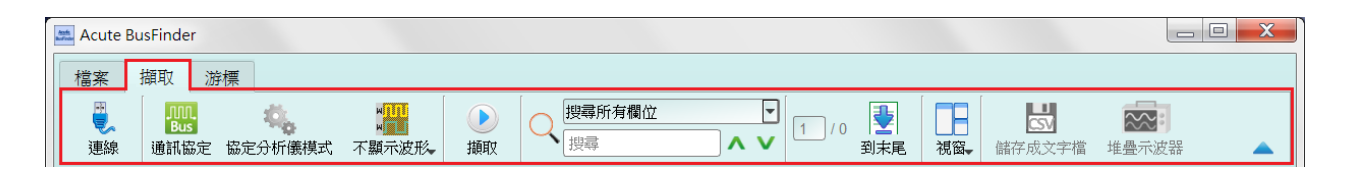

## 通訊協定 模式設定

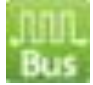

#### 單通訊協定模式

※LA3000 / LA4000 系列的通訊協定選擇

| 鷴 通訊協定設定                                                                                                    |                                                           |      | ×   |
|----------------------------------------------------------------------------------------------------|-----------------------------------------------------------|------|-----|
| ● 通訊協定設定<br>10BaseT1S<br>BISS<br>CAN<br>DALI<br>DP-AUX<br>eSPI<br>HID_12C<br>12C<br>12S<br>LIN<br>MDIO<br>MII<br>MIPI RFFE<br>MIPI SPMI<br>Modbus<br>PMBus<br>Profibus<br>PWM<br>SMBus<br>SPI<br>SVID<br>UART<br>USB 1.1 | 通道 [2C Ver. 2.1<br>SCK A0 ↓ 2<br>SDA A1 ↓ 2<br>SCK [A0] 3 |      | ×   |
|                                                                                                    | · ● 預設                                                    | ✔ 確定 | ≭取消 |

#### 1. 選擇通訊協定

- 2. 通道設定
- 3. 波形:自動偵測訊號的波形和最高頻率。
- 4. 選項:可以設定通訊協定的各項擷取與解碼參數。
- 5. 觸發準位:可依據訊號電壓準位來設定。

#### 雙通訊協定模式

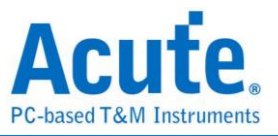

※BusFinder 系列的通訊協定選擇

| 🞆 通訊協定設定                                       |                                  |              |                                                      | X                              |
|------------------------------------------------|----------------------------------|--------------|------------------------------------------------------|--------------------------------|
| 10BaseT1S<br>BiSS<br>CAN                       | 取樣率<br>Primary Protocol Analyzer | • 2          | Filter 5                                             |                                |
| eMMC 5.1<br>eSPl                               | SD. SD 4                         | Probe        | Data Length > 512<br>Number of blocks > 1 ( SC > 1 ) | ▼ bytes                        |
| I2C<br>I2S<br>LIN<br>MDIO                      |                                  | Probe        | ■ 觸發條件 6 ■ CMD / Resp. / Data                        | End bit error                  |
| MII<br>MIPI CSI<br>MIPI DSI<br>MIPI I3C        | O Custom SD3.0                   |              | CMD/RESP.     O Data                                 | CRC7 error                     |
| MIPI RFFE<br>MIPI SPMI<br>Modbus<br>NAND Flash | Secondary Protocol Analyz        | er or I/O    |                                                      | CRC status Positive            |
| PMBus<br>Profibus<br>PWM<br>SD 3.0             | NAND Flash                       | NAND channel | VDD Drop                                             | 1 ns v                         |
| SD 4.0<br>SGMII<br>SMBus<br>SPI                | 01/0                             |              | 設定 3 Pin mode (CMD, CLK, D0)                         | 8<br>Tuning settings           |
| UART<br>UFS<br>USB 1.1                         |                                  |              | BUS mode settings at startup                         | Vendor CMD OFF CLK Detect 24ns |
| 030 FD                                         |                                  |              | BUS width 4 v bit                                    | VDD detect                     |
|                                                | ◎預設                              |              |                                                      | <ul> <li>✓ 確定 × 取消</li> </ul>  |

- 1. 選擇通訊協定
- 2. 取樣率:此參數僅於開啟顯示波形時才會有作用。
- 3. Primary Protocol Analyzer 主協定分析設定:

主協定分析由硬體進行解碼工作,此處可指定量測時之探棒以及選用預設通道或自定義通道。設定畫面右側所有的選項,都只做用於主協定分析。

4. Secondary Protocol Analyzer 次協定分析設定:

次協定分析由軟體進行解碼工作。因此,會於擷取時伴隨主協定分析的資料同時將 波形資料取回。開啟次要協定分析後,從設備回傳之總資料量會增加許多,這點於 使用時應留意。

此處可指定波形回傳之後要採用哪一種通訊協定做解碼,若選擇 I/O 選項,則只顯示波形。

- 過濾:此功能為硬體資料過濾功能,常見的用法就是減少 Data 長度,可使設備降低記憶體用量。
- 6. 觸發:設定觸發之後若於訊號滿足觸發條件後,就會於報告視窗作出紅色箭頭之觸發標記▶,並且於 Trigger Out 端口送出觸發脈波。在「協定分析」工作模式下使

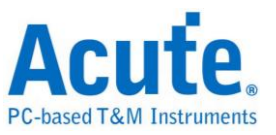

用觸發功能, 撷取工作並不會因為觸發而停止, 而是持續將符合條件的地方做出標記。如需查看所有觸發所在位置, 可點選 "觸發列表"功能即可列出所有觸發點.

- 7. 選項:調整設定選項可改變擷取或解碼工作模式
- **8. Tuning settings**: 在 eMMC/SD 3.0 的訊號在規格上就規範了 Tuning 功能,用以調節訊號相位。詳細操作步驟請看 "附錄三 Tuning settings" 章節。

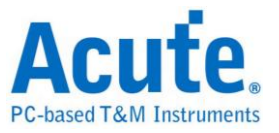

## 工作模式及記憶體

工作模式及記憶體設定( 4 ),有三種工作模式。

#### 模式一 協定分析儀模式 (Protocol Analyzer) ■ 模式設定 X 工作模式 1 🔹 (0 表示無限) ✔ 重複次數 0 ● 通訊協定分析 停止規則 2 資料行數 DATA ○ 至多 17,000,000 ○ 至多 10,000 自定義 1000000 BusFinder 記憶體用量限制 ○ 資料收集儀模式 DAT ○ 資料監控儀模式 ● 預設 ✔ 確定 🗙 取消

#### 功能描述:

將擷取到的資料即時送回 PC 顯示,可立即的看到協定分析完的結果.

規則:

1. 可即時看到資料。

2. 若要抓的資料量不是很大,可不必設定記憶體用量。

使用需知:

因邊擷取邊顯示,對 USB 與電腦的效能要求較高。若電腦端來不及處理

資料,可能會造成裝置內的記憶體滿了而自動停止。

擷取期間進行軟體操作的話,電腦反應會較慢。

#### • 重複次數與自動停止規則

重覆次數(Repetitive Times)

- 若沒啟用,只抓1次後符合自動停止條件後就會停止。
- 若啟用,就按設定的擷取次數,先自動停止後存檔,然後再重覆擷取。
- 若設定為0則不斷重覆的抓資料。

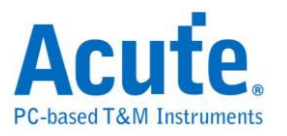

提供2種自動停止規則 (Stop Conditions),分別為

- 資料行數 (Number of Data Lines)
   若啟用行數檢查功能,可根據行數來做自動停止。若不需要長時間抓,而希望
   抓滿足夠的行數就自動停止,可選用這個功能,此功能預設為 OFF。
- 裝置記憶體用量限制 (Maximum Device Memory Limit)
   若啟用本功能,將會於裝置記憶體填滿至所設定的條件時就自動停止。

| ➡ 工作模式及記憶體設定 |                      | ?  |    | × |
|--------------|----------------------|----|----|---|
| 工作模式         |                      |    |    |   |
| ○ 協定分析儀模式    |                      |    |    |   |
|              | <ul> <li>2</li></ul> |    |    |   |
| ● 資料收集儀模式 ①  |                      |    |    |   |
|              |                      |    |    |   |
| ○ 資料監控儀模式    |                      |    |    |   |
|              |                      |    |    |   |
| DATA         | ◎預設                  | 確定 | 業取 | 消 |

模式二 資料收集儀模式 (Protocol Logger)

功能描述:

將資料送回 PC 之後,僅作存檔,不作後處理與顯示,直到使用者按下停止後才 開始做資料處理與顯示

規則:

- 1. 只要硬碟夠大反應夠快就可存下大量的資料。
- 可事後再將 Logger file(.LOG) 打開來重新分析,不需要擷取完就立 刻分析。

使用需知:

- 1. 對 USB 與電腦(硬碟)效能要求高。
- 因Logger 資料量很大,對於硬碟空間的要求與後續分析的時間花費, 都會很巨大。

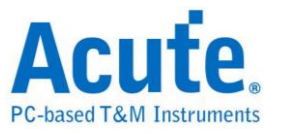

• 擷取停後立刻分析資料(Run data process after capture stopped)

打勾表示 Logger 停止後立刻就做分析。否則,就不做分析。

✓ Run data process after capture stopped

.LOG 之後可用 Load file 重新分析,

| TravelLogic files (*.TLW)  | Ŧ |
|----------------------------|---|
| TravelLogic files (*.TLW)  |   |
| Log files (*.LOG)          |   |
| LAW 3.0 Wave Files (*.LAW) |   |

不管是擷取完立刻看結果或是載入檔案,顯示的檔名都會將.LOG 轉換成.BFW

| ■ 模式設定                      | ×                                                                                                    |
|-----------------------------|----------------------------------------------------------------------------------------------------|
| 工作模式                        |                                                                                                    |
| ○ 通訊協定分析                    | 9                                                                                                    |
| DATA DE                     | BusFinder 記憶體用量限制                                                                                                    |
| ○ 資料收集儀模式                   | ○ 持續擷取直到按下停止键                                                                                                    |
|                             | <ul> <li>● 持續等候直到觸發發生</li> <li>觸發點位置</li> <li>&lt;50%</li> <li></li> <li></li></ul> |
| <ul> <li>資料監控儀模式</li> </ul> | <ul> <li>● 填滿設備記憶體後停止</li> <li>○ 立刻停止</li> <li>○ 經過</li> <li>1</li> <li>● 秒後停止</li> </ul>                                                                                                    |
| DATA                        | <ul> <li>● 預設</li> <li>◆ 確定</li> <li>★ 取消</li> </ul>                                                                                                    |

#### 模式三 資料監控儀模式 (Protocol Monitor)

功能描述:

將資料保留於設備內不回傳 PC。此時新資料會不斷循環蓋掉舊資料,直到使用 者手動停止擷取,或是達成設定觸發條件後才填滿裝置記憶體。當資料收集填滿 記憶體後,再送回 PC 作顯示。

規則:

1. 因擷取期間資料不取回 PC,所以對 USB 或電腦的效能要求較低。

2. 資料總量就是裝置記憶體總量。

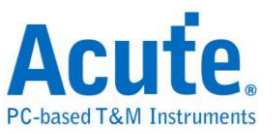

 設定觸發條件之後可長時間監控,直到符合觸發條件的資料出現後才 填滿裝置記憶體。

使用需知:

 若無設定觸發或設定觸發之後在記憶體未填滿前,若要取回資料必須 手動按停止,資料才會送回電腦。

• 工作選項

- 裝置記憶體用量限制(Maximum Device memory limit)
   若未勾選,則使用裝置之最大記憶體。
   若勾選,則可調整裝置之記憶體用量比例,較少的記憶體可使之後處理資料時間縮短。
- 持續撷取直到按下停止(Wait for stop)
   持續撷取,若記憶體已經滿了之後,會持續撷取並擠掉舊資料後存入新資料, 直到按下停止之後才停止撷取,並傳回最後的資料。
- 持續擷取直到觸發發生(Wait for Trigger)
   若無設定觸發,則因為沒有 Pre/Post Trigger 的關係,所只顯示 Capturing.然後抓到裝置記憶體滿。

若有設定觸發,使用者可以在觸發後,對軟體行為做更詳細的設定。

- 填滿設備記憶體後停止:根據觸發位置,將資料填入剩下的記憶體, 然後停止擷取。
- 立刻停止: 觸發後立即停止擷取。剩餘的記憶體不會被填滿。
- 經過幾秒後停止: 觸發後,軟體會依使用者設定的秒數持續擷取資料,
   然後再停止。但如果剩餘的記憶體先滿,擷取就會停止。

資料將依照設定的觸發位置填入。資料擷取會持續,直到符合觸發條件和觸發後的軟體行為設定,或按下「停止」。之後,資料擷取將停止,並填滿設定的記憶體。

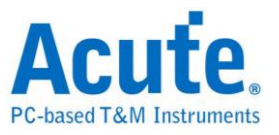

顯示波形

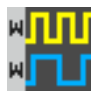

若選擇顯示波形(Show Waveforms),則會擷取波形資料.但必須等擷取停止之後才會顯示波形,選擇顯示波形會佔用較多的裝置記憶體。

開啟顯示波形時,波形區提供下列功能

1. 匯流排解碼 С

此按鈕可重新進行匯流排解碼

2. 停止匯流排解碼 满

此按鈕可立即停止匯流排解碼

3. 加入註解說明

使用者新增文字註解或是圖片註解

4. 波形放大/縮小 🔎 🔎

可縮放波形,但建議使用滑鼠游標做波形放大縮小會較為快速便利

#### 搜尋

| $\bigcirc$ | 搜尋所有欄位 |   | - |
|------------|--------|---|---|
| Q          | 搜尋     | ۸ | V |

搜尋功能可於報告視窗作資料搜尋

1. 輸入搜尋文字

只要符合搜尋條件者就會於該筆資料前面顯示 ~~ 標示

- 2. 搜尋上一筆/下一筆
- 指定搜尋所有欄位或指定欄位
   指定搜尋欄位可減少搜尋範圍,用以加快搜尋速度

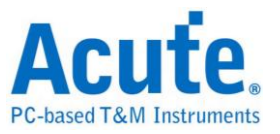

實際進行搜尋時,若有搜尋到資料,則以綠底顯示色與搜尋到的總數。

'CMD' 5556 Packets found

若沒搜尋到資料,則以橘紅底色顯示。 Search text 'CMD99' not found!

## 到末尾

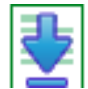

在查看資料時,按下此按鈕,可直接移動到資料最末尾.若正在擷取資料時按下,則會 維持顯示最新的資料.

#### 視窗

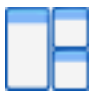

可開啟/隱藏其他資料顯示視窗,如:報告列表、顯示所有報告頁...等

| 🎦 報告列表               |  |
|----------------------|--|
| 1 顯示所有報告頁            |  |
| 🚺 Show 顯示主報告頁 Report |  |
| 🚺 Show 顯示副報告頁 Report |  |
|                      |  |

| 搜尋列表 | 觸發列表     | 統計列表    | 書籤列表 | 1   |
|------|----------|---------|------|-----|
| 統計列表 |          | 2       | 3    |     |
| ₩ ⊼  | ∧ 1 / 33 | 5 ∨ ⊻ 0 |      | 3 🔜 |

- 1. 可選擇切換至不同的列表分頁
- 2. 在各列表內容中可由控制按鈕上下移動當前位置,或輸入指定行數位置
- 3. 可將資料行加入書籤列表內容

詳細使用步驟請參考路附錄二:報告列表進階使用說明

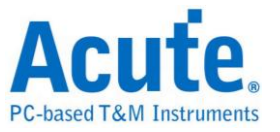

儲存成文字檔

可將報告內容儲存成.TXT 或.CSV

| 📑 儲存成 TXT/CSV                                          |              | ×       |
|--------------------------------------------------------|--------------|---------|
| 總行數: 1101                                              |              |         |
| <ul> <li>●儲存所有資料到一個檔</li> <li>○每個檔案儲存 32000</li> </ul> | 深内<br>行      |         |
| ○儲存範圍 選擇儲存行數                                           |              |         |
| 從<br><br>到                                             | 1            |         |
|                                                        | [1           |         |
| 에<br>죄]                                                | 6            |         |
| ■ 進階報告 □ 以奈秒(ns)作為時間單位                                 | ī            |         |
| 時間欄位分成時間戳記和                                            | 口持續時間        |         |
| Maximum saving byte p                                  | er column 64 | byte(s) |
| 存檔路徑                                                   |              |         |
| L.CSV                                                  |              |         |
|                                                        | ✔ 儲存         | 🗙 取消    |

儲存選項:

- 1. 可選擇將資料存成一個檔案或根據行列數量來儲存
- 2. 進階報告: 勾選時, 若協定分析有包含細節資料也會一併儲存
- 時間欄位分成時間戳記和持續時間: 勾選時,時間欄位會被分成時間戳記和持續時間兩個欄位(預設為合併)
- 4. Maximum saving byte per column: 設定一欄顯示的 byte 數量。

# 細節視窗

由於許多通訊協定俱備有大量的數值資料,並不合適在報告視窗一次顯示出來,因此可 先用滑鼠點擊報告視窗的 Data 欄位後,資料就會顯示在細節視窗裡。

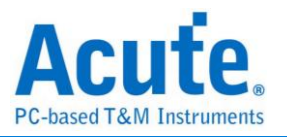

| 儲存成文字檔         堆叠示波器                                                                                                    |                |
|----------------------------------------------------------------------------------------------------|----------------|
| 細節                                                                                                    |                |
| CS: 00 (Single I/O)<br>OP Code: SET_CONFIGURATION(22)<br>Address: 0008<br>Data: 0F 00 40 88<br>Response: ACCEPT(08)<br>Status: 0107<br>(Bit 8) FLASH_C_FREE<br>(Bit 2) VWIRE_FREE<br>(Bit 1) NP_FREE<br>(Bit 0) PC_FREE |                |
| <br>General Capabilities and Configurations<br>CRC Checking Enable 0<br>Response Modifier Enable 0<br>細節 統計 隐藏資料                                                                                                    | <b>F</b> actor |

## 統計視窗

根據通訊協定特性不同而做資料統計,方便了解整個傳輸的情形,點選欄位後軟體會將 該統計到的欄位資料整理顯示於統計列表視窗中。

| 諸存成文字檔     | 堆叠示波器           |      |        |       |  |
|------------|-----------------|------|--------|-------|--|
| 約7月1<br>描述 |                 | Type |        | Rutes |  |
| IR Z       | ama Longth      | 1    |        | Dytes |  |
|            | DCode CDC       | 0    |        |       |  |
| D          | Coue CRC        | 0    |        |       |  |
| IN IN      | ait Count Error | 0    |        |       |  |
| Triage     | or Count        | 0    |        |       |  |
| Reset      | Count           | ő    |        |       |  |
| Perin      | neral Channel   | õ    |        |       |  |
| VWire      | Channel         | 4    |        |       |  |
| OOB        | Message Ch      | 0    | _      |       |  |
| Flash      | Access Cha      | 0    |        |       |  |
| Chan       | nel Independent | 16   |        |       |  |
| Resp       | onse            | 20   |        |       |  |
| 练計         | Typs            |      | Bytes  |       |  |
| PLIT VM    | IRE 3           | _    | byttob |       |  |
| GET VM     | IRE 1           |      |        |       |  |
| 021_011    |                 |      |        |       |  |
|            |                 |      |        |       |  |
|            |                 |      |        |       |  |
|            |                 |      |        |       |  |

#### 詳細使用步驟請參考路附錄二:報告列表進階使用說明

# 隱藏資料視窗

在此畫面可選擇要隱藏之資料項目,本功能工作方式是用軟體將資料隱藏起來,只要點 擊清除,就可恢復原資料。

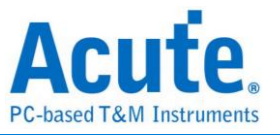

| は存成文字檔<br>推叠示波器                                                      |             |
|----------------------------------------------------------------------|-------------|
| 隱藏資料                                                                 | @ 🗙         |
| 7-bit Address (Hex):                                                 |             |
| Not                                                                  |             |
| 10-bit Address (Hex):                                                |             |
| □ Not                                                                |             |
| Data (Hex, First at most 8 bytes after the Address, e.g., 1A 2B 3C): |             |
| Not                                                                  |             |
| <ul> <li>Address ACKed</li> <li>Address NACKed</li> </ul>            |             |
| Read     Write                                                       |             |
| 清除                                                                   | 套用          |
| 細節統計 隐藏資料                                                            |             |
| B 500us c 500us 0                                                    | 500us 🕒 👖 🎁 |

# 堆疊示波器

堆疊示波器僅能在邏輯分析模式下啟用,所以在協定分析模式下要堆疊示波器需按下 「轉換為邏輯分析儀並堆疊示波器」鈕,切換到邏輯分析模式才可啟用該功能。需要注 意的是在切換之前,必須在協定分析模式下打開 Show Waveforms 並擷取到數據/波 形方可做切換。

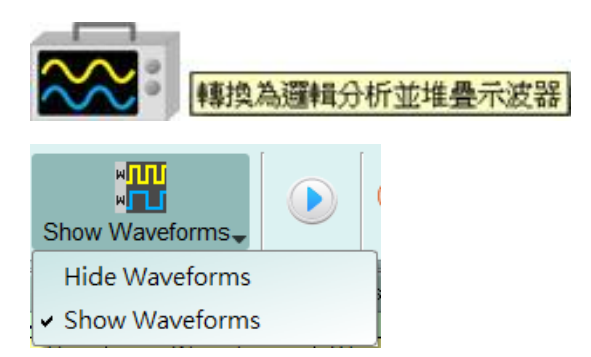

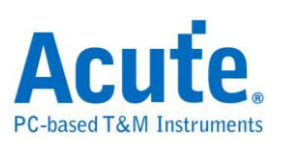

# 游標

本功能有包含游標設定與搭配游標之波形搜尋功能。

但只能在 「顯示波形」功能開啟時操作。否則,使用者會看到這些按鈕變成灰階,並 且失效。
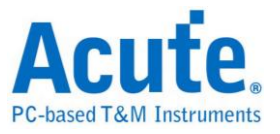

邏輯分析

視窗畫面

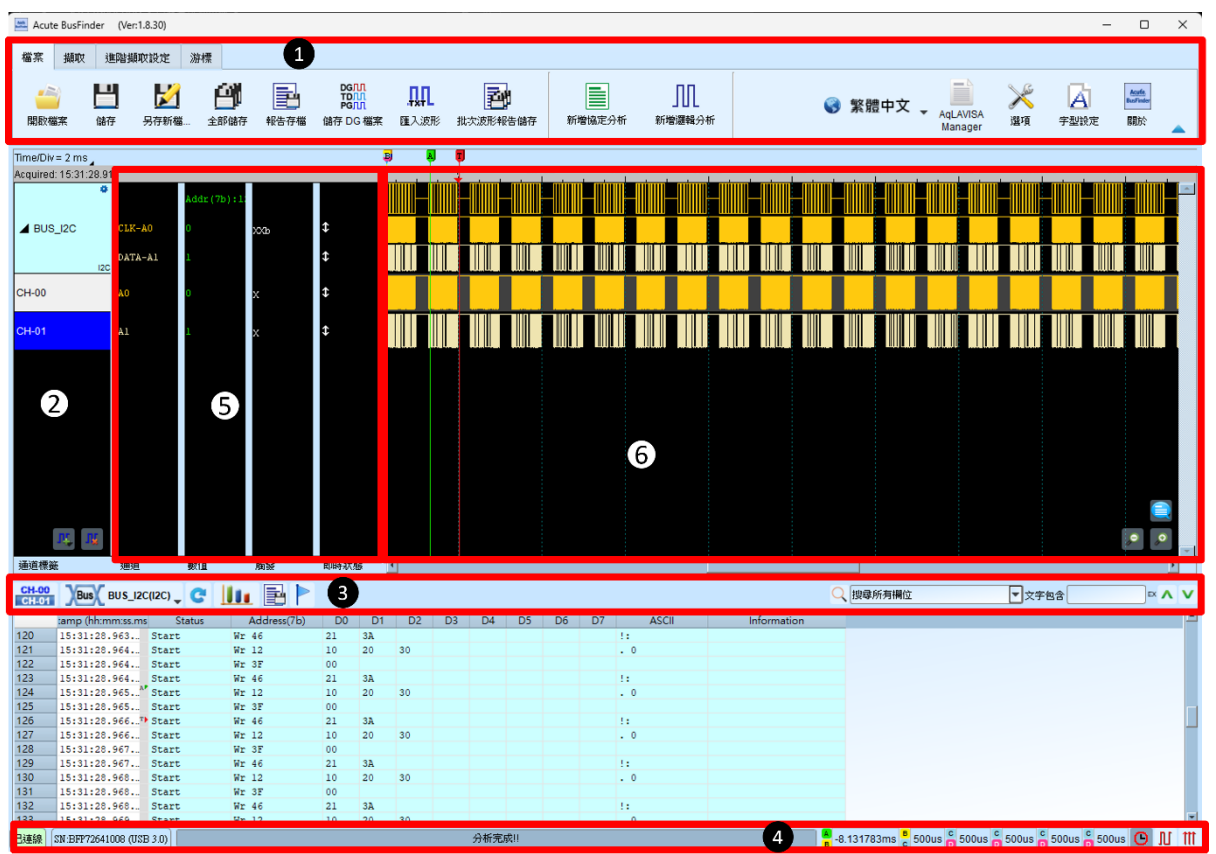

- 1. 工具列: 觸發、取樣率、觸發準位和擷取等設定。
- **3. 報告視窗工具列**:報告視窗可以選擇顯示通道資料([CH-00))或是解碼結果(),波

形統計([]]],以及將報告結果以.CSV 和.TXT 輸出([]])。

- 4. 狀態列:顯示設備之連線狀況。
- 5. 訊息列:顯示目前通道、數值以及觸發資訊,可以在環境設定選單中開啟關閉。
- 波形區:能夠以滑鼠滾輪來縮放波形大小,並輔以游標計算區間時間差。游標使用 方式請參閱下方游標章節

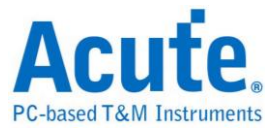

# 檔案

| Acute Logic A | nakzer (Vec18.30) — 🗆 X              |   |
|---------------|--------------------------------------|---|
| 檔案 類政         |                                      |   |
| 開設檔案          |                                      |   |
|               | 開啟檔案:載入檔案                            |   |
|               | 储存:储存凿前檔案                            |   |
| X             | 另存新檔:以新檔名儲存,可設定儲存範圍                  |   |
|               | 全部儲存:一次存下所有檔案                        |   |
| -             | 報告存檔:儲存波形匯流排解碼之報告                    |   |
|               | 轉存為DGW/PGV檔案:此為皇晶科技數位訊號產生器產品之專用檔案格式; | , |

可用來重新發送數位訊號。

| 醫療 DG/PG 格式檔案匯出設定                        | ×                                                                                         | 题 DG/PG 格式檔案匯出設定                                                    | ×                                                        |
|------------------------------------------|-------------------------------------------------------------------------------------------|---------------------------------------------------------------------|----------------------------------------------------------|
| 選擇 DG/PG 機型<br>TD3216B(256M, DGW Format) | Max. Operating Clock: 200MHz<br>Memory Depth: 256000k                                     | DG/PG 工作頻率<br>當前LA的取樣率<br>DG/PG 工作頻率                                | TD3216B(256M, DGW Format)<br>50MHz<br>50MHz              |
| 輸入檔名或瀏覽<br><br>存檔範图                      | <ul> <li>マ</li> <li>ご</li> <li>従 緩衝面開時</li> <li>マ</li> <li>到 Device Limitation</li> </ul> | ldle 轄換方式<br>〇 Conventional format<br>④ Convert to Hold Command whe | n idle time >= <mark>10 ♀</mark> us<br>指令資源數量限制: 8000個指令 |
| ✔ 重複輸出                                   | < 上一步 下一步 > 🗙 取消                                                                          | 波形轉換方法<br>● 以選擇的工作頻率作採蒎轉換<br>○ 轉換成軟低的速度                             | <上─步 完成 ¥政済                                              |

可將擷取到的波形檔轉存為 Acute 數位資料產生器(PKPG、PG2000、DG 系列、TD 系列)的波形格式。

- 選擇 DG/TD/PG 機型:選擇 DG/TD/PG 機型後軟體將會自動套用該機種的硬體 規格限制,包含工作頻率以及最大記憶長度。
- 2. 輸入檔名或瀏覽:輸入轉換後的 DG/TD/PG 檔案名稱及路徑。
- 存檔範圍:選擇保存檔案的範圍,可指定游標位置或是根據 DG/TD/PG 記憶體 限制來輸出最大可用範圍的波形。(檔案大小超出 DG/TD/PG 限制時可能導致無

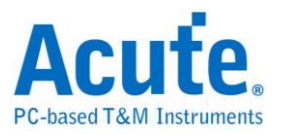

法開啟)

- 4. 重複輸出:在檔案結尾加上跳到波形最前端的指令
- Idle 轉換方式:選擇是否使用 Loop 指令轉換大於特定長度的波形來節省記憶體 使用量。(轉換過的波形可能變得不易閱讀及編輯)
- 6. DG/TD/PG 工作頻率:選擇 DG/TD/PG 工作頻率。
- 7. 波形轉換方法:當LA 擷取的取樣率大於DG/TD/PG 工作頻率時,可選擇以目前 取樣率做實際採樣轉換(過小的波形可能會遺失),或是以較低的工作頻率輸出訊 號(輸出的訊號速度會下降,部分 Setup/Hold 時間相關的參數可能會受到影響)。

# ▲ 匯入波形:(必須連接 LA 裝置後才可以使用)

此功能可將文字形式儲存之數位或類比資料轉換 BFW 格式檔案,並開啟檢視波形 及分析.

| 檔案           | 擷取       | 進階措 | 取設定               | 游標       |      |      |                               |         |          |        |                    |
|--------------|----------|-----|-------------------|----------|------|------|-------------------------------|---------|----------|--------|--------------------|
| <b>「開</b> 取權 | <b>済</b> | 山儲存 | <b>影</b><br>另存新檔。 | <b>É</b> | 1467 | 報告存檔 | DGM<br>TDM<br>PGM<br>儲存 DG 檔案 | <b></b> | 北次波形報告儲存 | 新增協定分析 | <b>」</b><br>新增邏輯分析 |

開啟後可以看到多種格式選擇,選擇載入格式及檔名後即可開始轉換,如果選擇的 是 DSO Text File 或是 LA Text File 時則須進到下一步進行進階設定.

| 🚔 匯人波形設定                                                                                                    | ?           | ×           |
|----------------------------------------------------------------------------------------------------|-------------|-------------|
| 檔案格式                                                                                                    |             |             |
| 選擇檔案格式                                                                                                    |             |             |
| Digital Data - Agilent LA Module CSV text file (*.csv)<br>Digital Data - Tektronix TLAData Exchange Format (*.bt)<br>Digital Data - LAText File (*.bt)<br>Analog Data - DSO Text File (*.bt)<br>Digital Data - Other Text File (*.bt) |             |             |
| 選擇檔案<br>輸入檔名或瀏覽                                                                                                    |             | <b>_</b>    |
|                                                                                                    |             |             |
|                                                                                                    | 月月 から 古市 16 | <b>取</b> が置 |

1. Agilent LA Module CSV text file

由安捷倫 LA 軟體開啟檔案後可以透過 Export 的方式進行資料匯出, 其中須注

意這邊僅支援 Module CSV text file 所匯出的波形檔案.

(開啟.Ala 檔後可以在工具列->File->Export...中可以找到匯出 Module CSV

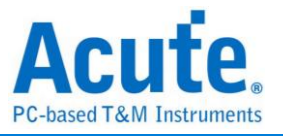

Text File 的選項)

2. Tektronix TLA Data Exchange Format

由 TLA 軟體開啟檔案後, 先將 Listing 畫面置於最上方後點選 File->Export Data...即可輸出檔案, 其中須注意這邊僅支援 TLA Data Exchange Format, 因 此在選擇存檔頁面需要另外將型態改為 TLA Data Exchange Format.

3. LA Text File

此格式在選擇檔案後仍需進一步確認分隔符號、資料開始與時間欄位等資訊 資料開始行預設將會被當作通道標籤名稱

| 🚐 Import Setting Dialog              |        |               |              |               |             | ?          | ×    |
|--------------------------------------|--------|---------------|--------------|---------------|-------------|------------|------|
| Separate by                          | File I | Preview       |              |               |             |            |      |
| Comma                                | 1      | Timestamp     | Event        | Data          | Information | Error me   | ssag |
| O Space                              | 1      | =""           | =""          | =""           | =""         | =""        |      |
| O Tab                                | 2      | ="1.061.114.8 | ="CMD00 GO   | ="40 00 00 00 | =""         | =""        |      |
| O Semicolon                          | 3      | ="1.081.584.3 | ="CMD08 SEN  | ="48 00 00 01 | ='''        | =""        | -    |
| O Other:                             | 4      | ="1.081.786.7 | ="Resp8 R7"  | ="08 00 00 01 | ='''        | =""        | -    |
| Sampling Interval Settings           | 5      | ="1.082.153.8 | ="CMD55 APP  | ="77 00 00 00 | =""         | =""        |      |
| O Refering: Column 1                 | 6      | ="1.082.356.2 | ="Resp55 R1" | ="37 00 00 01 | =""         | =""        | _    |
| Sampling Rate = 1 GHz                | 7      | ="1.082.703.5 | ="ACMD41 SD  | ="69 51 3C 00 | =""         | =""        | _    |
| Data start from row 1 🔶 to file end. | 8      | ="1.082.913.9 | ="Resp63 R3" | ="3F 00 FF 80 | =""         | =""        |      |
|                                      | 9      | ="1.103.403.0 | ="CMD55 APP  | ="77 00 00 00 | =***        | =""        |      |
|                                      | 10     | ="1.103.605.4 | ="Resp55 R1" | ="37 00 00 01 | =           | =""        | _    |
|                                      |        |               |              |               |             |            |      |
|                                      | •      |               |              |               |             |            |      |
|                                      |        |               |              |               | Previous Pr | rocess Car | ncel |

4. DSO Text File

選擇 DSO 波形時可以選擇多個檔案進行匯入,加入資料後可個別設定資料處理方式. 程式預設會檢查前十行資料是否有:

- (1). 取樣率/取樣時間設定 (Sample Rate/Sample Interval)
- (2). 觸發位置 (Trigger Position)

等資料並自動填入欄位中

需要特別注意的是數值基本單位須由使用者指定

Ex: 基本單位選擇 mV

資料 1357 將會解讀為 1.357V

基本單位選擇 uV

資料 135790 將會解讀為 0.13579V

以差動訊號模式進行分析時, 須注意正負兩通道的設定內容須相同, 且正負通

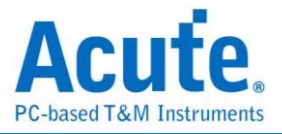

道數量需匹配才能夠進行分析.

| Import Setting Dialog                                                                      |                      | ?       | ×  |
|--------------------------------------------------------------------------------------------|----------------------|---------|----|
| Channel List File Preview                                                                  |                      |         |    |
| CH Src File Sep. by Unit Type Data Col Threshold Start Row Time Ref Trig. Pos Add New Data |                      |         |    |
| Delete                                                                                     |                      |         |    |
| Change Source                                                                              |                      |         |    |
|                                                                                            |                      |         |    |
|                                                                                            |                      |         |    |
|                                                                                            |                      |         |    |
|                                                                                            |                      |         |    |
|                                                                                            |                      |         |    |
| Data Process Settings Sampling Interval Settings                                           |                      |         |    |
| Separate by Voltage Unit. V V O Refering: Row , Column                                     |                      |         |    |
| O Comma O Single End: Threshold 1.490V Sampling Rate = GHz                                 |                      |         |    |
| O Space O Differential: Data+                                                              |                      |         |    |
| O Tab O Differential: Data-                                                                |                      |         |    |
| O Semicolon Data start from row to file end. O Refering: Row , Column                      |                      |         |    |
| O Other: Get data from column O Sampling Rate = Apply curre                                | nt settings to all o | channel | s  |
| Previous                                                                                   | Process              | Cano    | el |

5. Other Text File

此格式為其他格式,使用者可以透過將波形資料依照以下格式排列後將波形匯

入到LA分析.

| 🦳 未命名 - 記事本                                                                                                    |                                                                   |                                                                           |                                                                                |                                                                           |                                                                      |                                                                 |                                                                 |                                                                      |                                                                      |                                                                           |                                                                      | X    |
|----------------------------------------------------------------------------------------------------|-------------------------------------------------------------------|---------------------------------------------------------------------------|--------------------------------------------------------------------------------|---------------------------------------------------------------------------|----------------------------------------------------------------------|-----------------------------------------------------------------|-----------------------------------------------------------------|----------------------------------------------------------------------|----------------------------------------------------------------------|---------------------------------------------------------------------------|----------------------------------------------------------------------|------|
| 檔案( <u>F</u> ) 編輯( <u>E</u> ) 格式( <u>O</u> )                                                                                                    | 檢視(⊻)                                                             | 說明( <u>H</u> )                                                            |                                                                                |                                                                           |                                                                      |                                                                 |                                                                 |                                                                      |                                                                      |                                                                           |                                                                      |      |
| //Channel name:  <br>-16.86195ms  <br>-16.861945ms  <br>-16.861945ms  <br>-16.861935ms  <br>-16.861925ms  <br>-16.861925ms  <br>-16.861915ms  <br>-16.861915ms  <br>-16.861915ms  <br>-16.861905ms  <br>-16.861905ms  <br>-16.86195ms | i o<br>0X00<br>0X00<br>0X00<br>0X00<br>0X00<br>0X00<br>0X00<br>0X | *A0<br>0<br>0<br>0<br>0<br>0<br>0<br>0<br>0<br>0<br>0<br>0<br>0<br>0<br>0 | *A1<br>0<br>0<br>0<br>0<br>0<br>0<br>0<br>0<br>0<br>0<br>0<br>0<br>0<br>0<br>0 | *A2<br>0<br>0<br>0<br>0<br>0<br>0<br>0<br>0<br>0<br>0<br>0<br>0<br>0<br>0 | *A3<br>0<br>0<br>0<br>0<br>0<br>0<br>0<br>0<br>0<br>0<br>0<br>0<br>0 | *A4<br>0<br>0<br>0<br>0<br>0<br>0<br>0<br>0<br>0<br>0<br>0<br>0 | *A5<br>0<br>0<br>0<br>0<br>0<br>0<br>0<br>0<br>0<br>0<br>0<br>0 | *A6<br>0<br>0<br>0<br>0<br>0<br>0<br>0<br>0<br>0<br>0<br>0<br>0<br>0 | *A7<br>0<br>0<br>0<br>0<br>0<br>0<br>0<br>0<br>0<br>0<br>0<br>0<br>0 | cle<br>0<br>0<br>0<br>0<br>0<br>0<br>0<br>0<br>0<br>0<br>0<br>0<br>0<br>0 | ale<br>0<br>0<br>0<br>0<br>0<br>0<br>0<br>0<br>0<br>0<br>0<br>0<br>0 | *    |
| •                                                                                                    |                                                                   |                                                                           |                                                                                |                                                                           | 111                                                                  |                                                                 |                                                                 |                                                                      |                                                                      |                                                                           |                                                                      | ► at |

副批志

➡ 批次報告保存:可將多次擷取後存下的波形檔進行解碼分析後將報告轉存

為.CSV 檔案

批次報告保存設定視窗畫面↓

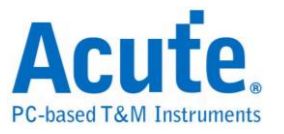

| Ⅲ 批次波形報告儲存設定                                                 | X         |
|--------------------------------------------------------------|-----------|
| G:/WaveformFile/File (1).law<br>G:/WaveformFile/File (2).law | 😑 選擇整個目錄  |
| G:/WaveformFile/File (3).law                                 | 🖆 選擇檔案    |
| G:/WaveformFile/File (4).law<br>G:/WaveformFile/File (5).law | ★刪除選擇項    |
| G:/WaveformFile/File (6).law                                 |           |
|                                                              |           |
|                                                              |           |
|                                                              |           |
|                                                              |           |
|                                                              | ▲上移       |
|                                                              | ▼下移       |
| 報告輸出檔案路徑                                                     |           |
| G:/WaveformFile 2                                            |           |
| 報告保存選項                                                       |           |
| 副檔名: ● .CSV 3 ○ .TXT                                         |           |
| ○ 使用各檔案的解碼設定進行分析保存                                           |           |
| ● 使用樣本檔案的解碼設定進行分析保存                                          |           |
| G:/WaveformFile/File_WithDecodeSettings.law                  | ▼ 当       |
| 5 ✓ 將所有報告資料保存到同一個檔案                                          |           |
| 各檔案間隔文字 //======%FileName%                                   |           |
|                                                              |           |
|                                                              |           |
| ● ↓ 床仔標與欄位貧料                                                 |           |
| 0%                                                           | 開始轉換 〇 關閉 |
|                                                              |           |

- 選擇需要轉存報告的波形檔案,可接受格式為 Acute 邏輯分析儀使用的.BFW 或是.LAW 檔案。
- 選擇轉換後的報告存檔位置路徑,產生的報告檔案名稱將以來源檔案變更副檔 名的方式進行命名。
- 3. 選擇報告保存後的存檔副檔名為.CSV 或是.TXT。
- 4. 選擇使用各檔案的解碼設定,或是使用特定檔案的解碼設定進行轉換。
- 選擇是否將資料分別保存到各自的檔案或是將資料保存到同一份檔案並使用間
   隔文字做區隔。
- 6. 選擇是否保存報告第一列的時間資料。
- 7. 選擇是否保存報告的欄位名稱資料。

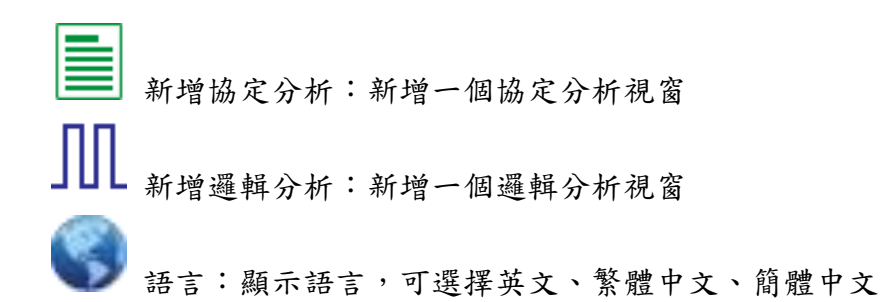

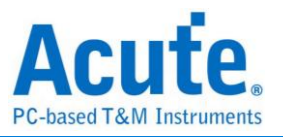

系統環境設定:可設定工作目錄、標籤高度、是否載入上次設定、波形顯示方式

| <u>67.</u>                 |                                    |
|----------------------------|------------------------------------|
|                            |                                    |
| 設定項目                       | 設定值                                |
| 預設通道高度                     | 45                                 |
| 工作目錄路徑                     | C:\Users\User\Documents\Acute\BFA\ |
| 波形顯示方式                     | 局間間海                               |
| 匯流排波形顏色                    | 根據通道遞增                             |
| 軟體啟動時讀取最後一次使用環境            |                                    |
| 每次擷取波形以後就將波形存成檔案           |                                    |
| 重複擷取行為                     | 不顯示波形及解碼                           |
| 於邏輯分析報告視窗中顯示行數             | <b>V</b>                           |
| 設定Trigger Out脈衝寬度為(us)     | 1                                  |
| 在滑鼠游標旁顯示波形數值               | <ul><li>✓</li></ul>                |
| 設備斷線後自動連線                  | <ul><li>✓</li></ul>                |
| 於波形視窗中顯示通道欄位               |                                    |
| 於波形視窗中顯示數值欄位               |                                    |
| 於波形視窗中顯示觸發欄位               |                                    |
| 於波形視窗中顯示通道狀態欄位             |                                    |
| 使用多核心處理                    | V                                  |
| 報告區時間顯示設定                  | 顯示包含日期之時間訊息.                       |
| 在解碼/轉態報告欄位中顯示游標位置          | <b>v</b>                           |
| 於波形區上方顯示游標間隔時間             | V                                  |
| 報告區之游標字體大小                 | 6                                  |
| 報告欄位顯示Byte數量               | 8                                  |
| 顯示波形區時間間隔虛線                | <b>v</b>                           |
| 滑鼠拖動合併通道                   | V                                  |
| 游標量測組數                     | 6                                  |
| Detail Report Byte Numbers | 4096                               |

1. 預設通道高度: 調整波形區域中通道的高度

2. 工作目錄路徑: 軟體執行時儲存暫存檔案和波形的目錄

3. 波形顯示方式: 選擇要在波形邊緣之間顯示的資訊。使用者 可以選擇顯示時間值、

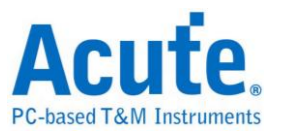

邏輯值或不顯示。

- 4. 匯流排波型顏色:使用者可以選擇通道之間的顏色是否不同
- 軟體啟動時讀取最後一次使用環境:軟體啟動時,以先前關閉的檔案載入設定,波 形將不會載入。勾選即開啟此功能。
- 每次擷取波形以後就將波形存成檔案:此檔案儲存於工作目錄中。。勾選即開啟此功能。
- 7. 重複擷取行為: 是否顯示波形解碼, 若要顯示, 選擇顯示時間 (1/2/5 秒)
- 8. 於邏輯分析報告視窗中顯示行數: 在報告區域左側顯示列號。勾選即開啟此功能。
- 9. 設定 Trigger Out 脈衝寬度為(us):預設長度為觸發點至擷取結束。以下 2 項將由游標控制,游標會顯示「選擇游標」的內容,可在波形區以 shift 和 A-Z 設定,按 A-Z 移動到游標位置(T 為觸發點標記,不可用)。
- 在滑鼠游標旁顯示波形數值:顯示已使用通道的數目、顯示匯流排解碼的附加名稱。
   勾選即開啟此功能。
- 設備斷線後自動連線:在裝置離線後重新插入 USB 時重新連線裝置。勾選即開啟 此功能。
- 12. 於波形視窗中顯示通道欄位: 在波形區顯示通道編號。勾選即開啟此功能。
- 於波形視窗中顯示數值欄位: 數位通道顯示 0/1, 類比通道顯示電壓值。勾選即開 啟此功能。
- 14. 於波形視窗中顯示觸發欄位: 顯示觸發設定值。勾選即開啟此功能。
- 15. 於波形視窗中顯示通道狀態欄位:總和擷取波形的邊緣通道變化類型。勾選即開啟此功能。
- 16. 使用多核心處理: 使用多核心加速資料處理。勾選即開啟此功能。
- 17. 報告區時間顯示設定: 以時間資訊格式顯示時間戳列 / 以日期時間格式顯示時間 資訊 (觸發點為 0 秒)/ 以樣本計數格式顯示樣本計數。
- 18. 在解碼/轉態報告欄位中顯示游標位置: 顯示游標在報告區時間欄位的位置。勾選即 開啟此功能。
- 於波形區上方顯示游標間隔時間:在波形區的水平時間軸上增加游標之間的時間。
   勾選即開啟此功能。
- 20. 報告區之游標字體大小: 解碼/轉換報告中游標位置的游標字型大小(參閱第18項)
- 21. 報告欄位顯示 Byte 數量: 這是為通訊協定分析器模式設定的項目,使用者可以修 改報告欄位,以顯示位元組的數量。勾選即開啟此功能。

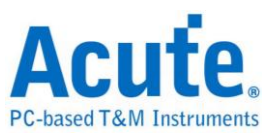

- 22. 顯示波形區時間間隔虛線: 在波形區域中加入虛線,使時間線與報告區域對應。勾選即開啟此功能。勾選即開啟此功能。
- 73. 滑鼠拖動合併通道:使用滑鼠左鍵將通道標籤拖曳到另一個通道標籤上,以合併通道。勾選即開啟此功能。
- 24. 游標量測組數: 在右下角顯示游標測量數值的組數。最少 3 組,最多 10 組。
- 25. Detail Report Byte Numbers: 設定每個詳細報告顯示位元組數量的限制。

A 字形設定:使用者可以設定波形區、備註和標籤中顯示文字所使用的字型和字體大小。

鍵盤快捷鍵

| 功能             | 按鍵            |
|----------------|---------------|
| 移動到游標位置        | 鍵盤 A~Z        |
| 設定游標到滑鼠當前位置    | Shift +鍵盤 A~Z |
| 開始擷取 (僅 LA 模式) | Enter         |
| 停止擷取 (僅 LA 模式) | ESC           |
| 搜尋             | F3 或 Ctrl+F   |
| 放大波形           | Number Pad +  |
| 縮小波形           | Number Pad -  |

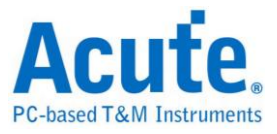

#### 擷取

| 💻 Acute        | BusFinder           |                      |                          |                       |                  |         |                |       | l     |                         |
|----------------|---------------------|----------------------|--------------------------|-----------------------|------------------|---------|----------------|-------|-------|-------------------------|
| 檔案             | 擷取 進階掛              | 顧取設定                 | 游標                       |                       |                  |         |                |       |       |                         |
| <b>夏</b><br>連線 | www.<br>Bus<br>快速設定 | 加加<br>超發<br>Free Run | 取様率<br>200MHz (5ns)<br>▼ | 記憶體<br>2000 Mb - 16CH | <b>₽</b><br>觸發準位 | )<br>擷取 | <b>)</b><br>重複 | 全域視窗、 | 堆叠示波器 | 展示模式<br>相位差<br>0 ps 🚽 📥 |

## 快速設定

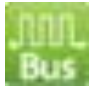

可快速建立所需的通道與相關設定。若指定建立匯流排解碼時,會連同取樣率與觸發準 位都按照預設條件設定好。

# 觸發參數設定

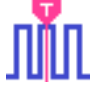

### • 手動觸發

設定後,以按下停止擷取按鈕當作觸發點。

#### • 單一條件觸發

| □□ 單一條件觸發 | 設定                                              |
|-----------|-------------------------------------------------|
| 通道 標籤     | 1                                               |
| PODA      | A7 X A6 X A5 X A4 X A3 X A2 X A1 X A0 X         |
| POD B     | A15 X A14 X A13 X A12 X A11 X A10 X A9 X A8 X   |
| POD C     | A23 X A22 X A21 X A20 X A19 X A18 X A17 X A16 X |
| POD D     |                                                 |
| 8         |                                                 |
|           |                                                 |
|           |                                                 |
|           |                                                 |
|           |                                                 |
|           | Pass Count                                      |
|           |                                                 |
| ◎預設       | ✓ 確定 ¥ 取消                                       |
|           |                                                 |

通道/標籤:根據設定的通道或匯流排組合設定 Don't care(X)、Rising Edge(↑)、Falling Edge(↓)、Low(0)、High(1)、Either()或指定數值做為觸發條件

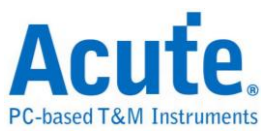

2. Pass Count:忽略符合觸發參數的觸發訊號的次數,預設為0表示不忽略。

3. POD: 選取使用者要設定觸發條件的 pod。

#### • 多條件觸發

多條件觸發是由多個單階式觸發組合而成的觸發條件,本功能最多有 16 個階層,每個階層 必須單獨設定,設定方式與單階式設定方式相同。每一階層增加時可由最上面的按鈕來選 擇每層之間的關係。每一個階層之間的關係可為連續觸發(Next IF)或是非連續觸發(Then IF)。

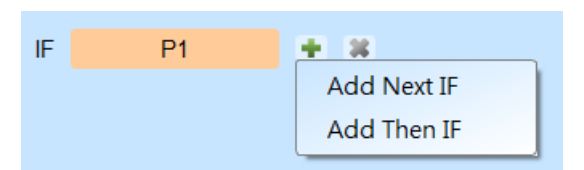

1. 目前所設定之觸發條件示意圖

#### 2. 觸發條件設定

如下圖為例,第一階和第二階為連續觸發,第二階和第三階之間是非連續觸發,第三、 四、五和六階為連續觸發。

| Ⅲ 多條件觸發設定                                       |               |             |      |                                                          |
|-------------------------------------------------|---------------|-------------|------|----------------------------------------------------------|
| IF<br>Pattern (<br>Sample<br>Clock _<br>Trigger | (P1)(P2)(P3)( | P4)(P5)(P6) | 1    |                                                          |
| IF P1                                           | •             | ×           |      |                                                          |
| Next IF                                         | P2            | ×           |      |                                                          |
| Then IF                                         | P3            | * 0         |      | PODA A7 X A6 X A5 X A4 X A3 X A2 X A1 X A0 X             |
| Next IF                                         | P4            | ×           |      | POD B A15 X A14 X A13 X A12 X A11 X A10 X A9 X A8 X      |
| Next IF                                         | P5            | *           |      |                                                          |
| Next IF                                         | P6            | *           |      |                                                          |
| + OR IF 4<br>Sequence by                        | 6             |             |      | 6 <u>A31 X A30 X A29 X A28 X A27 X A26 X A25 X A24 X</u> |
| Sample Clock                                    | k 🔻           | on          | A0 👻 |                                                          |
| ●預設                                             |               |             |      | ② 臨次數 0 ◆ 確定 ★ 取消                                        |

連續觸發與非連續觸發的差異在於

連續觸發:兩個相鄰的取樣時脈(Sample Clock)所擷取之訊號,必須同時符合所設定

的條件時才會 满足條件而觸發。

非連續觸發:允許在第一條件滿足後,中間不管出現多少個訊號,直到滿足第二條件

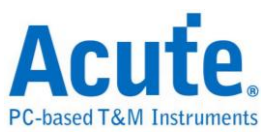

之後才觸發。因此,這樣的觸發條件就不俱備連續性。

通常使用同步時脈做量測時(Synchronous or State),會設定成連續觸發模式。因為使用同步時脈通常是量測狀態,此時訊號都是連續的狀態。在非同步時脈做量測時 (Asynchronous or Timing),通常在訊號變化緣才會符合連續觸發的條件,其他的時 候多半訊號都很難滿足連續觸發之條件。所以適合選用非連續觸發做為條件。

- 3. 每一階觸發之條件設定處。
- OR IF 是建立平行觸發的條件。此時,每一組觸發條件都同時進行條件判斷,任一組 條件先滿足就會觸發。
- 5. Sequence by

使用者可設定觸發發生時的連帶條件,在一般的情況下,觸發設定是使用取樣點所 抓到的資料來做為條件。若希望觸發條件僅在指定通道之變化緣才觸發時,就需使 用 Sequence by 設定。有了這樣的功能後,使用者就不用每個變化緣都去做設定, 只需專注於要設定之資料即可。比如說,待測訊號資料有效是在 Clock 為上升緣時, 資料線有4條。此時就將 Sequence by 設定為 Custom Rising,然後選擇 Clock 腳 位為資料有效判斷條件。然後,就可按多條件觸發之條件去做設定其他資料線的條 件就可以了。

6. POD: 選取使用者要設定觸發條件的 pod。

此功能於取樣頻率在 2GHz(含)以上時不支援

#### • 寬度觸發

寬度觸發可以設定通道符合觸發條件及完整脈波寬度之維持時間長度時就會產生觸發訊 號。

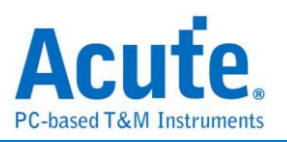

| Ⅲ 寬度觸發設定 |        |            | ×    |
|----------|--------|------------|------|
| 通道標籤     | CH-00  | -          | ]    |
| 符合       | 0      | -          | ]    |
| 維持時間     | Time = | -          | ]    |
|          | 10.000 |            | us   |
|          | 0      |            |      |
| k        |        | 10us ——    |      |
|          |        | Pass Count | 0    |
| ◎預設      |        | ✔ 確定       | 業 取消 |

#### • 逾時觸發

逾時觸發可以設定觸發條件時間寬度,當訊號持續時間超過設定值時就會產生觸發訊號, 不用等到成為一個完整脈波就會產生觸發訊號。

| Ⅲ 逾時觸發設定 |        |             |            | ×               |
|----------|--------|-------------|------------|-----------------|
| 通道標籤     | CH-00  |             | -          | ]               |
| ✔ 符合     | 0      |             | -          | ]               |
| 維持時間 >   | 10.000 |             |            | us              |
|          |        | 0           |            |                 |
| k        |        | Time > 10us |            |                 |
|          |        |             | Rang       | je: 1us to 5min |
|          |        |             | Pass Count | 0               |
| ●預設      |        |             | ✔ 確定       | 業 取消            |

## • 外部觸發

以設備的 Trigger In 輸入脈波訊號當作觸發條件

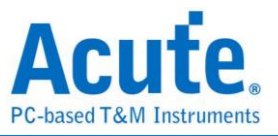

## • Parallel Clause 觸發

| Ⅲ Parallel Clause 勝發設定                                                                                                    |                                            |                                            |  |  |  |
|----------------------------------------------------------------------------------------------------|--------------------------------------------|--------------------------------------------|--|--|--|
| <ul> <li>新發設定範例</li> <li>Edge Trigger</li> <li>10th Edge Trigger</li> <li>Channel Value</li> <li>Bus Value</li> <li>Bus Value</li> <li>Bus Value</li> <li>Bus Value on Signal Edge</li> <li>Edges Too Chose</li> <li>Edges Too Chose</li> <li>Edges Too Chose</li> <li>Edges Too Far Apart</li> <li>Edge Followed by Bus</li> <li>Edge Not Followed by Bus</li> <li>Pulse Width Time</li> </ul> | ▲階層 0                                      | 可用資源:                                      |  |  |  |
| 觸發設定保存/讀取 4<br>My Setting1                                                                                                    | 前往階層 2 ▼<br>◆ 增加 Else If ◆ 増加 Else         | Timer/Counter 1 條件<br>模式 ● Timer ● Counter |  |  |  |
| My Setting2 🗳 🕈 🗙                                                                                                    | ▲ 階層 1<br>▲ 階層 1<br>■ 増加 Else if ● 増加 Else | 設定值 > ▼ 100.00                             |  |  |  |
| └── 保存目前設定                                                                                                    | ➡ 增加階層                                     | ❤ 確定     ★ 取消                              |  |  |  |

Parallel Clause 觸發項目提供 16 階、64 種邏輯組合搭配 4 組 Timer/Counter 條件<sup>(#1)</sup>, 可以針對各階層觸發條件的成立與否進行分支到其他階層或設定觸發成立以及決定是 否保存波形。

 樣本設定區:提供觸發樣本檔案供使用者選擇參考,也可根據樣版內設定加入相同 條件作組合使用,可將滑鼠游標停留在項目上方以顯示說明文字及圖示。 如:

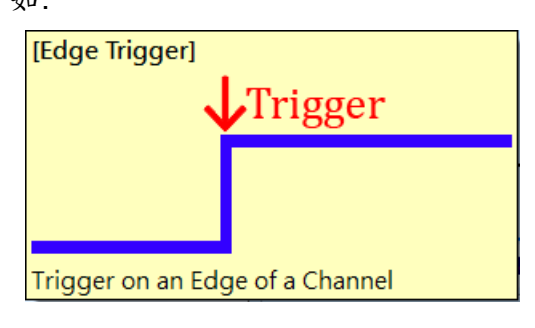

2. 觸發流程設定區:

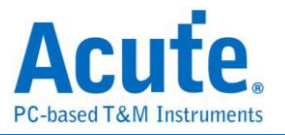

| *      | 描述                                                                        |
|--------|---------------------------------------------------------------------------|
|        | IF CH-00 ▼ Edge ▼ Rising ▼ ¥ +<br>3 AND ▼ CH-01 ▼ = ▼ Oh ¥ 4<br>發生 ▼ 1次 ↓ |
| ▲階層 0  | Avm Timer O AND 重宜 Timer O<br>THEN 停止 Timer 1<br>暫停波形保存<br>豪 自動 (下一階)     |
| Ŭ      | ELSE IF                                                                   |
|        | men ♥<br>前往階層 2 ▼                                                         |
|        | → 増加 Lise II → 増加 Lise ら                                                  |
|        | IRX2<br>IF<br>CH-00 ▼ = ▼ 0h<br>出現時間大於▼ 150.000 ⊕ us ▼                    |
| ▲阳川町   | THEN / / / / / / / / / / / / / / / / / / /                                |
|        | ┿ 增加 Else If 🛛 ┿ 增加 Else                                                  |
|        |                                                                           |
| 🛉 增加階層 | 6                                                                         |

- ① State 階層按鈕: 可點選切換為文字唯讀模式或是可編輯模式。
- ② State 內容描述:可點選輸入使用者針對此階層的描述以利內容辨識及維護,最多可輸入 80 個半形字元。
- ③ IF 條件內容:可針對波形區設定的通道加入觸發條件設定,也可以 AND/OR 邏輯組合多個條件進行觸發設定。
  - i. 通道邏輯/邊緣/數值比對:可指定比對通道的數值或是特定變化緣,也可以輸入X針對Bit 遮罩後進行數值比對。輸入h結尾代表數值為16進制, 輸入b結尾代表數值為2進制,不輸入b或是h結尾則代表10進制。

| Bus_[A7:A0] 💌 = | ✓ ABh ¥         |   |
|-----------------|-----------------|---|
| AND Bus_[A7:A0] | ▼ = ▼ 10101011b | 8 |
| AND Bus_[A7:A0] | ▼ = ▼ 171       | * |
| AND Bus_[A7:A0] | 🕶 = 💌 XBh       | * |
| AND Bus_[A7:A0] | 🕶 = 🖃 AXh       | * |

- ii. Timer/Counter 達成比對: 可針對 Timer/Counter 運行的狀態進行比對,若 Timer/Counter 達到指定數值時代表成立,否則代表不成立。
- iii. 發生次數及出現時間比對:可針對條件達成次數,或是條件達成的持續時 間進行比對。
- iv. 操作按鈕
  - 👕 新增條件: 點選加入 AND / OR IF 條件, 新的條件將會消耗資源數量。

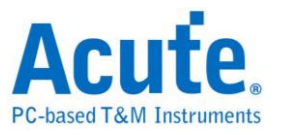

🧠 進階操作, 選單內包含:

▶ 根據波形游標位置波形資料加入條件內容

📱 複製此邏輯條件內容

📕 在此條件區內貼上複製的條件內容

④ THEN 條件內容:可從下拉式選單選擇條件達成後的分支方向或設定觸發成立<sup>(#</sup> <sup>2)</sup>。若設定為 Auto 且該階層為設定項目中的最後一個階層,則會將結果設定為 觸發成立;若設定為 Auto 且該階層不是設定項目中的最後一個階層,則會將分 支方向設定為前往下一階層。

| THEN     |                                         |   |
|----------|-----------------------------------------|---|
|          | Auto (Set Triggered)                    | - |
| \dd Else | Auto (Set Triggered) Goto Next          |   |
|          | Set Triggered Goto State 0 Goto State 1 |   |
|          | Goto State 2<br>Goto State 3            |   |
|          | Goto State 4<br>Goto State 5            |   |
|          | Goto State 6                            | • |

✓ 設定條件達成後可設定欲執行的行動,如:啟動、暫停、重置 Timer,或是 切換保存及暫停保存波形。

⑤ 新增 ELSE IF / ELSE 條件:點選加入 ELSE IF / ELSE 條件,條件將會按照軟體 顯示排列順序,由上而下依序判斷是否成立並執行相對應的行動及分支。新的條 件將會消耗資源數量,若無特別設定 ELSE 條件則預設為任意條件達成,且會 將分支停留在原階層。

⑥ 新增 State: 點選加入新的 State 階層條件,新的階層將會消耗資源數量。

資源統計及 Timer/Counter 設定區: 顯示目前可用資源數量以及 Timer / Counter 設定。

Timer / Counter:可指定工作模式為 Timer 或 Counter, Timer 最小值為 12 個工作 頻率間隔 (200MHz 取樣率下為 60ns),最大值為 0x3FFFFFFF 個工作頻率間隔 (200MHz 取樣率下約為 5 秒); Counter 最小值為 1,最大值為 0x3FFFFFFF。

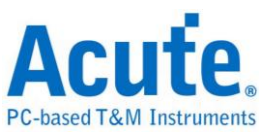

4. 觸發設定保存/讀取區:提供使用者保存目前設定或載入先前保存的設定項目,可輸入設定名稱長度為20個半形字元,須注意設定將會以檔案形式保存在工作目錄下, 若有需要分享設定的項目則必須一併將工作目錄下的PClauseUserSetting.aqr檔案 提供給其他使用者。

| 觸發設定保存/讀取   |          |   |   |
|-------------|----------|---|---|
| My Setting1 | 4        | • | × |
| My Setting2 | <u> </u> | ۰ | × |
|             |          |   |   |

■ 載入選擇的觸發設定,可選擇要聲覆蓋目前所有的設定項目,或是◆將目前選 擇的設定項目附加到設定的末尾。

😵 修改選擇的設定項目顯示名稱

🗮 删除選擇的設定項目

註 1: Timer / Counter 功能僅於 300MHz、250MHz、200MHz 及以下等取樣模式提供。 註 2: 如未設定有效觸發, 擷取時系統狀態將停留在等待觸發, 須要手動停止才能讀回 波形。

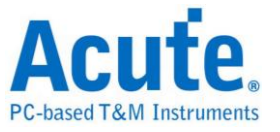

#### 設備記憶體用量設定

| - <u>La</u>                                      |                |        |      |            |    |
|--------------------------------------------------|----------------|--------|------|------------|----|
| Ⅲ 記憶體用量設定                                        |                | •      |      |            | ×  |
| ➡ 記憶體 1                                          |                |        |      |            |    |
| 🕒 ң 🎼 儲存至裝置記憶體                                   | 鬯              |        |      |            |    |
| 〇 🖳 申流至PC RAM                                    |                |        |      | 0          |    |
| ○ 🧕 串流至PC HDD (                                  | (Waveform Logg | ler)   |      | 0          |    |
| ■ 歇用轉態儲存功能(                                      | 長時間紀錄)         |        |      |            |    |
| 2                                                | 320 Mb         | (1%)   |      |            |    |
| 可知能時間                                            |                |        |      | 104.959 m  |    |
| 可記録时间<br>觸發點位署                                   | 3              | < 50%  |      | 104.000 11 |    |
| 加通道     毎通道可用記憶體:                                |                |        |      | 20 N       | /b |
|                                                  | 16-通道 (A0      | - A15) |      |            |    |
| <u> </u>                                         | 1              |        |      |            |    |
| 5 〇 使用插槽 A                                       | 0              | 使用拍    | 插槽 B |            |    |
| 停止規則                                             |                |        |      |            |    |
| <ul> <li>現凍装置記憶體後停止</li> <li>() 當觸發達成</li> </ul> | 立即             |        | ▲ 停止 |            |    |
|                                                  |                |        | ✓ 確定 | 業 取消       |    |

- 1. 資料儲存模式:
  - 儲存至裝置記憶體:將資料儲存在裝置的 RAM 中。當儲存滿時,停止擷取, 然後將資料傳回電腦進行後續分析。
  - 串流至 PC RAM:使用裝置 RAM 作為緩衝區,將資料儲存在 PC RAM 中。
     當緩衝區或 PC RAM 滿了時,停止擷取,然後分析資料。
  - 串流至 PC HDD (Waveform Logger):使用裝置 RAM 作為緩衝區,將資料儲存於 PC HDD (或 SSD)。當緩衝區或 HDD (或 SSD)已滿時,停止擷取, 但不進行任何分析,除非使用者重新開啟 .LOG 檔。
- 設備記憶體使用量:會根據實際可用記憶體和轉態儲存方式調整儲存深度,當擷取 資料達到設定值時,擷取結束。
   可記錄時間:根據目前的設定估算出實際擷取波形的時間長度,但是當啟用轉態儲 存後,此功能將關閉不做估算。
- 3. 觸發點位置:以百分比來設定觸發點在使用記憶體中的位置。例如設定為50%表示
   設備記憶體會保留至多50%來儲存前置觸發(Pre-Trigger)的資料。
- 每通道可用記憶體:設備會根據所選擇通道數來分配可用的記憶體,使用通道數越 少則每通道能分配到的記憶體將越多。
- 5. 停止規則: 使用者可以自行設定停止擷取的條件。

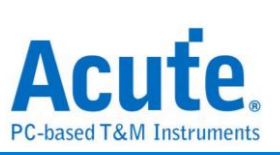

| 取樣率      | LA        | LA        | SD, eMMC  | NAND Flash |
|----------|-----------|-----------|-----------|------------|
|          | 非轉態儲存     | 轉態儲存      | 轉態儲存      | 轉態儲存       |
| 2G, 2.4G | B4:B31    | B4:B31    | B4:B23    | B4:B28     |
| (Slot B) | (共 28 通道) | (共 28 通道) | (共 20 通道) | (共 24 通道)  |
| 2G, 2.4G | A0:A31    | A0:A27    | A0:A19    | A0:A23     |
|          | (共 32 通道) | (共 28 通道) | (共 20 通道) | (共 24 通道)  |
| 1G       | A0:B31    | A0:B23    | A0:B7     | A0:B15     |
|          | (共 64 通道) | (共 56 通道) | (共 40 通道) | (共 48 通道)  |
| 500M     | A0:B31    | A0:B31    | A0:B31    | A0:B31     |
|          | (共 64 通道) | (共 64 通道) | (共 64 通道) | (共 64 通道)  |
| 250M,    | A0:B31    | A0:B31    | A0:B31    | A0:B31     |
| 200M     | (共 64 通道) | (共 64 通道) | (共 64 通道) | (共 64 通道)  |

# LA3068, BusFinder6000, BusFinder7264B, BusFinder7264B+

# LA3136

| 取樣率      | LA         | LA         | SD, eMMC   | NAND Flash |
|----------|------------|------------|------------|------------|
|          | 非轉態儲存      | 轉態儲存       | 轉態儲存       | 轉態儲存       |
| 2G, 2.4G | B4:B31     | B4:B31     | B4:B23     | B4:B28     |
| (Slot B) | (共 28 通道)  | (共 28 通道)  | (共 20 通道)  | (共 24 通道)  |
| 2G, 2.4G | A0:A31     | A0:A27     | A0:A19     | A0:A23     |
|          | (共 32 通道)  | (共 28 通道)  | (共 20 通道)  | (共 24 通道)  |
| 1G       | A0:B31     | A0:B23     | A0:B7      | A0:B15     |
|          | (共 64 通道)  | (共 56 通道)  | (共 40 通道)  | (共 48 通道)  |
| 500M     | A0:D31     | A0:D15     | A0:C15     | A0:C31     |
|          | (共 128 通道) | (共 112 通道) | (共 80 通道)  | (共 96 通道)  |
| 250M,    | A0:D31     | A0:D31     | A0:D31     | A0:D31     |
| 200M     | (共 128 通道) | (共 128 通道) | (共 128 通道) | (共 128 通道) |

# LA4068, BusFinder7264 Pro

| Sample<br>Rate | LA<br>Conventional<br>Storage | LA<br>Transitional<br>Storage | SD, eMMC<br>Transitional<br>Storage | NAND Flash<br>Transitional<br>Storage |
|----------------|-------------------------------|-------------------------------|-------------------------------------|---------------------------------------|
| 4G<br>(Slot A) | A0:A15<br>(16 Channels)       | A0:A15<br>(16 Channels)       |                                     |                                       |
| 2G, 2.4G       | B4:B31                        | B4:B31                        | B4:B23                              | B4:B28                                |
| (Slot B)       | (28 Channels)                 | (28 Channels)                 | (20 Channels)                       | (24 Channels)                         |
| 2G, 2.4G       | A0:A31                        | A0:A27                        | A0:A19                              | A0:A23                                |
|                | (32 Channels)                 | (32 Channels)                 | (20 Channels)                       | (24 Channels)                         |

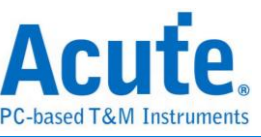

| 10    | A0:B31        | A0:B23        | A0:B7                           | A0:B15        |
|-------|---------------|---------------|---------------------------------|---------------|
| 1G    | (64 Channels) | (64 Channels) | (40 Channels)                   | (48 Channels) |
| 500M  | A0:B31        | A0:B31        | A0:B31                          | A0:B31        |
| 300M  | (64 Channels) | (64 Channels) | ls) (64 Channels) (64 Channels) |               |
| 250M, | A0:B31        | A0:B31        | A0:B31                          | A0:B31        |
| 200M  | (64 Channels) | (64 Channels) | (64 Channels)                   | (64 Channels) |

#### LA4136

| Sample<br>Rate | LA<br>Conventional<br>Storage | LA<br>Transitional<br>Storage | SD, eMMC<br>Transitional<br>Storage | NAND Flash<br>Transitional<br>Storage |
|----------------|-------------------------------|-------------------------------|-------------------------------------|---------------------------------------|
| 4G             | A0:A15                        | A0:A15                        |                                     |                                       |
| (SIOLA)        | (To Channels)                 | (To Channels)                 |                                     |                                       |
| 2G, 2.4G       | B4:B31                        | B4:B31                        | B4:B23                              | B4:B28                                |
| (Slot B)       | (28 Channels)                 | (28 Channels)                 | (20 Channels)                       | (24 Channels)                         |
| 26.246         | A0:A31                        | A0:A27                        | A0:A19                              | A0:A23                                |
| 26, 2.46       | (32 Channels)                 | (32 Channels)                 | (20 Channels)                       | (24 Channels)                         |
| 10             | A0:B31                        | A0:B23                        | A0:B7                               | A0:B15                                |
| 10             | (64 Channels)                 | (64 Channels)                 | (40 Channels)                       | (48 Channels)                         |
| 50014          | A0:D31                        | A0:D15                        | A0:C15                              | A0:C31                                |
| SUOM           | (128 Channels)                | (128 Channels)                | (80 Channels)                       | (96 Channels)                         |
| 250M,          | A0:D31                        | A0:D31                        | A0:D31                              | A0:D31                                |
| 200M           | (128 Channels)                | (128 Channels)                | (128 Channels)                      | (128 Channels)                        |

選用插槽 A 或插槽 B(僅 BF/LA3000 系列/LA4000 系列才有)
 此功能僅在取樣率為 2GHz(含)以上才能使用。因為此時設備至多只能使用 32 通道.
 使用者只能選擇使用插槽 A 或插槽 B 其中之一。

觸發準位

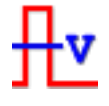

• 單一觸發準位模式

觸發準位的定義是指撷取訊號的準位高於觸發準位時,就是高準位(Logic High)。反 之,低於觸發準位就是低準位(Logic Low)。設定時可從快速設定來選擇常用的電壓 準位後,再自行做電壓調整。建議的觸發準位設定方法,是取待測訊號電壓的一半做 為觸發準位即可。

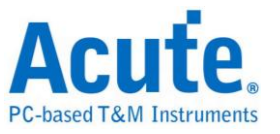

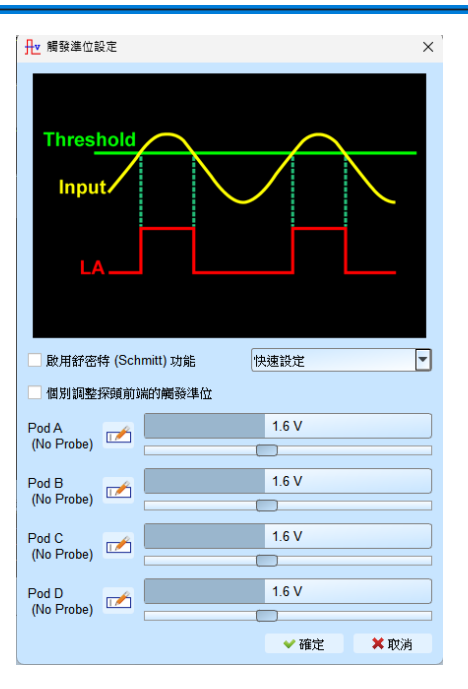

• 舒密特(Schmitt)電路觸發準位模式

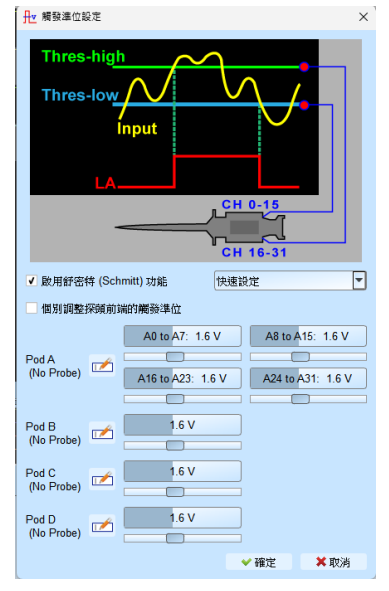

當觸發準位只有1組電壓時,於訊號轉態期間電壓接近觸發準位附近時,可能因訊號 緩慢轉態會讓設備在這臨界點擷取可能是0或1的訊號。此時就會造成查看波形上 的困擾。如下圖 CH-01 通道所示。

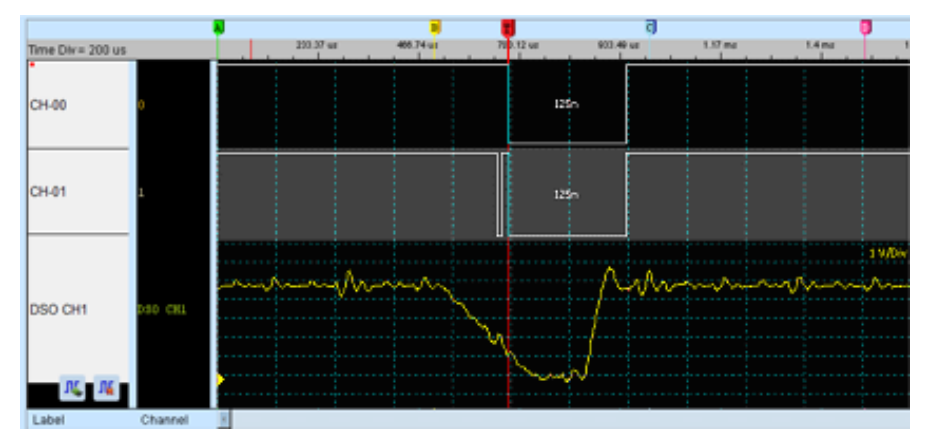

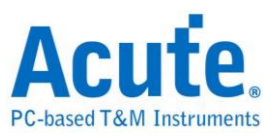

想解決這樣的問題,若採用硬體突波過濾(亦即低通濾波器 Low-Pass filter)的方式來 濾除雜訊(Glitch),是可以消除此問題。但又可能濾掉真正雜訊或高頻訊號。因此, 採用硬體突波過濾並不適合用來解決此類的問題。

因此,合適的作法就是使用兩組觸發準位來判斷數位訊號。在電子學中,使用舒密特 觸發器(Schmitt Trigger)時,會使電壓訊號產生遲滯(Hysteresis)現象。可用來消除雜 訊干擾及解決訊號抖動(暫態 transient state)現象。

使用舒密特電路功能時須同時使用兩個通道來進行量測。因此,每個量測點都必須接 上兩條測試線才可以兩組觸發準位,沒有限定哪一組必須是 Threshold-High 或 Threshold High,可任意選擇。

第一組為觸發準位為 A0-A15

第二組為觸發準位為A16-A31

實際接線時,兩組必須成對接線才可以,例如 AO 與 A16 一對, A1 與 A17 一對,依此類推。

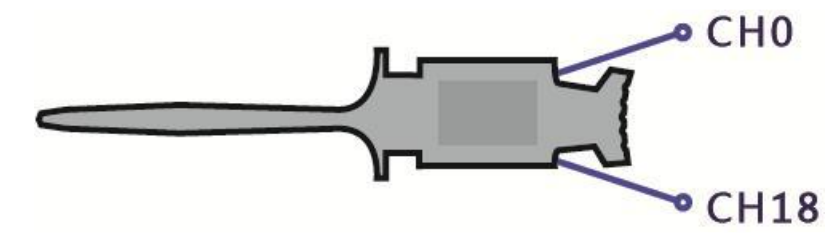

邏輯判斷規則為當訊號爬升時,待測訊號電壓必須超過 Threshold-High 時,才會被認定為邏輯 1,訊號下降時,待測訊號電壓必須低過 Threshold-Low 時,才會被認定為邏輯 0,訊號在 Threshold-High 與-Low 之間為不轉態區域,維持最後的邏輯狀態,如下圖所示:

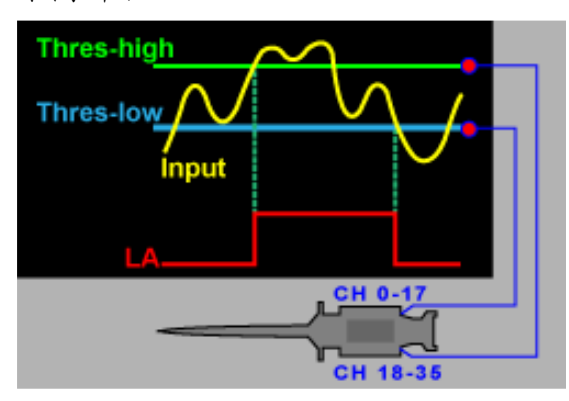

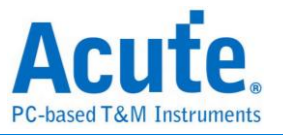

• 個別調整探頭前端的觸發準位

| ▲ 編録準位設定 ×                                                                                                    |                    |   |
|----------------------------------------------------------------------------------------------------|--------------------|---|
| Threshold<br>Input                                                                                                    |                    |   |
| ■ 啟用舒密特 (Schmitt) 功能 快速設定 ▼                                                                                                |                    |   |
| ✔ 個別調整探頭前端的觸發準位                                                                                                    |                    |   |
| A0 to A7: 1.6 V         A8 to A15: 1.6 V           Pod A<br>(No Probe)         A16 to A23: 1.6 V         A24 to A31: 1.6 V | ▶ 觸發準位 >>>         | < |
| Pod B B1 to B7: 1.6 V B24 to B31: 1.6 V B24 to B31: 1.6 V                                                                  | A0 to A7           | ] |
| C0 to C7: 1.6 V<br>Pod C<br>(No Probe) C16 to C23: 1.6 V<br>C16 to C23: 1.6 V<br>C24 to C31: 1.6 V                         | A8 to A15 1.60 V E |   |
| D0 to D7: 1.6 V         D8 to D15: 1.6 V           Pod D<br>(No Probe)         D16 to D23: 1.6 V         D24 to D31: 1.6 V | A24 to A31 1.60 V  |   |
| ✓ 確定 × 取消                                                                                                    | ✓ 確定 ¥ 取消          |   |

當勾選此核取方塊時,使用者可以詳細調整每個提示的臨界值。或更多,點擊 [12] 按鈕,用戶可以直接輸入需要的值。

#### 堆疊示波器

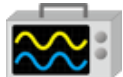

使用 BusFinder 與示波器堆疊(Stack)功能,需安裝各廠牌示波器連線專用軟體後才能進行連線,軟體名稱如下表所示:

| 示波器廠牌                            | 連線軟體名稱                                           |
|----------------------------------|--------------------------------------------------|
| 皇晶科技                             | 需安裝 <b>皇晶科技</b> 示波器軟體                            |
| 固緯電子(Gwinstek)                   | 請至固維網站下載最新版 <b>驅動程式</b>                          |
| 太克科技(Tektronix)                  | 請至太克網站下載最新版 TEKVISA CONNECTIVITY SOFTWARE        |
| 安捷倫科技(Agilent)<br>是德科技(Keysight) | 請至 <b>是德</b> 網站下載最新版 KEYSIGHT IO LIBRARIES SUITE |
| LeCroy                           | 請至 NI 網站下載最新版 NI-VISA 及驅動程式                      |
| HAMEG                            | 請至 NI 網站下載最新版 NI-VISA 及驅動程式                      |

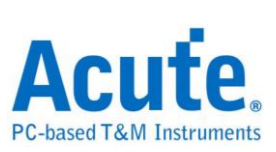

## 支援示波器機型:

| 示波器廠牌           | 機型                                                                                                    | USB | TCP/IP |
|-----------------|----------------------------------------------------------------------------------------------------|-----|--------|
| 皇晶科技            | <ul><li>DS-1000</li><li>MSO3000</li><li>TravelScope2000/3000</li></ul>                                                                                                    | V   |        |
| 固緯電子(Gwinstek)  | • GDS-1000A/2000/2000E/3000                                                                                                    | v   |        |
| 太克科技(Tektronix) | <ul> <li>TDS1000B/1000C/2000B/2000C/30<br/>00/3000B/ 3000C/5000/5000B/7000</li> <li>DPO2000/3000/4000/4000B/5000/70<br/>00<br/>7000C/70000/70000B</li> <li>DSA70000/70000B</li> <li>MSO2000/3000/4000/4000B/5000</li> <li>MDO3000/4000/4000B/4000C</li> <li>MDO32, MDO34, MSO54,<br/>MSO56, MSO58, MSO64</li> <li>MDO4014B-3, MDO4034B-3, MDO4<br/>054B-3,<br/>MDO4054B-6, MDO4104B-3, MDO4<br/>104B-6,<br/>MDO4024C, MDO4034C, MDO4054<br/>C, MDO4104C</li> </ul>                                                                                                    | V   | V      |
| 是德科技(安捷倫科技)     | <ul> <li>DSO1000A/5000A/6000A/6000L<br/>7000A/7000B/9000A</li> <li>MSO6000A/7000A/7000B/9000A</li> <li>DSO-X<br/>2000A/3000T/3000G/4000A/6000A/<br/>9000A</li> <li>DSA 9000A</li> <li>DSA 9000A</li> <li>DSA-X 9000A/9000Q</li> <li>MSO-X<br/>2000A/3000T/3000G/4000A/6000A</li> <li>EXR 100A/400A</li> <li>DSAZ634A, DSOZ634A, DSAZ632A,<br/>DSOZ632A, DSAZ594A,<br/>DSOZ594A, DSAZ594A,<br/>DSOZ594A, DSAZ592A,<br/>DSOZ594A, DSAZ504A,<br/>DSOZ504A, DSAZ254A,<br/>DSOZ254A, DSAZ204A,<br/>DSOZ204A, DSOS054A,<br/>DSOS104A, DSOS204A,<br/>DSOS104A, DSOS404A,<br/>DSOS254A, DSOS404A,<br/>DSOS254A, DSOS404A,<br/>MSOS054A, MSOS104A,</li> </ul> | V   | V      |

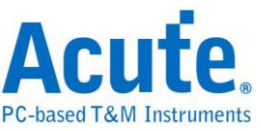

|        | MSOS204A, MSOS254A,<br>MSOS404A, MSOS604A,<br>MSOS804A                                                                   |   |   |
|--------|----------------------------------------------------------------------------------------------------|---|---|
| LeCroy | WaveRunner / WaveSurfer / HDO4000<br>/ HDO6000 / SDA 8 Zi-A / DDA 8 Zi-A                                                 |   | V |
| HAMEG  | HMO3000/2000/1000                                                                                                    | V | V |
| R & S  | <ul> <li>RTO1000 / 2000 / 3000</li> <li>RTE1000</li> <li>RTM3000</li> <li>RTP164</li> <li>MXO44, MXO54, MXO58</li> </ul> |   | V |

硬體接線的部份,有兩種接線方式:

# BusFinder 為主機,示波器為從機

接線方向為 BusFinder 的 Trig-Out →示波器的 Trig-In(參考圖一)

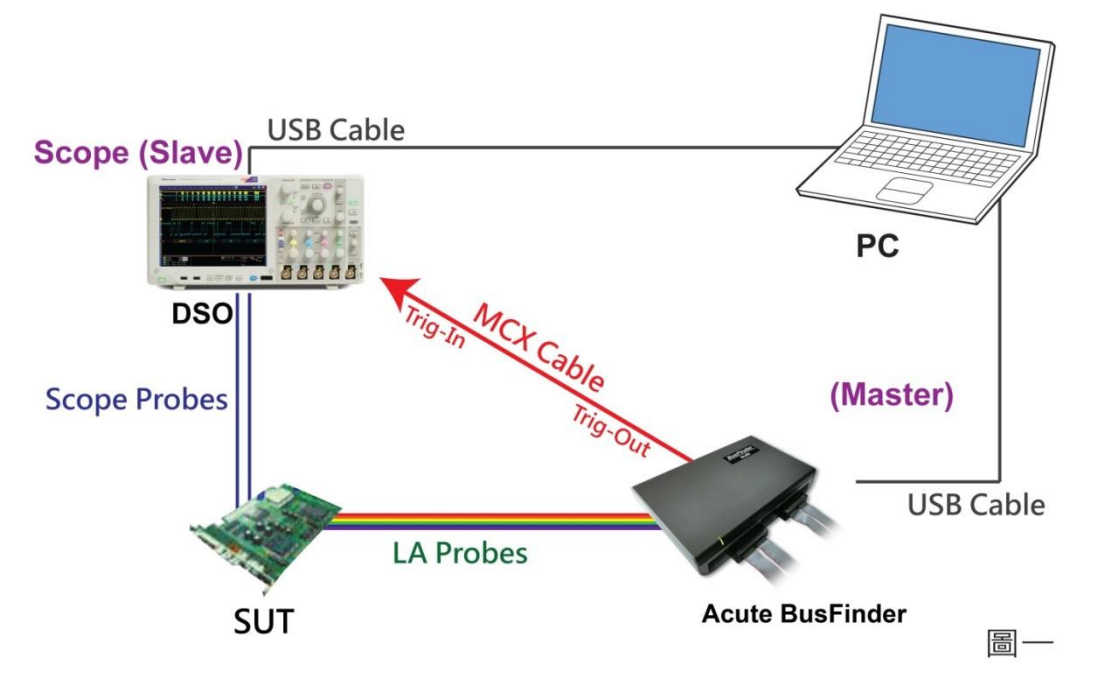

圖一中使用 USB 或 Ethernet(TCP/IP)的介面與電腦做連結,然後將 BNC-MCX cable 連接 BusFinder Trig-Out 與示波器的觸發輸入接口(Ext-Trig、Aux In 或 Trig-In)。 MDO4000 系列固定在類比通道 CH4。

## 示波器為主機,BusFinder 為從機

接線方向為示波器的 Trig-Out →BusFinder 的 Trig-In (參考圖二)

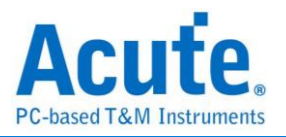

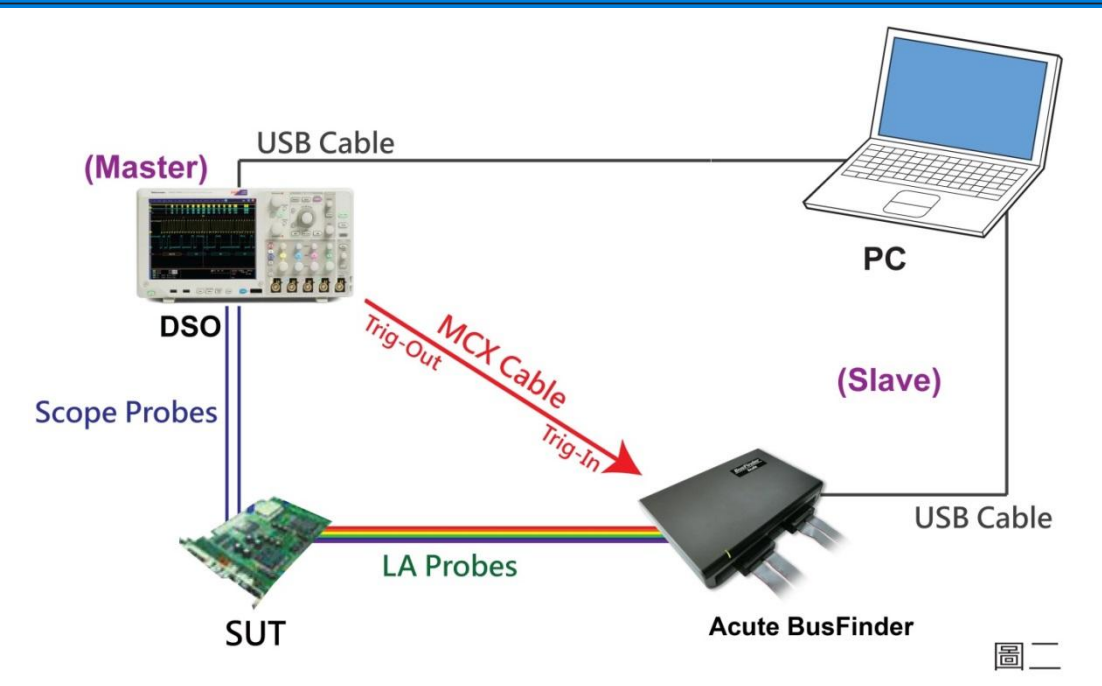

圖二中將 BNC-MCX cable 連接 BusFinder Trig-In 與示波器的觸發輸出接口

| 注 していたいです。 | 展示棋式<br>相位差<br>0 ps 🚽 |                   |           |                                                    |         |
|------------|-----------------------|-------------------|-----------|----------------------------------------------------|---------|
| 💼 堆壘外部示波器  | 設定                    | ×                 | 💼 堆壘外部示波器 | 設定                                                 | ×       |
| 選擇示波器      |                       |                   | 選擇示波器     |                                                    |         |
|            | 選擇示波器廠牌               |                   |           | 選擇示波器廠牌                                            |         |
|            | Emulation             | -                 |           | Emulation                                          | -       |
|            | 連接方式                  |                   |           | Emulation<br>Acute                                 |         |
|            | USB                   | O TCP / IP        |           | Agilent<br>Gwlnstek<br>HAMEG                       |         |
|            | IP 設定:                | 192 . 168 . 1 . 3 |           | Keysight<br>LeCroy<br>Rohde & Schwarz<br>Tektronix |         |
| 連接狀態       |                       |                   | 連接狀態      |                                                    |         |
|            | 狀態:                   |                   |           | 狀態:                                                |         |
| 嘗試連線       |                       | ✔ 確定 💙 取消         | 嘗試連線      | ~                                                  | 確定 🗙 取消 |

(Trig-Out)。完成上述動作之後,按下「堆疊示波器」鈕。如下圖:

# Select the DSO

選擇需要堆疊示波器的廠牌。Emulation 是當沒有 DSO 硬體可供堆疊時,用來讀回 DSO 堆疊時儲存檔案的模式。

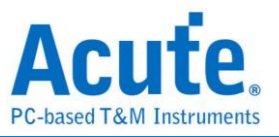

# **Connection Type**

可依各廠牌示波器所能提供的連線介面,選擇 USB、TCP/IP。

## Connect IP

連接方式選擇 TCP/IP,輸入 IP 位址。在使用網路對接線(Ethernet crossover cable)時, 建議兩機之 IP 設定分別為 192.168.1.2 及 192.168.1.3。開道(Gateway)皆相同,設定 為 192.168.1.1,並請將 DHCP 設定為 OFF。若 IP 設定完無法生效,請將網路設定 Disable (停用),再 Enable (啟用),或重開機也可以,以便於讓網路設定生效。

# **Test Connection / Connection Status**

連接示波器/顯示目前堆疊示波器型號並在波形視窗自動加入示波器通道。

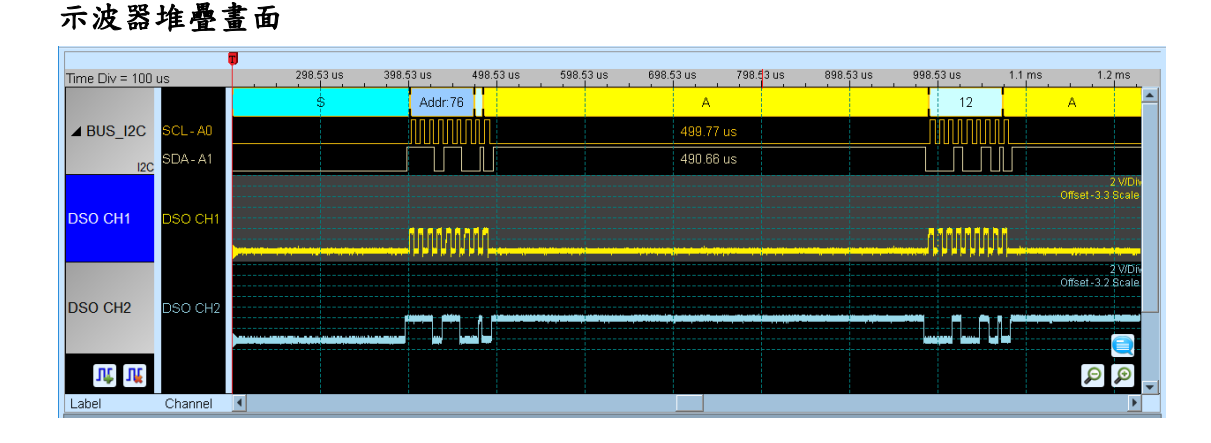

## 設定示波器為主機(Master)BusFinder 為從機(Slave)

若要以示波器為主機(Master)而 BusFinder 為從機(Slave)來做堆疊,除了上述基本設定 外,還必須針對外部觸發訊號作設定,硬體接線方式請參考圖二。按下「觸發條件」 →「外部觸發」,如下圖所示:

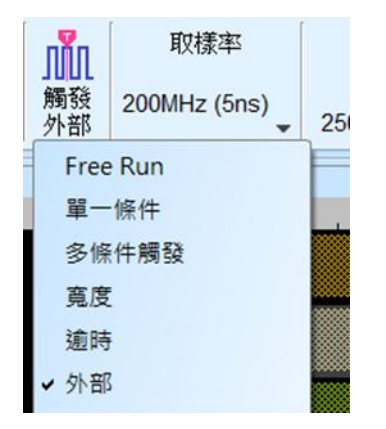

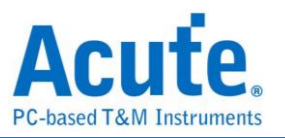

# 堆疊延遲

BusFinder 觸發成功時, 觸發訊號(Trig-Out)透過 Cable 傳送至 DSO 會有時間延遲的 現象,使得波形顯示之邏輯與類比訊號時間相位不一致。因此, 需設定堆疊延遲時間以 進行延遲時間補償。您可在波形顯示畫面, 將滑鼠置於 DSO 的波形上面, 按住 Shift 鍵, 再用滑鼠左鍵拖動 DSO 波形到適當位置即可完成堆疊延遲修正。

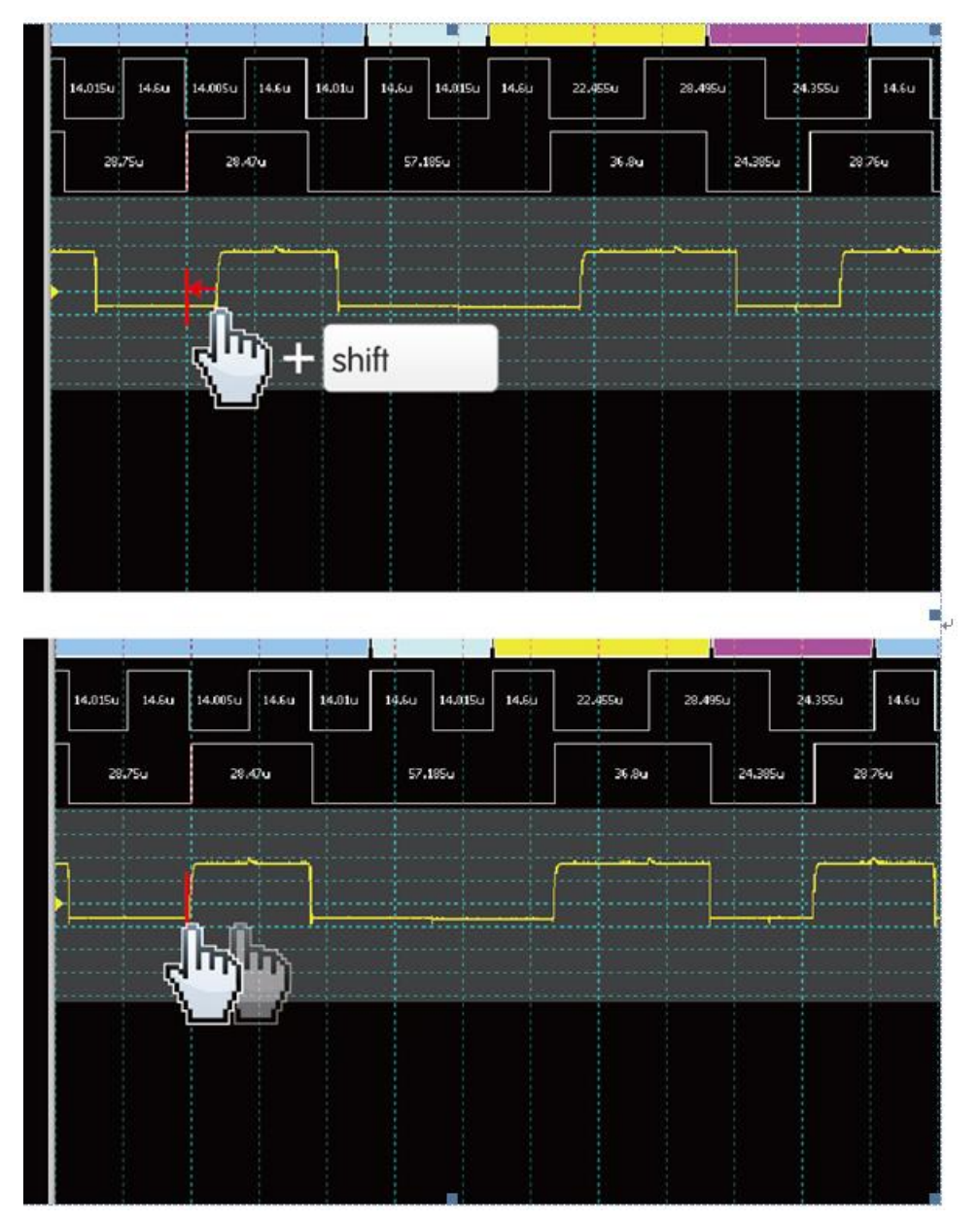

**堆叠線:** BNC-MCX 線

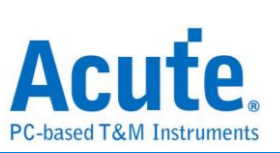

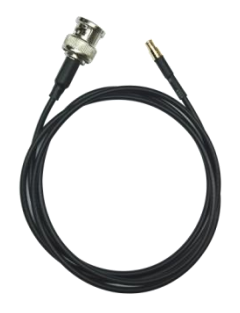

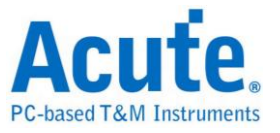

## 進階擷取設定

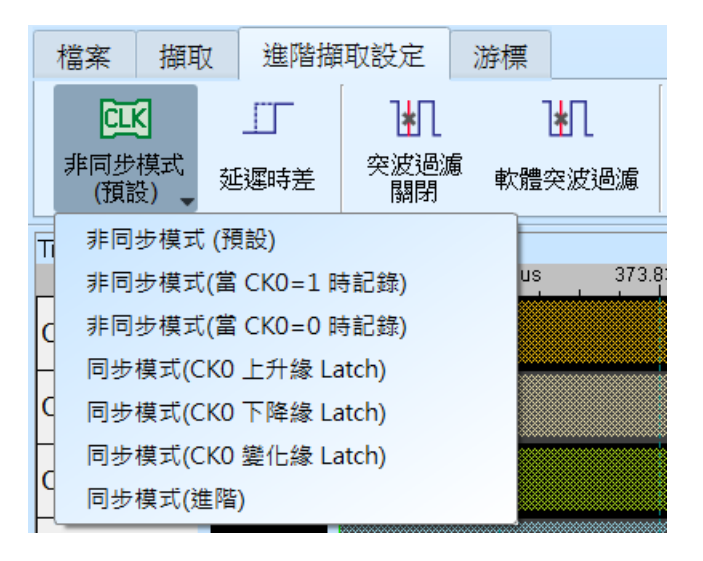

#### • 擷取模式設定

### 非同步(Asynchronous)模式:

非同步模式又稱為時序(Timing)分析是以內部時脈做為取樣頻率,一般建議取樣頻 率為待測訊號的 10 倍左右,最低不要低於5倍,若更低的倍率會造成失真。 因為非同步取樣的關係,實際擷取到訊號會有取樣誤差,其誤差時間就是取樣頻率 的倒數。

預設模式是以取樣頻率來抓訊號,若希望訊號擷取時也可加入某一通道為0或1 的時候做為限定條件(Qualifier)用以增加擷取之訊號時間時,可選擇從 CKO 輸入此 訊號。例如當 Chip Select 為 0 時才<u>允許</u>擷取訊號,則可以選擇非同步模式(當 CK0=0 時記錄)這樣就是加入了限定條件。當選擇限定條件之後,設備就會自動 開啟轉態儲存模式擷取訊號。

## 同步(Synchronous)模式:

同步模式又稱為狀態(State)分析是以外部輸入的時脈做為取樣頻率,在訊號排線上標示 CKO 的通道就是外部時脈輸入的通道。當外部時脈停止時,訊號擷取也同時會停下來,兩者同步運作。

簡易設定

選用 CKO 為上升緣(Rising)/下降緣(Falling)/變化緣(Either)做為輸入時脈。 進階設定

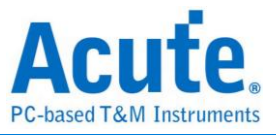

 $\times$ 

簡易設定的內容等同於下圖,僅使用 CkO 的變化緣進行同步取樣

🔛 同步模式進階設定

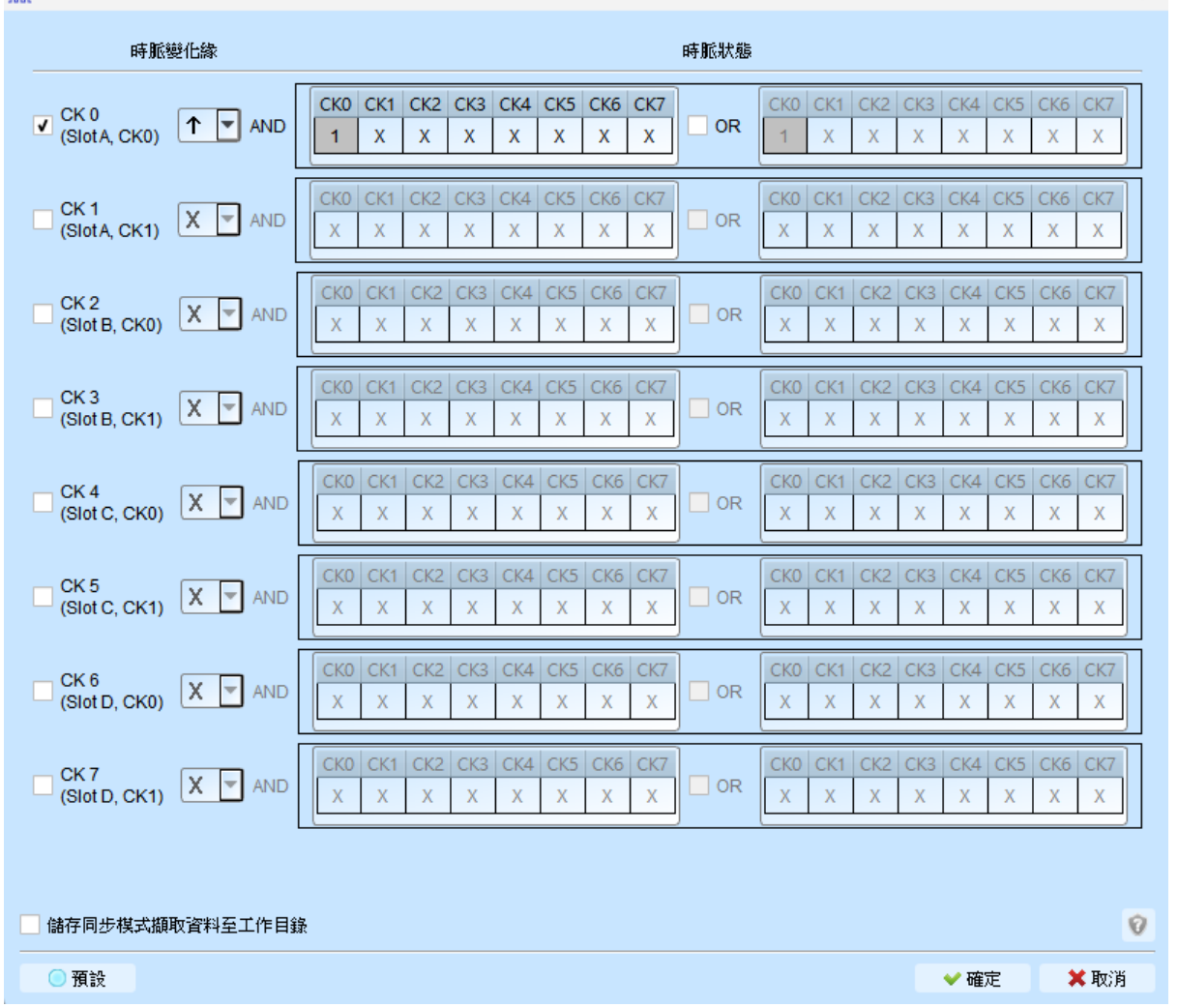

而進接設定可以同時使用多組 Edge 條件進行取樣,每組 Edge 條件都可以搭配兩組 限定條件(Qualifier),任一條件成立即會進行取樣。例如下圖的設定條件:

CK0↑+Ck3=0 會進行取樣

CK0↑+Ck2=1 會進行取樣

CK2↓會進行取樣

Ck[3:0]=1001 或 0010 時也會進行取樣(不參考 Edge)

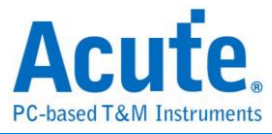

| 料 同步模式進階設定 >                |                                                                                                    |  |  |  |  |
|-----------------------------|----------------------------------------------------------------------------------------------------|--|--|--|--|
| 時脈變化緣                       | 時脈狀態                                                                                                    |  |  |  |  |
| (Slot A, CK0) AND           | CK0       CK1       CK2       CK3       CK4       CK5       CK6       CK7         1       X       X                                                                                                    |  |  |  |  |
| (SlotA, CK1) AND            | CK0         CK1         CK2         CK3         CK4         CK5         CK6         CK7         CK0         CK1         CK2         CK3         CK4         CK5         CK6         CK7         X         1         X         X |  |  |  |  |
| (Slot B, CK0) (Slot B, CK0) | CK0         CK1         CK2         CK3         CK4         CK5         CK6         CK7           X         X         0         X         X               |  |  |  |  |
| CK 3<br>(Slot B, CK1) X AND | CK0         CK1         CK2         CK3         CK4         CK5         CK6         CK7         CK0         CK1         CK2         CK3         CK4         CK5         CK6         CK7         X         X |  |  |  |  |

#### • 延遲時差設定

Γ

可透過設定調整各通道間的延遲時差,可調整範圍為 15 點(正負 1170ps),若無法確 定實際的延遲時間,也可以透過軟體自動校正來做調整。

| Ⅲ 延遲時差設                   | 定 X                                                                                                    |
|---------------------------|----------------------------------------------------------------------------------------------------|
| 通道  根                     | 票簽                                                                                                    |
| POD A<br>POD B            | A7       +0       A6       +0       A5       +0       A4       +0       A3       +0       A2       +0       A1       +0       A0       +0         A15       +0       A14       +0       A13       +0       A11       +0       A10       +0       A9       +0       A8       +0         A23       +0       A22       +0       A21       +0       A19       +0       A18       +0       A17       +0       A16       +0         A23       +0       A22       +0       A21       +0       A19       +0       A18       +0       A17       +0       A16       +0         A31       +0       A30       +0       A29       +0       A28       +0       A27       +0       A26       +0       A25       +0       A24       +0 |
| <ul> <li>重置所有:</li> </ul> |                                                                                                    |

自動延遲時差校正需先設定所使用的時脈通道及採樣邊緣,之後按下開始校正按鈕就 會以設定條件進行採樣並提供合適的延遲校正數值。

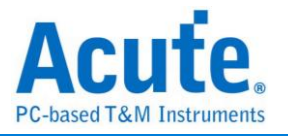

| 287224 | 321912345 | 今 7 8 9 取種位置 |    |
|--------|-----------|--------------|----|
| CHO    |           |              |    |
| K1     |           |              |    |
| K2     |           |              |    |
| K3     |           |              |    |
| ٥      |           | 0 (Dek)      | ÷  |
| 5      |           | 0 (3pm)      | ÷  |
| 2      |           | 0 (Dps)      | •  |
| 3      |           | 0 (0ps)      |    |
| a      |           | 0 (000)      | 3  |
| 5      |           | 0 (Ops)      | ÷  |
| 8      |           | 0 (Ops)      | •  |
| 3      |           | 0 (0px)      | \$ |
| 8      |           | 0 (Dek)      | :  |
| 9      |           | 0 (Ops)      |    |
| 10     |           | 0 (Devi)     | :  |
| 11     |           | 0 (0pm)      | :  |
| 12     |           | 0 (Dex)      | 5  |
| 13     |           | 0 (Oper)     | :  |
| 14     |           | 0 (Spa)      | 0  |
| 15     |           | 0 (0pm)      | :  |
| 16     |           | 0 (fps)      |    |
| 17     |           | 0. (004)     |    |
| 18     |           | 0 ((pn)      | :  |
| 19     |           | 0 (004)      | 0  |
| 20     |           | 0 (Den)      | :  |
| 21     |           | 0 (fex)      |    |
| 22     |           | 0 (Ope)      |    |

• 突波過濾設定

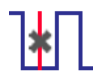

硬體突波過濾(Glitch Filter)功能是用來濾除不需要的突波(Glitch)以及緩慢轉態造成的邏輯誤判。也可視為是一種低通濾波器。但也提醒使用者需留意,線路上之突波有時候是造成資料傳輸品質不佳的原因,是否有非預期的突波產生亦可利用邏輯分析儀 與示波器堆疊的方式加以判斷訊號的完整性。

| ∭ 突波過減     | 設定         |     |     |     |     |     | ×      |
|------------|------------|-----|-----|-----|-----|-----|--------|
| 🗌 A0       | 🗌 A1       | A2  | A3  | A4  | A5  | A6  | A7     |
| 🗌 A8       | A9         | A10 | A11 | A12 | A13 | A14 | A15    |
| 🗌 A16      | A17        | A18 | A19 | A20 | A21 | A22 | A23    |
| A24        | A25        | A26 | A27 | A28 | A29 | A30 | A31    |
| <b>B</b> 0 | B1         | B2  | B3  | B4  | B5  | B6  | B7     |
| <b>B</b> 8 | <b>B</b> 9 | B10 | B11 | B12 | B13 | B14 | B15    |
| 🗌 B16      | B17        | B18 | B19 | B20 | B21 | B22 | B23    |
| B24        | B25        | B26 | B27 | B28 | B29 | B30 | B31    |
| 過濾訊號       | 寬度 < 5 n   | s 🗆 |     |     |     |     |        |
| 全取消:       | 全選         |     |     |     |     | 🗸 確 | 定 🗙 取消 |

本過濾功能可設定過濾訊號寬度小於 5ns-35ns 間,啟用過濾後會於硬體觸發前就 進行過濾動作。因此,所有的觸發功能皆受用。選用突波過濾功能的通道會於通道 標籤上標記紅點用以識別。

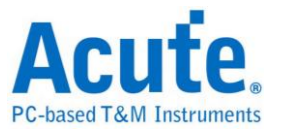

• 軟體突波過濾設定

| *                                                                                                    |                                                        |
|----------------------------------------------------------------------------------------------------|--------------------------------------------------------|
| ∭ SWFilter                                                                                                    | X                                                      |
| Ch 0       Ch 1       Ch 2       Ch 3       Ch 4       Ch 5         Ch 8       Ch 9       Ch 10       Ch 11       Ch 12       Ch 13         Ch 16       Ch 17       Ch 18       Ch 19       Ch 20       Ch 21         Ch 24       Ch 25       Ch 26       Ch 27       Ch 28       Ch 29 | Ch 6 Ch 7<br>Ch 14 Ch 15<br>Ch 22 Ch 23<br>Ch 30 Ch 31 |
| 迴應訊號見度 ≤ [3./5]                                                                                                    | ✔確定 ¥取消                                                |

<u>本過濾功能可設定過濾</u>範圍在 1ps 到 1ms 間的任意訊號寬度,啟用軟體過濾僅會 將影響顯示及匯流排解碼功能,並不會影響觸發功能以及可擷取的記錄長度,關閉 此過濾功能後波形將會還原回擷取時的資料內容。</u>

游標

本功能有包含游標設定與搭配游標之波形搜尋功能。

| Acute BusFinder               |                                                                                              |  |  |  |  |  |  |  |  |
|-------------------------------|----------------------------------------------------------------------------------------------|--|--|--|--|--|--|--|--|
| 檔案 擷取 進階擷取設定                  | 游標                                                                                           |  |  |  |  |  |  |  |  |
| ••••••••••••••••••••••••••••• | 依據變化緣     ▼     CH-00(CH 0)     × 8     ▼     上升       <     ●     ▶     移動 x3游標     ♀     ● |  |  |  |  |  |  |  |  |

移至按鈕: 根據選擇項目移動波形檢視區域

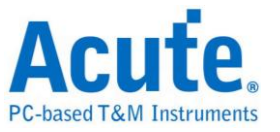

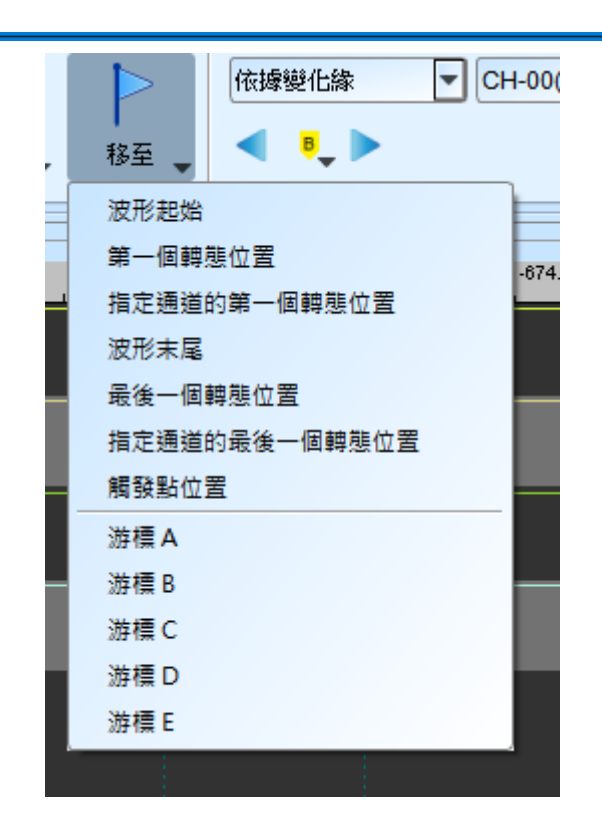

波形起始:跳至波形最開頭位置

第一個轉態位置:跳至第一個波形轉態點位置

指定通道的第一個轉態位置:跳至指定通道的第一個波形轉態點位置

波形末尾:跳至波形最尾端位置

最後一個轉態位置:跳至最後一個轉態點位置

指定通道的最後一個轉態位置:跳至指定通道的最後一個轉態點位置

觸發點:跳至觸發點位置

游標 A-Z:跳至游標位置

波形搜尋總共分為四種模式

| 檔案  | 擷取 | 進階擷明              | ()設定      | 游標                                             |                                                 |
|-----|----|-------------------|-----------|------------------------------------------------|-------------------------------------------------|
| 新增游 | 標刪 | <b>《</b> 》<br>除游標 | ▶<br>移至 ↓ | 依據變化緣 ▼<br>依據變化緣<br>依據時間<br>尋找符合數值<br>尋找特定波形寬度 | eSPI_Decode(CH 4) ▼ x 8 ▼ 上升 ▼<br>移動 x3游標 ↓ ◀ ↓ |
|     |    |                   |           |                                                |                                                 |

1. 依據變化緣,根據指定通道的上升/下降/變化緣數量(x1~x4096),移動指定的游標

| 位置              |     |                |                                                                                              |  |
|-----------------|-----|----------------|----------------------------------------------------------------------------------------------|--|
| 檔案              | 擷取  | 進階擷取設定         | 標                                                                                            |  |
| <b>《</b><br>新增游 | 幕 冊 | 除游標         移至 | 依據變化緣     ▼     CH-00(CH 0)     ▼     x 8     ▼     上升       ●     ●     ●     ●     ●     ● |  |

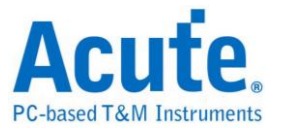

2. 依據時間,移動指定的游標位置向前 Or 向後指定的時間量

| 檔案   | 擷取  | 進階擷耳 | () 設定 | 游標    |           |      |
|------|-----|------|-------|-------|-----------|------|
| 3    |     | R    |       | 依據時間  | ▼ 10      | us 💌 |
| 新增游标 | 常 刪 | 除游標  | 移至,   | < ₹.► | 移動 x3游標 🌲 | 🍕 🌓  |

 尋找符合數值,尋找指定通道的顯示數值內容,若指定的通道為匯流排通訊協定, 將使用文字比較來尋找;若指定的通道為匯流排 Or 通道,則使用數值比較的方式 來尋找

| 檔案       | 擷盿   | 進階擷耴       | 閱定   | 游標    |                     |
|----------|------|------------|------|-------|---------------------|
| <b>《</b> | ▶    | <b>《</b> 》 | ▶    | · 【尋找 | 符合數值 ▼ CH-00 ▼ XXh  |
| 新增游      | 序標 Ⅲ | 『除游標』      | 移至 , |       | ▶ ▶ 移動 x3游標 ♀ ◆ ● ● |

4. 尋找特定波形寬度,根據指定的通道搜尋符合條件的脈波寬度波形

以上的操作均可以使用左側移動單一游標或是右側的移動多個游標功能。

| 檔案 | 擷取   | 進階擷取 | 設定  | 游標  |                               |         |         |
|----|------|------|-----|-----|-------------------------------|---------|---------|
|    | 2    | R    | Þ   | 尋找  | 特定波形寬度 ▼ CH-00 ▼ 正脈波 ▼ Time > | •       | 10 us 🔽 |
| 新增 | 游標 刪 | 除游標  | 移至, | - < | •                             | 移動 x3游標 | ¢ 📢 🌵   |

搜尋的起點設定為所選擇游標的當前位置。

游標使用方法:

游標系統有兩個特殊用途的游標分別為觸發游標 T 與搜尋專用游標 B。

用滑鼠左鍵點擊上方的新增游標鈕( 🗣 ),或是按下 Shift+字母鍵就可以新增此游標;

要刪除游標時,點擊上方的刪除游標鈕( 📫 )。

游標的移動方法:

- 用滑鼠的左鍵拖動波形視窗上方的游標指示牌或游標線上,可以達到移動游標的目的。
- 2. 使用鍵盤 A-Z 可迅速定位至滑鼠游標所在地。
- 使用鍵盤 Shift + A-Z,將游標移動至滑鼠游標的地方,若是游標不存在則會新增游 標至滑鼠游標的地方,可省去拉動游標的動作。

畫面右下方頻率/時間顯示欄的值會跟著游標移動而改變。
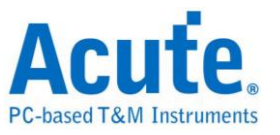

● N Ⅲ 由左至又分別為 間隔時間、頻率計算、取樣數統計

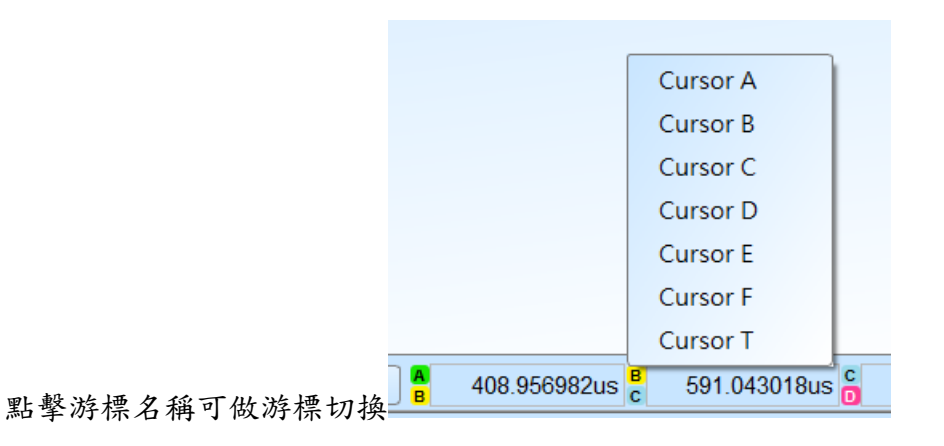

## 波形區

1. 在波形顯示區可使用左鍵拖曳波形

- 2. 放大或縮小波形可使用滾輪或點擊畫面上放大縮小按鈕 🔎 🔎
- 3. 新增文字/圖形註解
- 4. 快速計算功能

在波形顯示區按住右鍵拖曳,能夠圈選所要觀察區間,並且顯示觀察區間訊號的轉 態次數、時間長度及平均頻率資訊。此功能在協定分析模式的波形顯示區亦可使用。

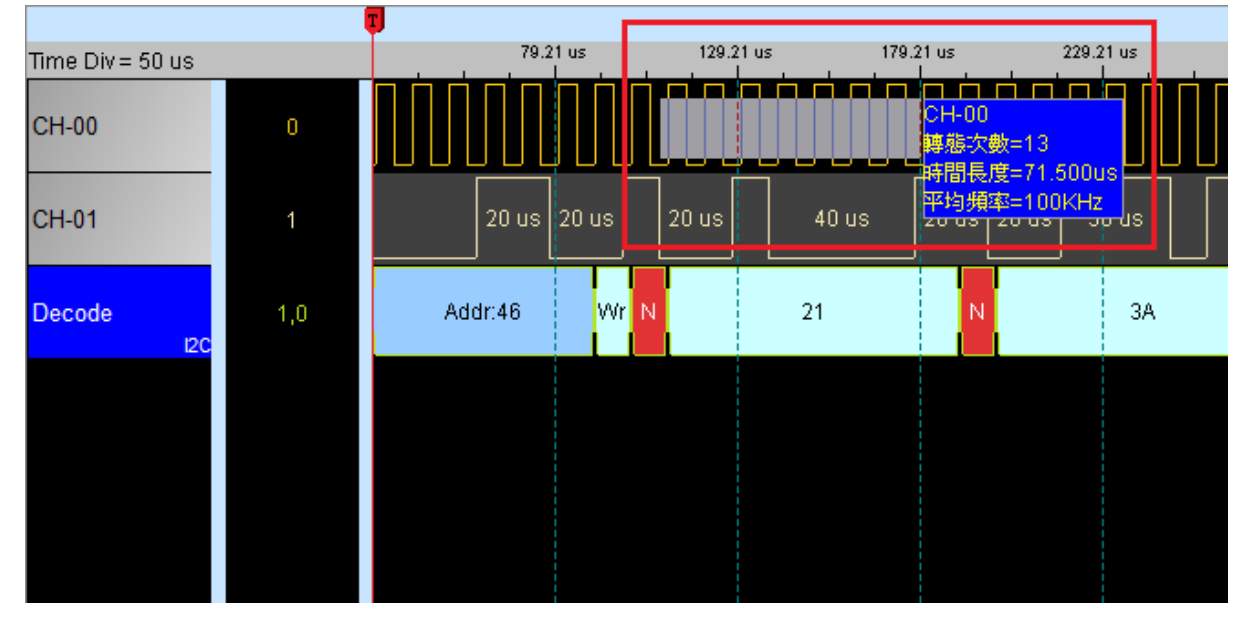

5. 可新增/刪除通道標籤,自定義需解析的通道數量。

● 可快速新增通道

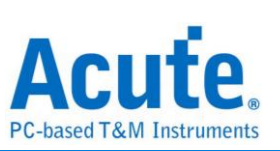

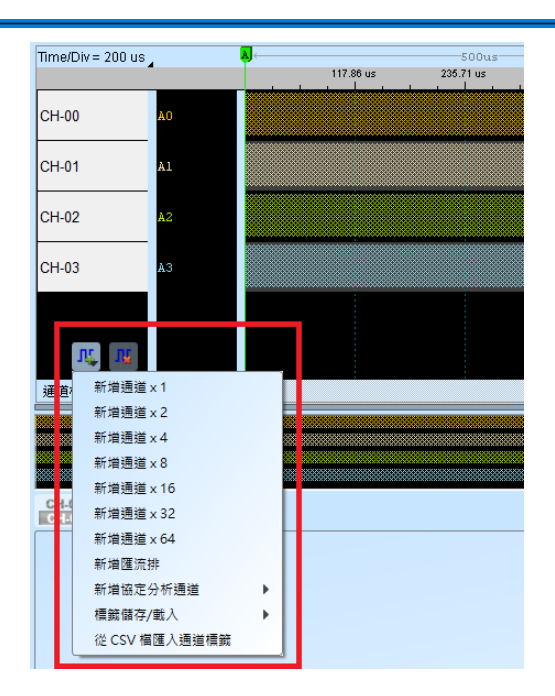

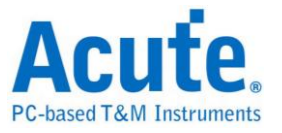

● 新增匯流排

| Time/Div = 200 us | Į.    | <b>.</b> |      |             |      | 500us     |           |      | → <mark>B</mark> |
|-------------------|-------|----------|------|-------------|------|-----------|-----------|------|------------------|
|                   | 7     |          | 1    | 20.63 us    |      | 241.25 us | 361.88 us |      | 482.51 us        |
| ۲                 |       |          |      |             |      |           |           |      |                  |
|                   |       |          |      |             |      |           |           |      |                  |
| Bus_[A7:A0]       | A7:A0 |          |      |             |      |           |           |      |                  |
|                   |       |          | 4、匯》 | <b>流排設定</b> |      |           |           |      | ×                |
|                   |       |          | ● 快速 | ■設定 ○       | 手動記  | 設定        |           |      |                  |
|                   |       |          | +    |             |      |           |           |      |                  |
|                   |       |          | -    | MSB         |      | 5         | 5         |      | LSB              |
| n, n              |       |          | *    | A7 🗸        | A6 🚽 | A5 🗸 A4 🗸 | A3 🗸 A2 🗸 | A1 🗸 | A0 🚽             |
| 通道標籤              | 通道    | •        |      |             |      |           | •         | 確定   | 🗙 取消             |
|                   |       |          |      |             |      |           |           |      |                  |

● 新增協定分析通道

| Time/Div = 200 us                                                                                                    | AD-Mux Flash                                               | LED_CTRL                                                                                                    | S/PDIF                                                                  |
|----------------------------------------------------------------------------------------------------|------------------------------------------------------------|----------------------------------------------------------------------------------------------------|-------------------------------------------------------------------------|
|                                                                                                    | APML                                                       | LIN                                                                                                    | SDIO/SD3.0                                                              |
|                                                                                                    | AVSBus                                                     | Line Decoding                                                                                                    | SDQ                                                                     |
|                                                                                                    | B                                                          | Line Encoding                                                                                                    | SENT                                                                    |
|                                                                                                    | BISS-C                                                     | Lissajous                                                                                                    | Serial Flash                                                            |
| 5DA-A1                                                                                                    | BSD                                                        | LPC                                                                                                    | Serialized IRQ                                                          |
|                                                                                                    | BT1120                                                     | LPT                                                                                                    | SGPIO                                                                   |
|                                                                                                    | C                                                          | M                                                                                                    | Smart Card (ISO7816)                                                    |
|                                                                                                    | CAN/CAN FD                                                 | Math                                                                                                    | SMBus                                                                   |
|                                                                                                    | Closed Caption                                             | MBus                                                                                                    | SMI                                                                     |
|                                                                                                    | CODEC_SSI                                                  | MDDI                                                                                                    | SPI                                                                     |
|                                                                                                    | D                                                          | MDIO                                                                                                    | SPI NAND                                                                |
| <ul> <li>通道標籤</li> <li>新増通道×1</li> <li>新増通道×2</li> <li>新増通道×4</li> <li>新増通道×8</li> <li>新増通道×16</li> <li>新増通道×32</li> <li>新増通道×64</li> <li>新増通道×64</li> <li>新増運流枠</li> </ul> | DALI2<br>DDC(EDID)<br>DMX512<br>DP_AuxCh<br>E<br>eSPI<br>F | MHL-CBUS<br>MICROWIRE<br>MII / RMII<br>Mini/Micro LED<br>MIPI CSI<br>MIPI DSI<br>MIPI RFFE<br>MIPI SoundWire<br>MIPI SPMI | SSI<br>ST7669<br>SVI2<br>SWD<br>SWIM<br>SWP<br>U<br>UART(RS232)<br>ULPI |
| 新酒飯定分析通通 ▶                                                                                                    | H Audio                                                    | MMC                                                                                                    | UNI/O                                                                   |
| 槽說囍存/戰入                                                                                                    |                                                            | Modbus                                                                                                    | USB PD 3.0                                                              |
| 從 CSV 榴匯入通道槽競                                                                                                    |                                                            | N                                                                                                    | USB1.1                                                                  |

- 通道標籤儲存/載入,可儲存當前通道設定或讀取已儲存的通道標籤。
- 從 CSV 檔匯入通道標籤,格式如下

|     | А     | В  | С | D | E  |
|-----|-------|----|---|---|----|
| 1   | name1 | 1  |   |   |    |
| 2   | name2 | 2  |   |   |    |
| 3   | name3 | 3  |   |   |    |
| 4   | name4 | 4  |   |   |    |
| 5   | name5 | 75 |   |   |    |
| 6   |       |    |   |   |    |
| 7   |       |    |   |   |    |
| 8   |       |    |   |   |    |
| 9   |       |    |   |   |    |
| 10  |       |    |   |   |    |
| 4.4 |       |    |   |   | na |

name5: 匯流排(ch5 – ch7)

須注意此功能僅支援匯入通道、通道名稱以及匯流排,無法匯入協定分析通道。

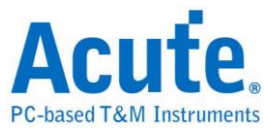

報告區

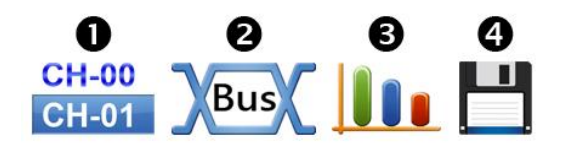

- 1. 顯示通道狀態
- 2. 選擇特定匯流排解碼結果,也可將多個匯流排解碼結果組合為自定義報告顯示
- 3. 波形資料統計

設定時,就可以選擇通道與量測種類決定統計的種類,由於僅需要統計特定的範圍,可 使用游標進行選擇指定範圍。 預設量測範圍是整個波形區域的起始到結束,若要將相 同的量測值套用到其他通道,可要欲複製的量測種類項目上點選拖曳即可新增多組相同 的量測至其他通道。若要在同個通道上新增多種量測值,則可以在通道名稱上點選拖曳, 即可新增多組不同的量測種類。

| 種類                                                             | 通道數 |
|----------------------------------------------------------------|-----|
| 週期 (Period)                                                    | 1   |
| 頻率 (Frequency)                                                 | 1   |
| 邊緣數 (Edge Count)                                               | 1   |
| 週期數 (Cycle Count)                                              | 1   |
| 正週期數 (Positive Cycle Count)                                    | 1   |
| 負週期數 (Negative Cycle Count)                                    | 1   |
| 正工作週期 (Positive Pulse count)                                   | 1   |
| 負工作週期 (Negative Pulse count)                                   | 1   |
| 正脈波寬 (Positive Pulse Width)                                    | 1   |
| 負脈波寬 (Negative Pulse Count)                                    | 1   |
| 通道間上升延遲 (Channel-to-Channel Rising<br>Delay)                   | 2   |
| 通道間下降延遲 (Channel-to-Channel Falling<br>Delay)                  | 2   |
| 通道 A 上升到通道 B 下降延遲<br>(Channel Rising to Channel Falling Delay) | 2   |
| 通道 A 下降到通道 B 上升延遲<br>(Channel Falling to Channel Rising Delay) | 2   |
| 通道間相位差<br>(Phase Delay)                                        | 2   |

4. 報告區儲存

可單獨將報告內容儲存成文字檔

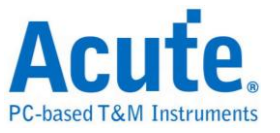

## 匯流排解碼設定

詳見匯流排觸發與分析手冊說明

# 自定義報告設定

| CH-00<br>CH-01    | Bus Cus                                                                                                    | tomized Re                                        | eport 🖵 📗          |                  |           |            |      |          |           |
|-------------------|----------------------------------------------------------------------------------------------------|---------------------------------------------------|--------------------|------------------|-----------|------------|------|----------|-----------|
| 1                 | I2C(I2C)<br>UART-Tx(<br>CAN(CAN<br>SPI-bus(S<br>UART2-T)<br>自定義報行                                                                                                    | UART(RS2:<br>I/CAN FD)<br>iPI)<br>‹(UART(RS:<br>告 | 32))<br>232))      | I2C<br>D1        |           |            |      |          |           |
| Ⅲ 自定募             | 報告欄位設                                                                                                    | 定                                                 |                    |                  |           |            |      | ې<br>س   | <b>X</b>  |
| 選擇需<br>· ■<br>· ■ | 要觀看的報告<br>I2C(I2C)<br>Status<br>✓ Address<br>✓ D0<br>✓ D1<br>✓ D2<br>D3<br>D4<br>D5<br>D6<br>D7<br>ASCII<br>Informat<br>UART-Tx(UA<br>CAN(CAN/C<br>Frame T<br>✓ ID<br>✓ DI C | ion<br>ART(RS232)<br>AN FD)<br>γpe                | )                  |                  |           |            |      |          |           |
| 自定義執              | 服告欄位預覽                                                                                                    | 5                                                 |                    |                  |           |            | <br> | Column S | elected:8 |
| Sample            | Address                                                                                                    | 12C 12C<br>D0 D1                                  | I2C UART-<br>D2 D0 | Tx UART-Tx<br>D1 | CAN<br>ID | CAN<br>DLC |      |          |           |
|                   |                                                                                                    |                                                   |                    |                  |           |            |      | ✔確定      | ★取消       |

於上方設定報告欄位選單中可以看到目前波形區所選用的所有匯流排解碼項目,選擇欲 加入顯示的欄位後,下方的預覽視窗將會顯示目前已選擇的欄位名稱,按下確定後便能 將多個報告欄位進行組合產生自定義報告。

註:本功能需要先各別設定匯流排解碼通道,完成後才能於設定視窗看到有效的欄位訊 息。

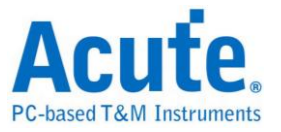

# 第三章技術支援

#### 聯絡方式

Acute 網站:<u>http://www.acute.com.tw</u>

E-Mail : <u>service@acute.com.tw</u>

電話:+886-2-29993275 傳真:+886-2-29993276

如果執行 BusFinder 軟體時出現展示模式, 找不到裝置 展示模式 請按下列步驟處理:

(1)安裝最新版本的 BusFinder 軟體,請至皇晶科技官網-下載-安裝程式,選

BusFinder/LA3000/LA4000下載並安裝。

(2)請使用原廠 USB3.0Cable。

(3)至裝置管理員中,檢查驅動程式是否存在。

檢查方式是把裝置接上電源並以 USB 傳輸線連接上電腦後,在系統裝置管理員上是否 有看到 Acute USB BootLoader 或是 Acute USB3.0 Product;若沒有,請至皇晶科技官 網-下載-安裝程式,選 <u>USB 3.0 driver</u>下載驅動程式並按照其中的疑難排解文件操作。

| A 装置管理員                                          | X   |
|--------------------------------------------------|-----|
| 檔案(E) 執行(A) 檢視(⊻) 說明(出)                          |     |
|                                                  |     |
| Acute PC-Based Instrument                        | *   |
| ▷ 🔮 DVD/CD-ROM 光碟機                               |     |
| ▷ - Call IDE ATA/ATAPI 控制器                       |     |
| ▶ 📲 IEEE 1394 匯流排主機控制器                           |     |
| ▶ 🖓 人性化介面裝置                                      |     |
| ▷-鳥 系統装置                                         |     |
| ▶ 🕑 音效,視訊及遊戲控制器                                  |     |
| ▶ 🔲 處理器                                          | =   |
| ▲ ■ 通用序列匯流排控制器                                   |     |
| Acute USB BootLoader                             |     |
| - Generic USB Hub                                |     |
|                                                  |     |
| Intel(R) 8 Series/C220 Series USB EHCI #1 - 8C26 |     |
| Intel(R) 8 Series/C220 Series USB EHCI #2 - 8C2D | 200 |
|                                                  |     |
| Intel(R) USB 3.0 根集線器                            |     |
| Realtek USB 2.0 Card Reader                      |     |
| USB Composite Device                             |     |
| USB Root Hub                                     |     |
| USB Root Hub                                     | -   |

(4)請移除排線後重新插拔 USB3.0Cable 或是重新啟動電腦,檢查驅動程式是否出現。(5)經過以上步驟,問題還是無法解決,請與本公司聯絡。

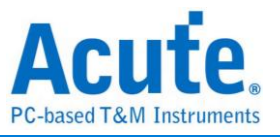

附錄一 探棒尺寸規格及腳位定義

# LA 探棒

## LA tip 尺寸

每個邏輯分析儀探棒(LA Probe)有 4 個單端(single-ended)探棒前端(tip),下圖為探棒前端外型尺寸。(Mates with: 2.54mm box header or pin header)

20-pin Logic Analyzers: Probe tip = Pin Soket , Pitch=2.54, Unit : mm.

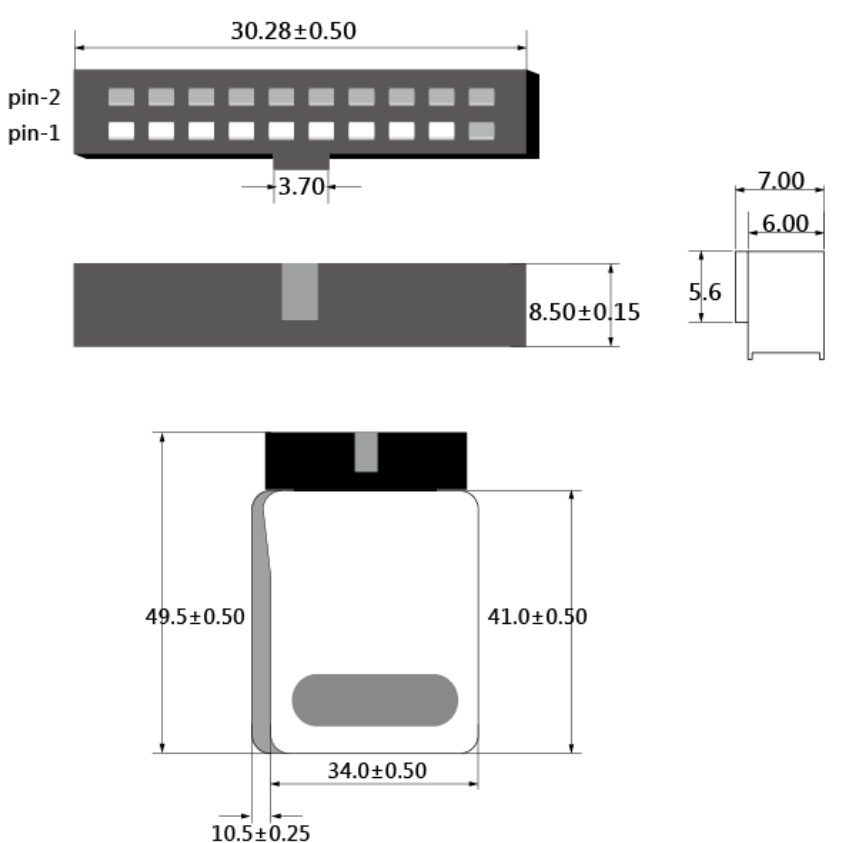

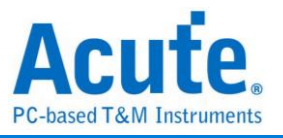

## LA probe 腳位定義

下圖為邏輯分析儀探棒(LA Probe)的 4 個單端(single-ended)探棒前端(tip)腳位定義。

# LA-POD 2

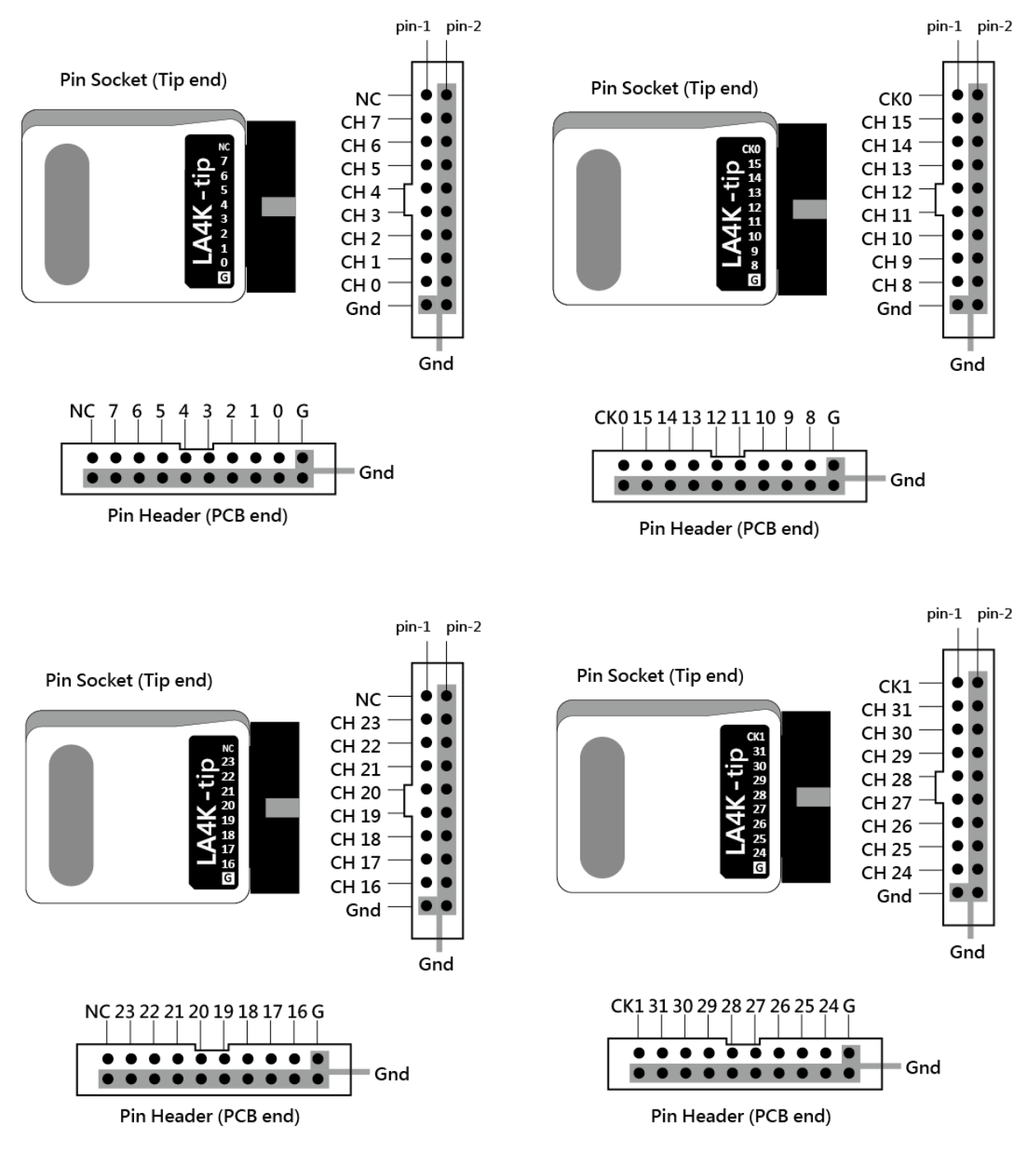

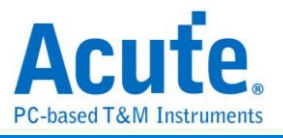

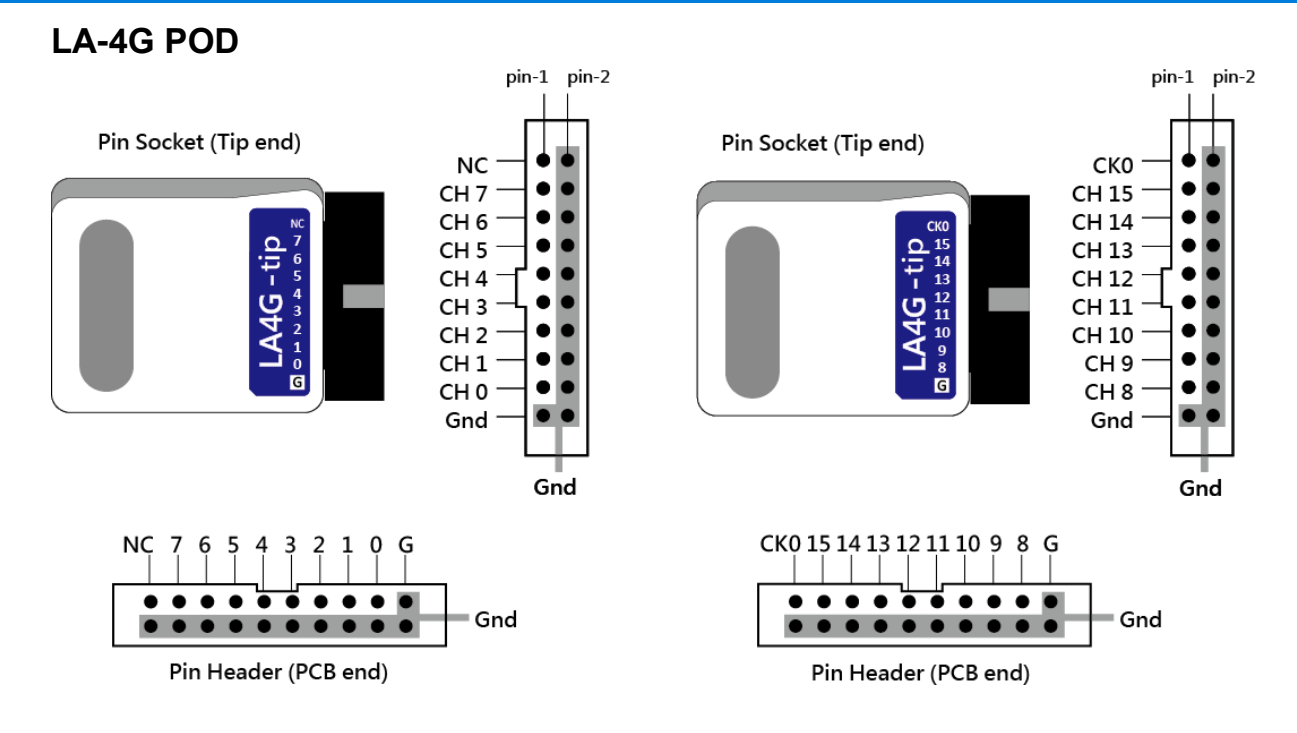

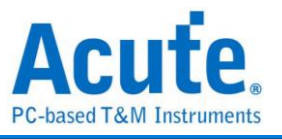

# LA-POD

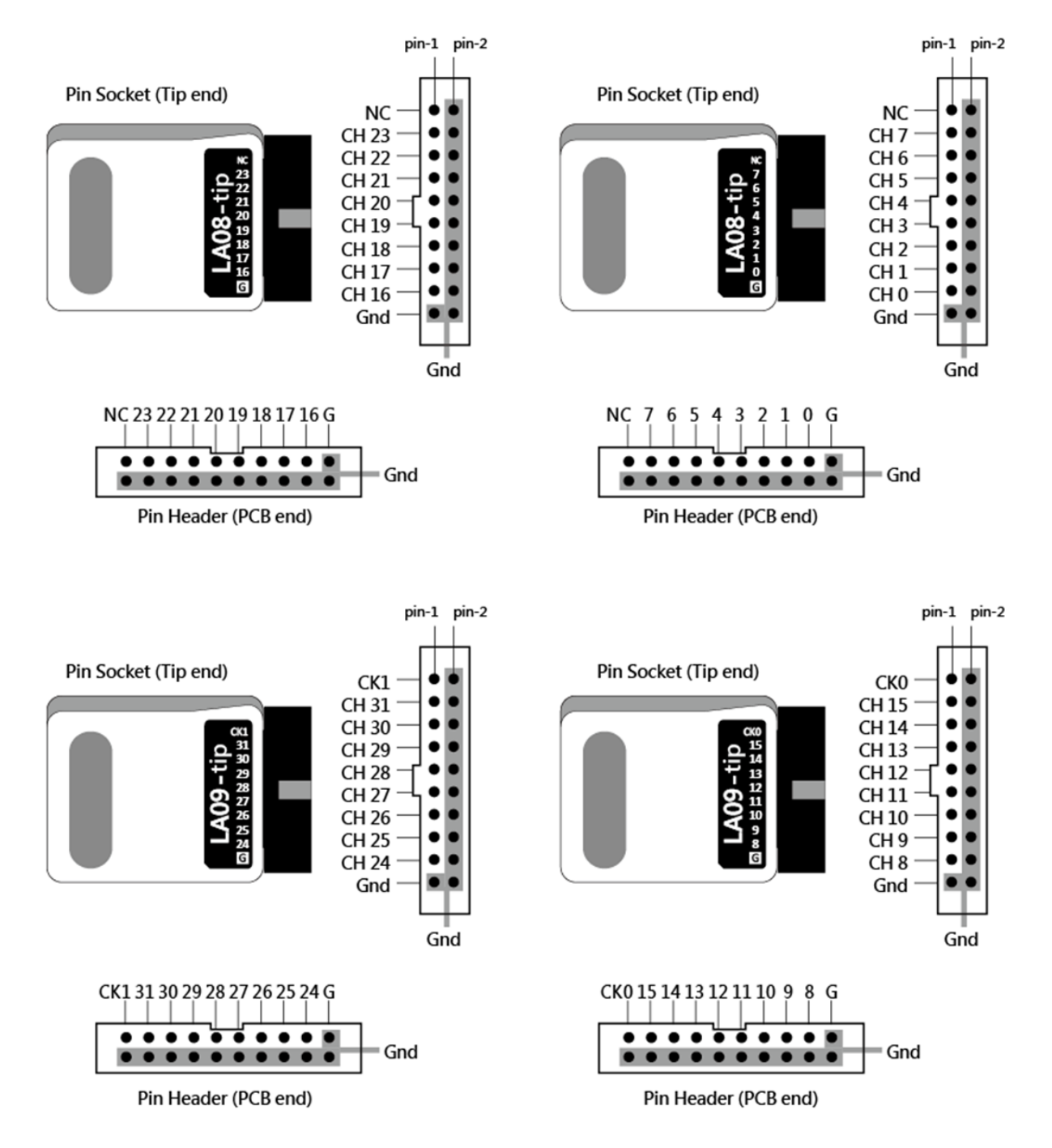

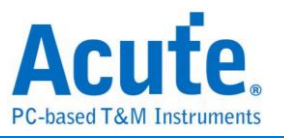

## eMMC5.1 探棒

#### LA04-tip 腳位定義

eMMC5.1 探棒(eMMC Probe) 有 1 個單端(single-ended) 的 LA04 探棒前端(tip) ,下 圖為探棒前端腳位定義。

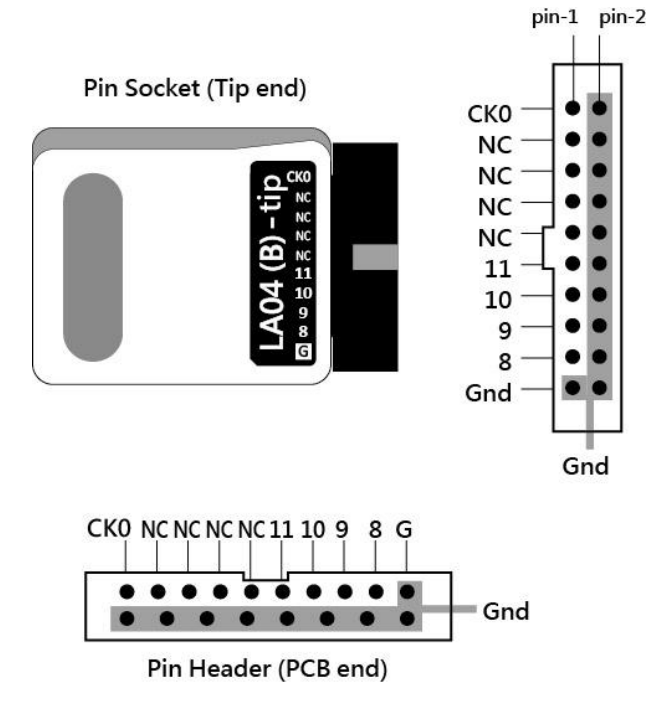

#### eMMC tip 腳位配置

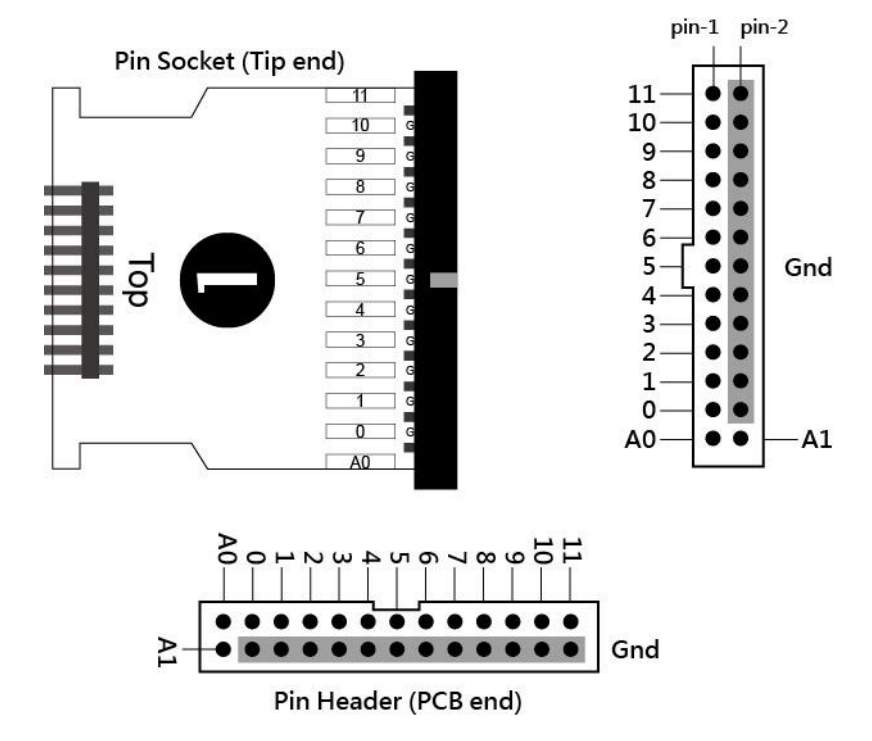

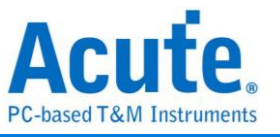

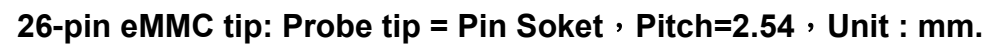

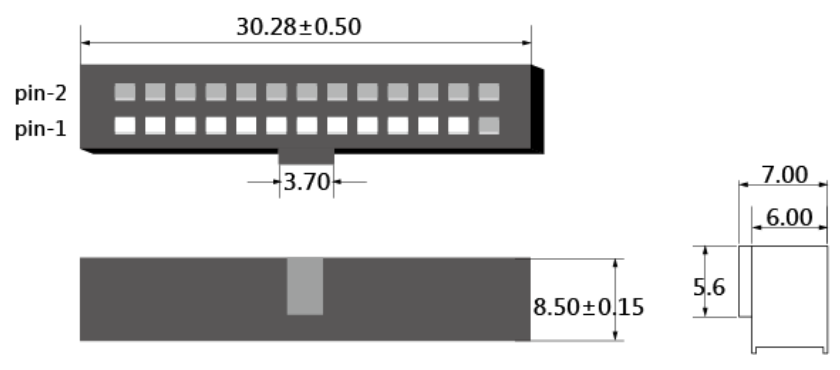

#### eMMC 跳線 tip 腳位配置

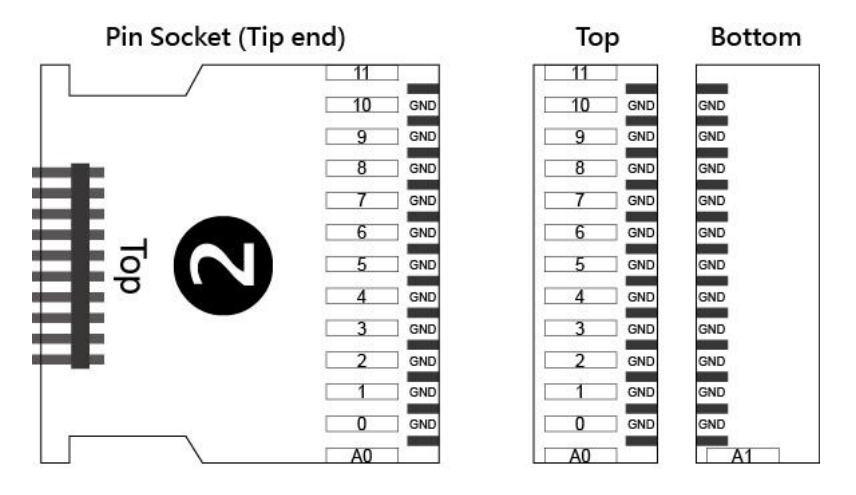

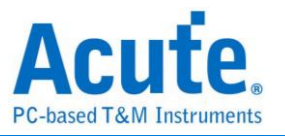

# NAND Flash 探棒

#### NAND-tip 腳位定義

NAND Flash 探棒(NAND Probe) 有 3 個單端(single-ended) 的 LA 探棒前端(tip) 及 1 個單端(single-ended) 的 NAND 探棒前端(tip),下圖為 NAND 探棒前端腳位定義。

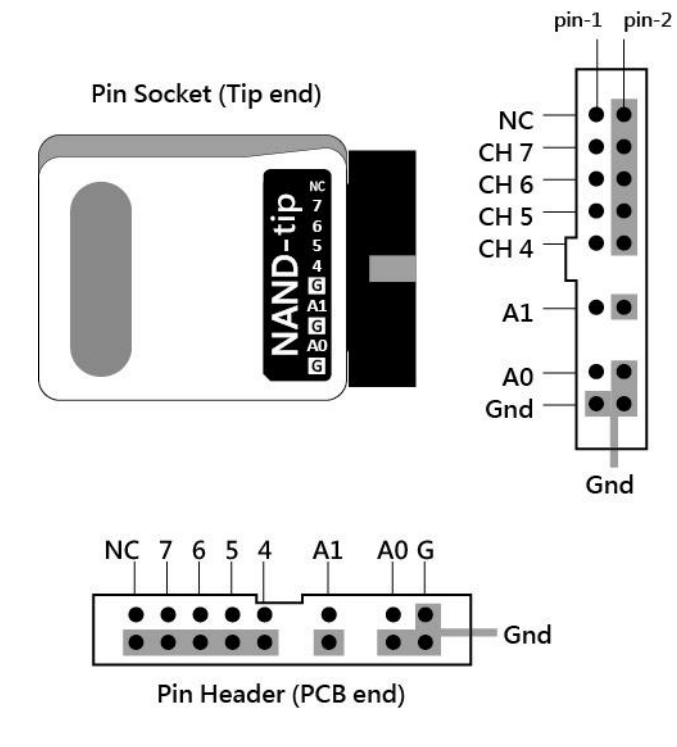

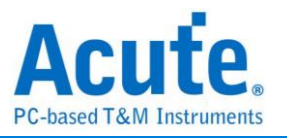

## SD3.0 探棒

#### LA04-tip 腳位定義

SD3.0 探棒(SD3.0 Probe) 有 1 個單端(single-ended) 的 LA04 探棒前端(tip) , 下圖為 探棒 tip 腳位定義。

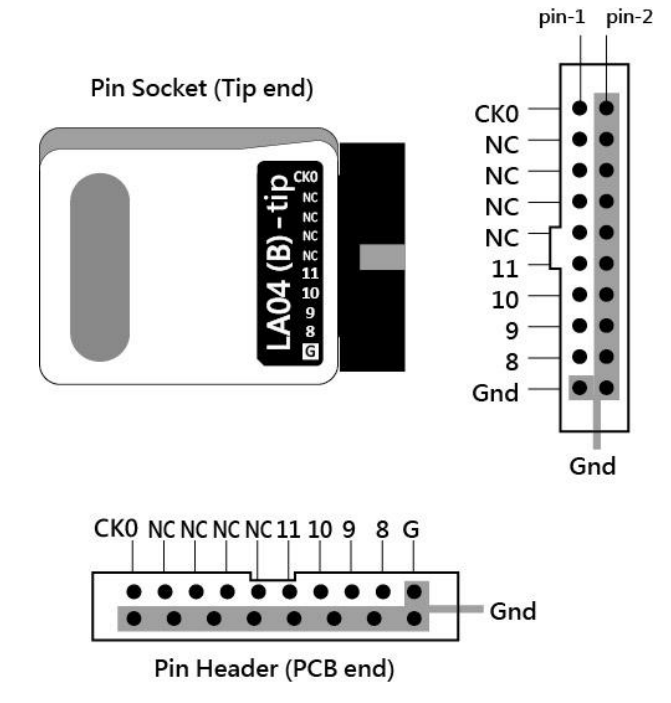

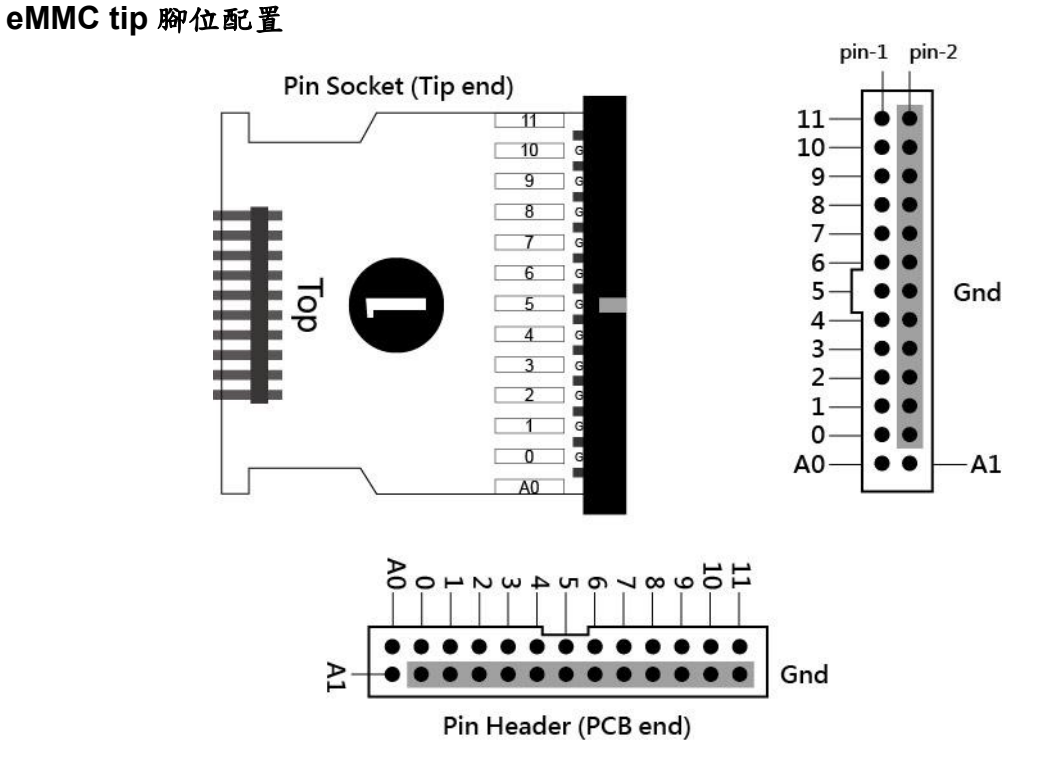

#### 皇晶科技股份有限公司 Acute Technology Inc. Copyright<sup>©</sup>2024

86

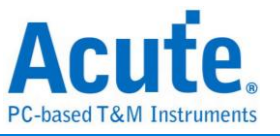

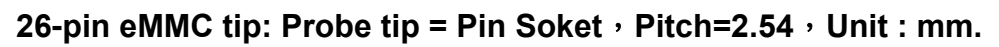

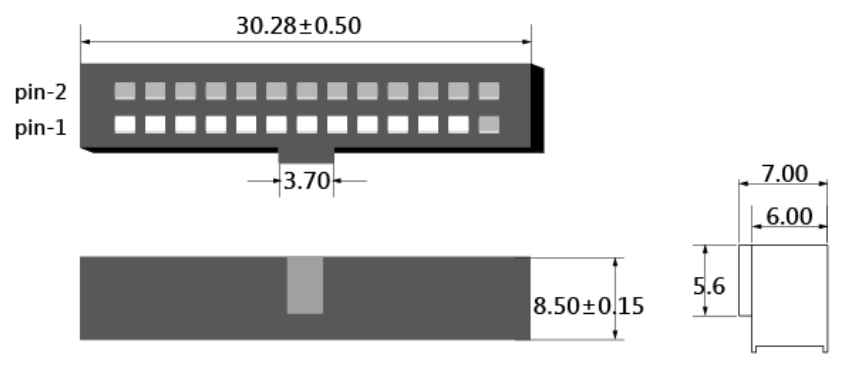

#### SD3.0 轉板腳位配置

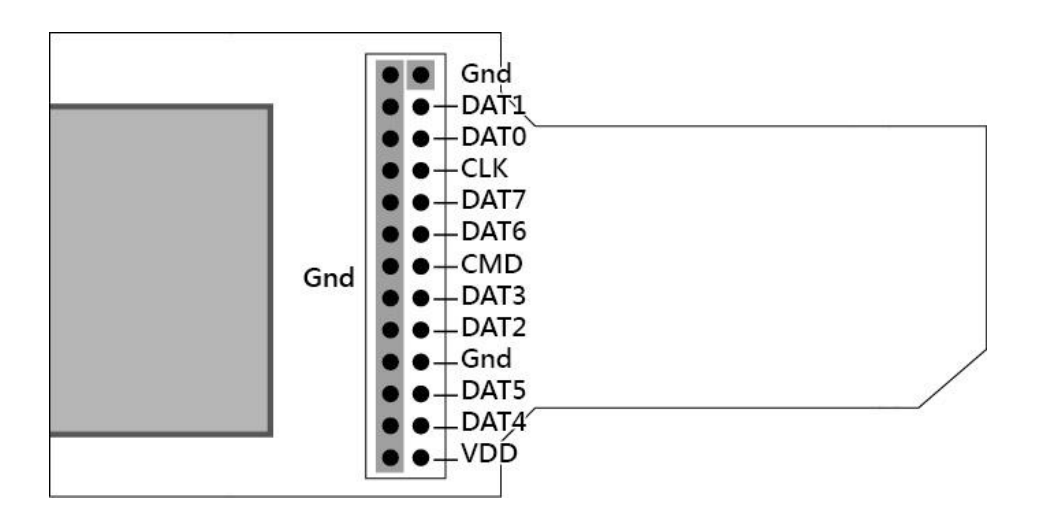

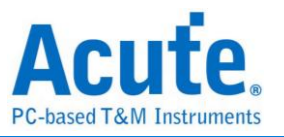

# SD4.0(uSD4.0)探棒

## LA04-tip 腳位定義

SD4.0 探棒(SD4.0 Probe) 有 1 個單端(single-ended)的 LA04 探棒前端(tip), 下圖為探棒 tip 腳位定義。

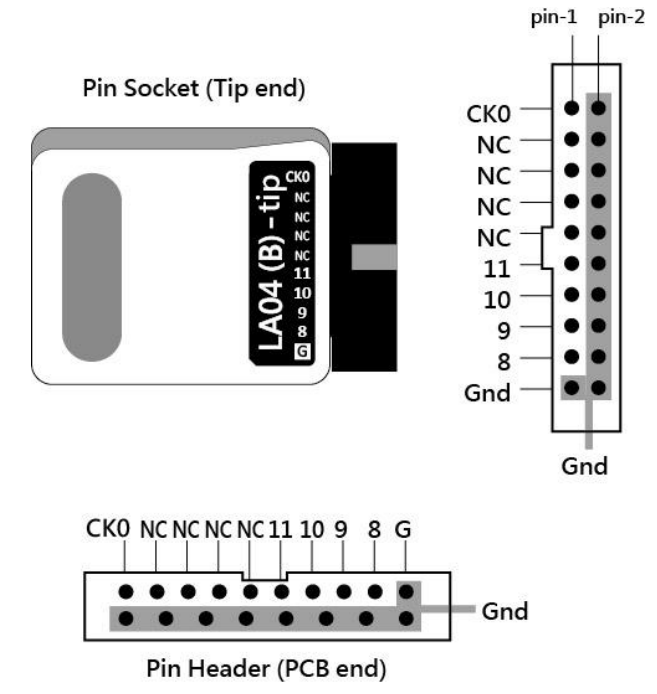

#### SD4.0 轉板連接配置

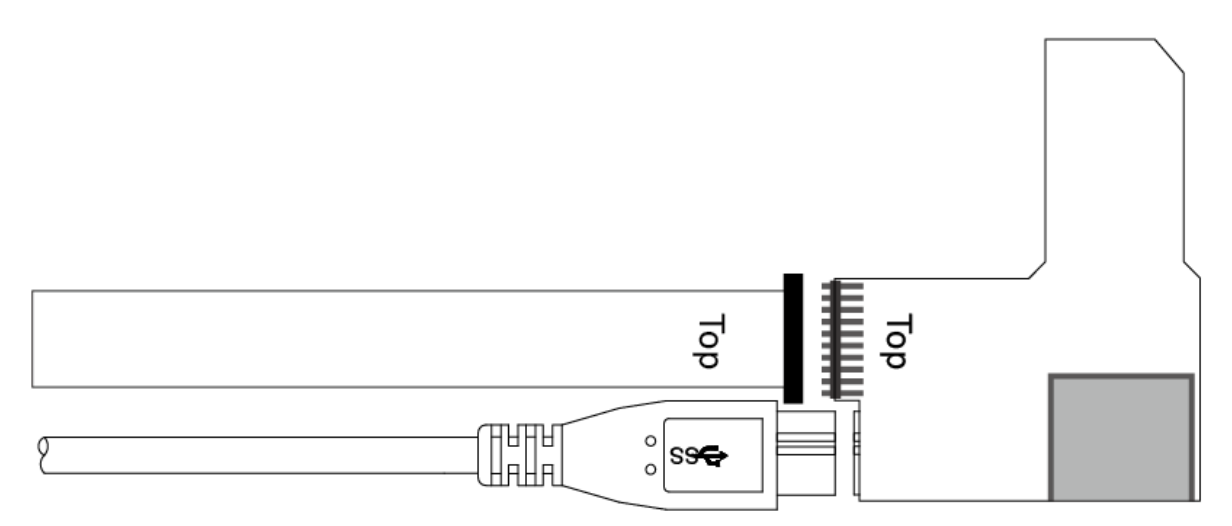

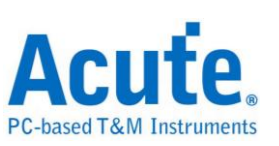

## 附錄二 報告列表進階使用說明

 選擇工具列上的視窗按鈕->報告列表,軟體將會開啟報告列表功能,並呈現於主畫 面最下方,可自行調整最適合觀看大小。

|            | 🖏 📲 🚯 🖉 Statch Al Field 🔍 1255 / 25564 👻 💽 💽 📷 |                      |                        |                         |                         |              |                    |               |               |            |             |       |                                              |                 |            |           |      |
|------------|------------------------------------------------|----------------------|------------------------|-------------------------|-------------------------|--------------|--------------------|---------------|---------------|------------|-------------|-------|----------------------------------------------|-----------------|------------|-----------|------|
| Conne      | et Protocol Protocol Analy                     | r Hide Wave          | aforms, Run            | arch                    | 255591 255591 To bottom | Window, Save | e to text Stack D  | 9<br>60       |               |            |             |       |                                              |                 |            | Tunnin    | ۵    |
|            |                                                |                      |                        |                         |                         | Report List  |                    |               |               |            |             |       | Navigator                                    |                 |            |           | 36   |
|            | Timestamp (h:m:s.ms.us.)                       | dur) Even            | at                     | Data                    | Information             | Show Both R  | eport              |               | as            | Clock      | CMD Duratic | Dat   | Discription                                  |                 | Typs       | Rutes     |      |
| 1293       | 10:47:19.420.577.                              | 80 1_ CMD0           | 06 SWITCH              | 46 03 B9 01 00 2F       |                         | Show Show I  | Jain Report Report |               | 00.04 KHz     | Nrc: 9     | 117.488us   |       | Command                                      |                 | 5038       | 241824    |      |
| 1294       | 10:47:19.420.702.                              | 65 1                 | Busy start             |                         |                         | Show Show    | Recordary Report   | Report        |               |            |             |       | Data                                         |                 | 242993     | 124406970 |      |
| 1295       | 10:47:19.420.727.                              | 65 2 Re              | esp06 R1b              | 06 00 00 08 00 CB       |                         |              | recondary respon   | (apon         |               |            | 117.488us   |       | Error                                        |                 | 21         |           |      |
| 1296       | 10:47:19.421.707.                              | 64 9                 | Busy end               |                         | BusyTime:1.0049         | ins .        |                    |               |               |            |             | _     | <ul> <li>Sector Cor<br/>Wait Data</li> </ul> | int<br>Time(ee) |            |           |      |
| 1297       | 10:47:19.421.850.                              | 153 1 CMD1           | 13 SEND STATUS         | 4D 00 00 00 00 0D       |                         |              |                    |               | 400.04 KHz    | Nrc: 402   | 117.488us   |       | Busy Time                                    | (ns)            |            |           |      |
| 1298       | 10:47:19.421.997.                              | 38 1 Re              | espl3 Rl               | OD 00 00 09 00 3F       |                         |              | Tran               |               |               | Nor: 12    | 117.488us   | _     | ,                                            | ()              |            |           |      |
| 1299       | 10:47:19.422.165.                              | 22 1. CMD0           | 08 SEND_EXT_CSD        | 48 00 00 00 00 C3       |                         |              |                    |               | 400.04 KHz    | Nrc: 19    | 117.488us   |       |                                              |                 |            |           |      |
| 1300       | 10:47:19.422.315.                              | 107 1 Re             | esp08 Rl               | 08 00 00 09 00 F1       |                         |              | Tran               |               |               | Ncr: 13    | 117.488us   | _     |                                              |                 |            |           |      |
| 1301       | 10:47:19.422.632.                              | 72 3_                | Read, 512 bytes        | 00 00 00 00 00 00 00 00 | SC=1 WaitTime:1         | .99.977us    |                    |               | lbit          |            |             |       |                                              |                 |            |           |      |
| 1302       | 10:47:19.432.936.                              | 48 1. CMD0           | 06 SWITCH              | 46 03 A2 01 00 A3       |                         |              |                    |               | 400.04 KHz    | Nrc: 9     | 117.488us   |       |                                              |                 |            |           |      |
| 1303       | 10:47:19.433.061.                              | 32 1_                | Busy start             |                         |                         |              |                    |               |               |            |             | _     |                                              |                 |            |           |      |
| 1304       | 10:47:19.433.086.                              | 33 2 Re              | esp06 R1b              | 06 00 00 08 00 CB       |                         |              | Tran               |               |               |            | 117.488us   | _     |                                              |                 |            |           |      |
| 1305       | 10:47:19.433.641.                              | 74 5                 | Busy end               |                         | BusyTime: 579.94        | 2115         |                    |               |               |            |             |       |                                              |                 |            |           |      |
| 1306       | 10:47:19.434.209                               | 21 5 CMD1            | 13 SEND_STATUS         | 4D 00 00 00 00 0D       |                         |              |                    |               | 400.04 KHz    | Nrc: 402   | 117.488us   |       | Castistics                                   | Turn            | D. Ave     |           |      |
| 1307       | 10:47:19.434.356                               | 06 1 Re              | espl3 Rl               | OD 00 00 09 00 3F       |                         |              | Tran               |               |               | Nor: 12    | 117.488us   | _     | CMD00                                        | 4               | 192        |           | _    |
| 1308       | 10:47:19.434.516.                              | 90 1. CMD1           | 16 SET_BLOCKLEN        | 50 00 00 02 00 15       |                         |              |                    |               | 400.04 KHz    | Nrc: 16    | 117.488us   |       | CMD08                                        | 7               | 336        |           |      |
| 1309       | 10:47:19.434.666.                              | 75 1 Re              | esplő Rl               | 10 00 00 09 00 0B       |                         |              | Tran               |               |               | Nor: 13    | 117.488us   | _     | CMD55                                        | 5               | 240        |           |      |
| 1310       | 10:47:19.434.824.                              | 59 1. CMD0           | 06 SWITCH              | 46 03 B7 06 00 4F       |                         |              |                    |               | 400.04 KHz    | Nrc: 16    | 117.488us   |       | CMD01                                        | 31              | 1488       |           |      |
| 1311       | 10:47:19.434.949                               | 43 1                 | Busy start             |                         |                         |              |                    |               |               |            |             |       | CMD02<br>CMD03                               | 2               | 90         |           |      |
| 1312       | 10:47:19.434.974.                              | 44 2 Re              | esp06 R1b              | 06 00 00 08 00 CB       |                         |              | Tran               |               |               |            | 117.488us   |       | CMD09                                        | 2               | 96         |           |      |
| 1313       | 10:47:19.435.538.                              | 84 5                 | Busy end               |                         | BusyTime:509.94         | lus          |                    |               |               |            |             |       | CMD13                                        | 64              | 3072       |           |      |
| 1314       | 10:47:19.436.093.                              | 32 5 CMD1            | 13 SEND_STATUS         | 4D 00 00 00 00 0D       |                         |              |                    |               | 400.04 KHz    | Nrc: 401   | 117.488us   |       | CMD07                                        | 62              | 96         |           |      |
| 1315       | 10:47:19.436.241.                              | 17 1 Re              | espl3 R1               | OD 00 00 09 00 3F       |                         |              | Tran               |               |               | Nor: 12    | 117.488us   |       | CMD16                                        | 1               | 48         |           | _    |
| 1316       | 10:47:19.436.962.                              | 95 7_ CMD1           | 17 READ_SINGLE_BLOCK   | 51 00 00 00 00 55       |                         |              |                    |               | 50.005 MHz    | Nrc: 30202 | 939.906ns   |       | CMD17                                        | 21              | 1008       |           |      |
| 1317       | 10:47:19.436.964.                              | 95 1 Re              | espl7 Rl               | 11 00 00 09 00 67       |                         |              | Tran               |               |               | Nor: 13    | 939.906ns   |       | CMD18                                        | 2405            | 115440     |           |      |
| 1318       | 10:47:19.437.553                               | 13 5                 | Read, 512 bytes        | FA B8 00 10 8E D0 BC 00 | SC=1 WaitTime:5         | 88.878us     |                    |               | Sbit DDR      |            |             | 5.4   | CMD12<br>CMD52                               | 30              | 1440       |           |      |
| 1319       | 10:47:19.456.507.                              | 87 1_ CMD1           | 18 READ_MULTIPLE_BLOCK | 52 00 00 04 CF 1D       |                         |              |                    |               | 50.005 MHz    | Nrc: Over  | 939.906ns   | ~     | CMD05                                        | à               | 192        |           | *    |
| 1          |                                                |                      |                        | 1                       |                         |              | le le              |               |               |            | 1000 CO.    |       | Datail Ma                                    | instor          | Hida Itame |           |      |
|            |                                                |                      |                        |                         |                         |              |                    |               |               |            |             |       | Lorecani INS                                 | ngator          | Hide items |           | _    |
| Search     | List Trigger List Statistics                   | ist Bookma           | ark List               |                         |                         |              |                    |               |               |            |             |       |                                              |                 |            |           |      |
| Statistics | List                                           |                      |                        |                         |                         |              |                    |               |               |            |             |       |                                              |                 |            |           | 63.0 |
|            |                                                |                      |                        |                         |                         |              |                    |               |               |            |             |       |                                              |                 |            |           |      |
|            | ⊼ ∧ 1 /62 ∨ ⊻ 🖬 🖬                              | 998                  |                        |                         |                         |              |                    |               |               |            |             |       |                                              |                 |            |           |      |
| Lin        | No. Timestemp (h:m.s.                          | s. 103. no. d. 107.) | Event                  | Data.                   |                         | Information  |                    | Current state | Error message | Bus        | Clock       | CMDI  | Duration Data D                              | notion          |            |           | -    |
| 129        | 3 10:47:19.420.577.                            | 80 10.30ms           | CHD06 SWITCH           | 46 03 B9 01 00 2F       |                         |              |                    |               |               | 400.04 KHz | Nrc: 9      | 117.4 | 188us                                        |                 |            |           |      |
| 130        | 2 10:47:19.432.936.                            | 48 10.30ms           | CMD06 SWITCH           | 46 03 A2 01 00 A3       |                         |              |                    |               |               | 400.04 KHz | Nrc: 9      | 117.4 | 88us                                         |                 |            |           |      |
| 131        | 0 10:47:19.434.824.                            | 59 157.48u           | s CHD06 SWITCH         | 46 03 B7 06 00 4F       |                         |              |                    |               |               | 400.04 KHz | Nrc: 16     | 117.4 | 88us                                         |                 |            |           |      |
| 298        | 95 10:47:28.268.263.                           | 27 13.82ms           | CHD06 SWITCH           | 46 03 AF 01 01 51       |                         |              |                    |               |               | 385.456 K  | Nrc: 1216   | 121.9 | Slus                                         |                 |            |           |      |
| 295        | 01 10:47:28.276.151.                           | 68 5.90ms            | CHDO6 SWITCH           | 46 03 157 02 01 05      |                         |              |                    |               |               | 385.441 K. | Nrc: 2227   | 121.9 | 34115                                        |                 |            |           | *    |
| Packet 255 | 389 (E.0) Connected eMMC 5.1                   | 100:53/00:12:46      | 5 (SN 20358 (USB 3.0)  |                         |                         |              |                    |               |               |            |             |       |                                              |                 |            |           |      |

| Consel Protocal Availability - Hold Waveforms, Run Protocal Availability - Hold Waveforms, Save to text Stack DSO |                                           |                          |                        |                         |                      |               |               |             |              |         |                     |         |           |
|----------------------------------------------------------------------------------------------------|-------------------------------------------|--------------------------|------------------------|-------------------------|----------------------|---------------|---------------|-------------|--------------|---------|---------------------|---------|-----------|
|                                                                                                    | the second second second second           | Dete                     |                        | Tedesartisa             | Courses to a to a to |               | Deer          | (1 )        | CMD Deserves |         | Navigator           |         |           |
| These                                                                                                    | camp (nimisins.usins dur) Evenc           | Data                     |                        | Información             | current stat         | Error messay  | bus           | CIUCK       | Can Duraciei |         | Discription         | Txns    | Bytes     |
|                                                                                                    | 10:47:19.420.577.980 1_ CMD06 S           | WITCH 46 03              | 3 B9 01 00 2F          |                         |                      |               | 400.04 KHz    | Nrc: 9      | 117.488us    |         | Command             | 5038    | 241824    |
|                                                                                                    | 10:47:19.420.702.965 1. B                 | usy start                |                        |                         |                      |               |               |             |              |         | Data                | 242993  | 124406970 |
| _                                                                                                    | 10:47:19.420.727.965 2 Respo              | 6 R1b 06 00              | 0 00 08 00 CB          |                         | Tran                 |               |               |             | 117.488us    |         | Sector Count        | 21      |           |
|                                                                                                    | 10:47:19.421.707.864 9 B                  | usy end                  |                        | BusyTime:1.0049ms       |                      |               |               |             |              |         | Wait Data Time(ns)  |         |           |
|                                                                                                    | 10:47:19.421.850.353 1_ CMD13 S           | END_STATUS 4D 00         | 0 00 00 00 0D          |                         |                      |               | 400.04 KHz    | Nrc: 402    | 117.488us    |         | Busy Time(ns)       |         |           |
|                                                                                                    | 10:47:19.421.997.838 1 Respl              | 3 R1 0D 00               | 0 00 09 00 3F          |                         | Tran                 |               |               | Ncr: 12     | 117.488us    |         |                     |         |           |
|                                                                                                    | 10:47:19.422.165.322 1_ CMD08 S           | END_EXT_CSD 48 00        | 0 00 00 00 C3          |                         |                      |               | 400.04 KHz    | Nrc: 19     | 117.488us    |         |                     |         |           |
|                                                                                                    | 10:47:19.422.315.307 1 Resp0              | 8 R1 08 00               | 0 00 09 00 F1          |                         | Tran                 |               |               | Ncr: 13     | 117.488us    |         |                     |         |           |
|                                                                                                    | 10:47:19.422.632.772 3 Rea                | d, 512 bytes 00 00       | 0 00 00 00 00 00 00 00 | SC=1 WaitTime:199.977us |                      |               | lbit          |             |              | 10.     |                     |         |           |
|                                                                                                    | 10:47:19.432.936.748 1. CMD06 S           | WITCH 46 03              | 3 A2 01 00 A3          |                         |                      |               | 400.04 KHz    | Nrc: 9      | 117.488us    |         |                     |         |           |
|                                                                                                    | 10:47:19.433.061.732 1_ B                 | usy start                |                        |                         |                      |               |               |             |              |         |                     |         |           |
|                                                                                                    | 10:47:19.433.086.733 2. Respo             | 6 R1b 06 00              | 00 08 00 CB            |                         | Tran                 |               |               |             | 117.488us    |         |                     |         |           |
|                                                                                                    | 10:47:19.433.641.674 5 B                  | usy end                  |                        | BusyTime:579.942us      |                      |               |               |             |              |         |                     |         |           |
|                                                                                                    | 10:47:19.434.209.121 5 CMD13 S            | END_STATUS 4D 00         | 0 00 00 00 0D          |                         |                      |               | 400.04 KHz    | Nrc: 402    | 117.488us    | _       | Statistics Txns     | Bytes   |           |
|                                                                                                    | 10:47:19.434.356.606 1 Respl              | 3 R1 0D 00               | 0 00 09 00 3F          |                         | Tran                 |               |               | Nor: 12     | 117.488us    |         | CMD00 4             | 192     |           |
|                                                                                                    | 10:47:19.434.516.590 1. CMD16 S           | ET_BLOCKLEN 50 00        | 0 00 02 00 15          |                         |                      |               | 400.04 KHz    | Nrc: 16     | 117.488us    |         | CMD08 7             | 336     |           |
|                                                                                                    | 10:47:19.434.666.575 1 Respl              | 6 R1 10 00               | 0 00 09 00 0B          |                         | Tran                 |               |               | Nor: 13     | 117.488us    |         | CMD55 5             | 240     |           |
|                                                                                                    | 10:47:19.434.824.059 1 CMD06 S            | WITCH 46 03              | 8 B7 06 00 4F          |                         |                      |               | 400.04 KHz    | Nrc: 16     | 117.488us    |         | CMD01 31<br>CMD02 2 | 1488    |           |
|                                                                                                    | 10:47:19.434.949.043 1 B                  | usy start                |                        |                         |                      |               |               |             |              |         | CMD03 2             | 96      |           |
|                                                                                                    | 10:47:19.434.974.044 2 Resp0              | 6 R1b 06 00              | 0 00 08 00 CB          |                         | Tran                 |               |               |             | 117.488us    |         | CMD09 2             | 96      |           |
|                                                                                                    | 10:47:19.435.538.984 S B                  | usy end                  |                        | BusyTime:589.94lus      |                      |               |               |             |              |         | CMD13 64            | 3072    |           |
|                                                                                                    | 10:47:19.436.093.932 5 CMD13 S            | END_STATUS 4D 00         | 0 00 00 00 0D          |                         |                      |               | 400.04 KHz    | Nrc: 401    | 117.488us    |         | CMD07 2<br>CMD06 62 | 2976    |           |
|                                                                                                    | 10:47:19.436.241.417 1 Respl              | 3 R1 0D 00               | 0 00 09 00 3F          |                         | Tran                 |               |               | Nor: 12     | 117.488us    |         | CMD16 1             | 48      |           |
|                                                                                                    | 10:47:19.436.962.895 7_ CMD17 R           | EAD_SINGLE_BLOCK 51 00   | 0 00 00 00 55          |                         |                      |               | 50.005 MHz    | Nrc: 30202  | 939.906ns    |         | CMD17 21            | 1008    |           |
|                                                                                                    | 10:47:19.436.964.095 1_ Respl             | 7 R1 11 00               | 0 00 09 00 67          |                         | Tran                 |               |               | Nor: 13     | 939.906ns    |         | CMD18 2405          | 115440  | )         |
|                                                                                                    | 10:47:19.437.553.913 5 Rea                | d, 512 bytes FA BS       | 00 10 8E DO BC 00      | SC=1 WaitTime:588.878us |                      |               | Sbit DDR      |             |              | 5.4     | CMD12 30            | 1440    |           |
|                                                                                                    | 10:47:19.456.507.587 1 CMD18 R            | EAD_MULTIPLE_BLOCK 52 00 | 0 00 04 CF 1D          |                         |                      |               | 50.005 MHz    | Nrc: Over   | 939.906ns    |         | CMD52 2<br>CMD05 4  | 192     |           |
|                                                                                                    |                                           | l                        |                        |                         | -                    |               |               |             |              |         | D.1.7               | 17.1.1. |           |
| ist   1<br>List                                                                                                   | Trigger List Statistics List Bookmark Lis | st                       |                        |                         |                      |               |               |             |              |         |                     |         |           |
| No.                                                                                                    | Timestamp (h.m.: mr.us.ns.dur)            | Event                    | Data                   | Information             |                      | Current state | Error message | Bus         | Clock        | CMD Du  | ation Data Duration |         |           |
| 2                                                                                                    | 10:47:19 422 926 749 10 20mm              | MDOG SWITCH              | 46 03 32 01 00 22      |                         |                      |               |               | 400.04 KHz  | NYCI 9       | 117 400 |                     |         |           |
| 0                                                                                                    | 10:47:19 434 824 059 157 48:10            | MDOS SWITCH              | 46 03 87 06 00 45      |                         |                      |               |               | 400.04 KHz  | Nrc: 16      | 117 400 | hua                 |         |           |
| *                                                                                                    | 10147120 260 262 527 12 02mm              | MDOC SWITCH              | 46 02 35 01 01 51      |                         |                      |               |               | 205 456 2   | Nyos 1216    | 121 021 | 11.0                |         |           |
| 01                                                                                                    | 10:47:28 276 151 368 5 90me               | MDOS SWITCH              | 46 03 87 02 01 05      |                         |                      |               |               | 385 441 K   | Nrc: 2227    | 121 034 | lue l               |         |           |
| AL                                                                                                    | TO14/120-2/0-101.368 2.9088 C             | abvo awiiva              | 10 03 57 02 01 05      |                         |                      |               |               | 1000.441 K. | REG: 2227    | 161.934 | u.o                 |         |           |

2. 此功能可與統計功能合併使用,請在主畫面右方點選 Navigator 分頁,

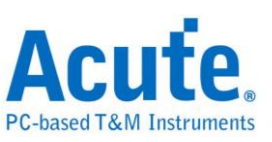

 依序點選統計功能之項目,統計結果將會於報告列表中的統計列表呈現,並可於此 畫面點擊,即可追蹤此筆資料於主報告區的位置。

| File                 | Capture        | Cursor                              |                                                                                                    |                            |                              |                    |                |               |            |              |        |                      |            |           |
|----------------------|----------------|-------------------------------------|----------------------------------------------------------------------------------------------------|----------------------------|------------------------------|--------------------|----------------|---------------|------------|--------------|--------|----------------------|------------|-----------|
| Conn                 | ect F          | Protocol Analyzer Hide Wave         | eforms_                                                                                                    | earch All Field            | 255591 Te bottom Window, Sav | e to text Stack DS | <b>1</b><br>80 |               |            |              |        |                      |            | Tunning   |
|                      | -              |                                     |                                                                                                    |                            |                              |                    |                |               |            |              |        | Navigator            |            | Ø         |
|                      | Timest         | anp (n:m:s.ms.us.ns dur) Ever       | nt anymou                                                                                                    |                            | Information                  | Current stat       | Error messag   | Bus           | CIOCK      | CRD Duratici | Jat    | Discription          | Txns       | Bytes     |
| 1293                 | _              | 10147119.420.577.980 1_ CMD         | U6 SWIICH                                                                                                    | 46 03 89 01 00 25          |                              |                    |                | 400.04 RHZ    | NECI 9     | 117.900US    | -      | Command              | 5038       | 241824    |
| 1205                 |                | 10:47:19.420.727.965.2 Br           | ean06 Blb                                                                                                    | 06 00 00 08 00 CB          |                              | Tran               |                |               |            | 117.48805    | - 11   | Error                | 21         | 124400010 |
| 1296                 |                | 10:47:19.421.707.864 9.             | Busy end                                                                                                    |                            | BusyTime: 1,0049ms           |                    |                |               |            |              | - 11   | Sector Count         |            |           |
| 1297                 |                | 10:47:19.421.850.353 1 CMD          | 13 SEND STATUS                                                                                                  | 4D 00 00 00 00 0D          |                              |                    |                | 400.04 KHz    | Nrc: 402   | 117.488us    | - 1    | Busy Time(ns)        |            |           |
| 1298                 |                | 10:47:19.421.997.838 1 Re           | esp13 R1                                                                                                    | OD 00 00 09 00 3F          |                              | Tran               |                |               | Nor: 12    | 117.488us    | - 11   | Duby (Inte(its)      |            |           |
| 1299                 |                | 10:47:19.422.165.322 1. CMD         | 08 SEND_EXT_CSD                                                                                                 | 48 00 00 00 00 C3          |                              |                    |                | 400.04 KHz    | Nrc: 19    | 117.488us    | _      |                      |            |           |
| 1300                 |                | 10:47:19.422.315.307 1_ Re          | esp08 Rl                                                                                                    | 08 00 00 09 00 F1          |                              | Tran               |                |               | Ncr: 13    | 117.488us    |        |                      | 1          |           |
| 1301                 |                | 10:47:19.422.632.772 3              | Read, 512 bytes                                                                                                 | 00 00 00 00 00 00 00 00 00 | SC=1 WaitTime:199.977us      |                    |                | lbit          |            |              |        |                      |            |           |
| 1302                 |                | 10:47:19.432.936.748 1 CMD          | 06 SWITCH                                                                                                    | 46 03 A2 01 00 A3          |                              |                    |                | 400.04 KHz    | Nrc: 9     | 117.488us    |        | 4                    | ל -        |           |
| 1303                 |                | 10:47:19.433.061.732 1_             | Busy start                                                                                                    |                            |                              |                    |                |               |            |              | _      |                      |            |           |
| 1304                 |                | 10:47:19.433.086.733 2 Re           | esp06 R1b                                                                                                    | 06 00 00 08 00 CB          |                              | Tran               |                |               |            | 117.488us    | _      | · ·                  |            | H         |
| 1305                 |                | 10:47:19.433.641.674 5              | Busy end                                                                                                    |                            | BusyTime:579.942us           |                    |                |               |            |              |        |                      |            |           |
| 1306                 |                | 10147119.434.209.121 5_ CRD         | 13 SEND_STATUS                                                                                                  | 4D 00 00 00 00 0D          |                              |                    |                | 400.04 KHZ    | NTC: 402   | 117.48815    |        | Statistics Txns      | Bytes      | -         |
| 1307                 |                | 10147119.434.356.606 1R             | eap13 KI                                                                                                    | 00 00 00 09 00 38          |                              | Iran               |                | 400.04 777-   | NCTI 12    | 117.48808    |        | CMD00 4              | 192        |           |
| 1308                 |                | 10:47:19.434.516.590 L. CRD         | amlé Pl                                                                                                    | 10 00 00 02 00 15          |                              | Tran               |                | 400.04 MHz    | Mort 13    | 117.400us    |        | CMD08 7<br>CMD55 5   | 240        |           |
| 1210                 |                | 10-47-19 434 824 059 1 CMD          | CAPIO KI                                                                                                    | 46 03 87 06 00 45          |                              | Tran               |                | 400 04 287    | Nucri 15   | 117 488118   |        | CMD01 31             | 1488       |           |
| 1311                 |                | 10:47:19.434.949.043 1              | Busy start                                                                                                    | 10 00 07 00 00 12          |                              |                    |                | 100101 Idit   |            | 11/11/0045   |        | CMD02 2              | 96         |           |
| 1312                 |                | 10:47:19.434.974.044 2_ Re          | esp06 R1b                                                                                                    | 06 00 00 08 00 CB          |                              | Tran               |                |               |            | 117.488us    |        | CMD03 2<br>CMD09 2   | 96         |           |
| 1313                 |                | 10:47:19.435.538.984 5              | Busy end                                                                                                    |                            | BusyTime: 589.941us          |                    |                |               |            |              |        | CMD13 64             | 3072       |           |
| 1314                 |                | 10:47:19.436.093.932 5 CMD          | 13 SEND STATUS                                                                                                  | 4D 00 00 00 00 0D          |                              |                    |                | 400.04 KHz    | Nrc: 401   | 117.488us    |        | CMD07 2              | 96         |           |
| 1315                 |                | 10:47:19.436.241.417 1. Re          | espl3 R1                                                                                                    | OD 00 00 09 00 3F          |                              | Tran               |                |               | Nor: 12    | 117.488us    |        | CMD06 62<br>CMD16 1  | 2976       |           |
| 1316                 |                | 10:47:19.436.962.895 7. CMD         | 17 READ_SINGLE_BLOCK                                                                                            | 51 00 00 00 00 55          |                              |                    |                | 50.005 MHz    | Nrc: 30202 | 939.906ns    |        | CMD17 21             | 1008       |           |
| 1317                 |                | 10:47:19.436.964.095 1. Re          | esp17 Rl                                                                                                    | 11 00 00 09 00 67          |                              | Tran               |                |               | Nor: 13    | 939.906ns    |        | CMD18 2405           | 115440     |           |
| 1318                 |                | 10:47:19.437.553.913 5              | Read, 512 bytes                                                                                                 | FA B8 00 10 8E D0 BC 00    | SC=1 WaitTime:588.878us      |                    |                | Sbit DDR      |            |              | 5.     | CMD12 30<br>CMD52 2  | 1440       |           |
| 1319                 |                | 10:47:19.456.507.587 1. CMD         | 18 READ_MULTIPLE_BLOCK                                                                                          | 52 00 00 04 CF 1D          |                              |                    |                | 50.005 MHz    | Nrc: Over  | 939.906ns    |        | CMD05 4              | 192        | 2         |
| 4                    |                |                                     | 14.81                                                                                                    | 110 00 00 00 00 BA         |                              | 1                  |                |               |            |              |        | Detail Navigator     | Hide Items |           |
| Search<br>Statistics | List 1<br>List | Frigger List Statistics List Bookma | ark List                                                                                                    |                            |                              |                    |                |               |            |              |        | Л                    |            | 2         |
| 1                    | ⊼ ^[           | 1 /62 🗸 🗶 🖬 🖬 🔛                     |                                                                                                    |                            |                              |                    |                |               |            |              |        |                      |            |           |
| Lin                  | e No.          | Timestamp (h:m:s.ms.us.ns.duz)      | Event                                                                                                    | Detx                       | Information                  |                    | Corrent state  | Error message | Bes        | Clock        | CMD D  | ustion Data Duration |            | -         |
| 129                  | 93             | 10:47:19.420.577.980 10.30ms        | CHD06 SWITCH                                                                                                    | 46 03 B9 01 00 2F          |                              |                    |                |               | 400.04 KH  | z Nrc: 9     | 117.48 | 88u <i>s</i>         |            |           |
| 13                   | 02             | 10:47:19.432.936.748 10.30ms        | CHD06 SWITCH                                                                                                    | 46 03 A2 01 00 A3          |                              |                    |                |               | 400.04 KH: | Nrc: 9       | 117.48 | B8us                 |            |           |
| 13.                  | 10             | 1014/119.434.824.059 157.484        | IS CHDUG SWITCH                                                                                                 | 46 03 B7 06 00 4F          |                              |                    |                |               | 400.04 KH  | Nrc: 16      | 117.48 | oous                 |            | _         |
| 29                   | 282            | 10:47:28.268.263.527 13.82ms        | CHD06 SWITCH                                                                                                    | 46 03 AF 01 01 51          |                              |                    |                |               | 305.456 K  | NFC: 1216    | 121.93 | 3118                 |            | _         |
| 295                  | 901            | 10:4/120.2/0.151.368 5.90Ms         | CHDOG SWITCH                                                                                                    | 16 03 87 02 01 05          |                              |                    |                |               | 305.441 K  | - MEG: 2227  | 121.93 | 5105                 |            | <u> </u>  |
| Packet 25            | 0.30.002       | Converted                           | a an ar an ar an ar an ar an ar an ar an ar an ar an ar an ar an ar an ar an ar an ar an ar an ar an ar an ar a |                            |                              |                    |                |               |            |              |        |                      |            |           |

- 4. 此功能還提供搜尋、觸發以及書籤列表可使用,
  - (1). 搜尋列表

| File     | Captur         | Cursor                                     |                     | arch All Field             | 255591                  | 5               | :                  |              |             |             |         |                                                            |            | Tunnir    | ng |
|----------|----------------|--------------------------------------------|---------------------|----------------------------|-------------------------|-----------------|--------------------|--------------|-------------|-------------|---------|------------------------------------------------------------|------------|-----------|----|
| Con      | Tines          | tanp (h:m:s.ms.us.ns dur) Event            | ns- Run             | Data                       | To bottom Window Sav    | Current stack D | SO<br>Error messag | Bus          | Clock       | CMD Duratic | Dat     | lavigator<br>Discription                                   | Tans       | Bytes     | 08 |
| 1295     | 0              | 10:47:19.420.727.965 2 Resp0               | 06 R1b              | 06 00 00 08 00 CB          |                         | Tran            |                    |              |             | 117.488us   |         | Command                                                    | 5038       | 241824    |    |
| 1296     |                | 10:47:19.421.707.864 9 8                   | Busy end            |                            | BusyTime:1.0049ms       |                 |                    |              |             |             |         | Data                                                       | 242993     | 124406970 |    |
| 1297     |                | 10:47:19.421.850.353 1. CMD13 5            | SEND_STATUS         | 4D 00 00 00 00 0D          |                         |                 |                    | 400.04 KHz   | Nrc: 402    | 117.488us   |         | Error                                                      | 21         |           |    |
| 1298     |                | 10:47:19.421.997.838 1. Respl              | 13 R1               | OD 00 00 09 00 3F          |                         | Tran            |                    |              | Nor: 12     | 117.488us   |         | <ul> <li>Sector Count</li> <li>Wait Data Time/a</li> </ul> | -1         |           |    |
| 1299     |                | 10:47:19.422.165.322 1. CMD08 5            | SEND_EXT_CSD        | 48 00 00 00 00 C3          |                         |                 |                    | 400.04 KHz   | Nrc: 19     | 117.488us   |         | Busy Time(ns)                                              | •)         |           |    |
| 1300     |                | 10:47:19.422.315.307 1. Resp0              | 08 R1               | 08 00 00 09 00 F1          |                         | Tran            |                    |              | Ncr: 13     | 117.488us   |         |                                                            |            |           |    |
| 1301     |                | 10:47:19.422.632.772 3 Rea                 | ad, 512 bytes       | 00 00 00 00 00 00 00 00 00 | SC=1 WaitTime:199.977us |                 |                    | lbit         |             |             | 10.     |                                                            |            |           |    |
| 1302     |                | 10:47:19.432.936.748 1 CMD06 5             | SWITCH              | 46 03 A2 01 00 A3          |                         |                 |                    | 400.04 KHz   | Nrc: 9      | 117.488us   |         |                                                            |            |           |    |
| 1303     |                | 10:47:19.433.061.732 1 E                   | Busy start          |                            |                         |                 |                    |              |             |             |         |                                                            |            |           |    |
| 1304     | Q              | 10:47:19.433.086.733 2. Resp0              | 06 R1b              | 06 00 00 08 00 CB          |                         | Tran            |                    |              |             | 117.488us   | _       |                                                            |            |           |    |
| 1305     | -              | 10:47:19.433.641.674 5 1                   | Busy end            |                            | BusyTime: 579.942us     |                 |                    |              |             |             | _       |                                                            |            |           |    |
| 1306     | _              | 10:47:19.434.209.121 5. CMD13 5            | SEND STATUS         | 4D 00 00 00 00 0D          |                         |                 |                    | 400.04 KHz   | Nrc: 402    | 117.488us   | _       |                                                            |            |           |    |
| 1307     |                | 10:47:19.434.356.606 1 Respl               | 13 R1               | OD 00 00 09 00 3F          |                         | Tran            |                    |              | Nor: 12     | 117,400110  | _       |                                                            |            |           | 8  |
| 1308     | _              | 10:47:19.434.516.590 1_ CMD16 5            | SET BLOCKLEN        | 50 00 00 02 00 15          |                         |                 |                    | 400.04 KHz   | Nrc: 16     | 117,488118  | - 18    |                                                            |            |           |    |
| 1309     |                | 10:47:19,434,666,575 1 Respl               | 16 R1               | 10 00 00 09 00 08          |                         | Tran            |                    |              | Nor: 13     | 117,488118  | - 11    | Statistics Txm                                             | s Bytes    |           | ^  |
| 1310     | _              | 10:47:19.434.824.059 1 CND06 5             | SWITCH              | 46 03 B7 06 00 4F          |                         |                 |                    | 400.04 KHz   | Nrc: 16     | 117,488us   |         | CMD00 4<br>CMD08 7                                         | 192        |           |    |
| 1311     |                | 10:47:19.434.949.043 1                     | Rusy start          |                            |                         |                 |                    |              |             |             | _       | CMD55 5                                                    | 240        |           |    |
| 1212     | 0              | 10-47-10 434 974 044 2 Page                | 06 P1b              | 06 00 00 08 00 CB          |                         | Tran            |                    |              |             | 117 488118  | _       | CMD01 31                                                   | 1488       |           |    |
| 1313     | -              | 10:47:19.435.538.984.5                     | Busy and            |                            | RusyTime(529,941us      | 11000           |                    |              |             | 11/11/0045  | _       | CMD02 2                                                    | 96         |           |    |
| 1214     | -              | 10:47:19 436 093 932 5 CMD13 5             | CEND CTATHS         | 4D 00 00 00 00 0D          | busyrine root strus     |                 |                    | 400 04 887   | NTCI 401    | 117 400.00  | _       | CMD03 2<br>CMD09 2                                         | 96         |           |    |
| 1.014    | _              | 10147115 436 241 417 1 Basel               | 13.81               | 00 00 00 00 00 38          |                         | Tree            |                    | 100101 1412  | Maga 13     | 117.40005   | _       | CMD13 64                                                   | 3072       |           |    |
| 1515     | _              | 10147119.136.211.117 1. 88897              | LO RA               | 51 00 00 00 00 55          |                         | 1100            |                    | FO OOF MILE  | Marca 20202 | 000.00Cas   | _       | CMD07 2                                                    | 96         |           |    |
| 1310     | _              | 10:47:19.436.962.095 /_ CAD1/ P            | READ_SINGLE_BLOCK   | 11 00 00 00 00 55          |                         | Tree            |                    | 50.005 AA2   | Mage: 30202 | 939.90613   |         | CMD06 62                                                   | 2976       |           |    |
| 1317     | _              | 10147119.436.964.095 1. Respi              | 17 RA               | T1 00 00 09 00 67          | 00-1 No(+7(             | A L BD          |                    |              | NOLI 13     | 232.206ns   | -       | CMD16 1                                                    | 48         |           |    |
| 1318     | -              | 10:47:19.437.553.913 5_ Rea                | ad, 512 Dytes       | FA 88 00 10 8E 80 8C 00    | SC=1 Waltlime:S00.070u8 |                 |                    | SDIC DDK     |             |             | <u></u> | CMD17 21                                                   | 1008       |           |    |
| 1319     | _              | 1014/119.456.507.567 1_ CRD16 #            | KEAD HULTIFLE DLOUK | 52 00 00 04 CF 1D          |                         |                 |                    | 50.005 MHz   | MIC: OVEL.  | 939.906ns   | _       | CMD12 30                                                   | 1440       |           |    |
| 1520     | _              | 1014/119.456.508.787 1 Respi               | 10 KI               | 12 00 00 09 00 03          |                         | IIan            |                    |              | NCI: 13     | 939.906ns   | -       | CMD52 2                                                    | 96         |           |    |
| 1321     | _              | 10:47:19.458.755.802 2 Rea                 | ad, 512 bytes       | 00 00 00 00 00 00 00 00 00 | SC=1 WaitTime:2.24608ms |                 |                    | SD10 DDR     |             |             | 5.4     | CMD05 4                                                    | 192        |           |    |
| 1        |                |                                            |                     |                            |                         |                 |                    | ·            |             |             |         | Detail Navigator                                           | Hide Items |           |    |
| Search   | h List<br>List | Trigger List Statistics List Bookmark L    | ist                 |                            |                         |                 |                    |              |             |             |         |                                                            |            |           | 20 |
| Li       | ine No.        | Timestamp (htm:s.ms.us.ns.dus)             | Event               | Data                       | Information             |                 | Current state      | Error menage | Bes         | Clock       | CMD Dep | stion Data Duration                                        |            |           | -  |
| 12       | 295            | 10:47:19.420.727.965 25.00us               | Resp06 R1b          | 06 00 00 08 00 CB          |                         |                 | Tran               |              |             |             | 117.488 | us                                                         |            |           |    |
| 13       | 304            | 10:47:19.433.086.733 25.00us               | Resp06 R1b          | 06 00 00 08 00 CB          |                         |                 | Tran               |              |             |             | 117.488 | us                                                         | 1          |           |    |
| 13       | 312            | 10:47:19.434.974.044 25.00us               | Resp06 R1b          | 06 00 00 08 00 CB          |                         |                 | Tran               |              |             |             | 117.488 | us                                                         | 1          |           |    |
| 29       | 9897           | 10:47:28.268.419.185 25.94us               | Resp06 R1b          | 06 00 00 08 00 CB          |                         |                 | Tran               |              |             |             | 121,934 | us                                                         | 1          |           |    |
| 25       | 9903           | 10:47:28.276.307.026 25.94us               | Resp06 R1b          | 06 00 00 08 00 CB          |                         |                 | Tran               |              |             |             | 121.934 | us                                                         | 1          |           |    |
| ) —      |                |                                            |                     | 1                          |                         |                 |                    |              | -           | -           | 1       |                                                            | 4          |           | 1  |
| Facket 2 | 55589 Æ.0      | 0 Connected eMMC 5.1 00:00:53 /00:12:46 33 | N 20358 (USB 3.0)   |                            |                         |                 |                    |              |             |             |         |                                                            |            |           |    |

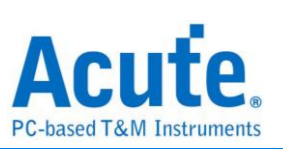

|                     | (2). 觸發列表                                                                                           |                                        |                                                                                                    |             |                    |             |             |                         |                                                         |             |               |
|---------------------|----------------------------------------------------------------------------------------------------|----------------------------------------|----------------------------------------------------------------------------------------------------|-------------|--------------------|-------------|-------------|-------------------------|---------------------------------------------------------|-------------|---------------|
| Protocol Se         | ettings                                                                                             |                                        |                                                                                                    | ×           |                    |             |             |                         |                                                         |             |               |
| eMMC 5.1            | Sample Rate 2.4 GHz                                                                                 | Filter                                 |                                                                                                    |             |                    |             |             |                         |                                                         |             |               |
| NAND Flash<br>PS232 | Sample Rate 2.4 GHZ                                                                                 | Data Length > 512                      | ₩ bites                                                                                                    |             |                    |             |             |                         |                                                         |             |               |
| SD 3.0              | Primary Protocol Analyzer                                                                           | Number of blocks > 1 (SC > 1)          |                                                                                                    |             |                    |             |             |                         |                                                         |             |               |
| SPI SPI             |                                                                                                    |                                        |                                                                                                    | _           |                    |             |             |                         |                                                         |             |               |
|                     | eMMC Probe 🕕                                                                                        | <ul> <li>Trigger on</li> </ul>         |                                                                                                    |             |                    |             |             |                         |                                                         |             |               |
|                     |                                                                                                    |                                        |                                                                                                    | _           |                    |             |             |                         |                                                         |             |               |
|                     |                                                                                                    | ✓ CMD/DATA                             | CRC7 error                                                                                                    |             |                    |             |             |                         |                                                         |             |               |
|                     | O Custom eMMC                                                                                       | General     General                    | CRC16 error                                                                                                    |             |                    |             |             |                         |                                                         |             |               |
|                     |                                                                                                    | O DATA                                 | CMD8 End bit error                                                                                                    |             |                    |             |             |                         |                                                         |             |               |
|                     |                                                                                                    | C Drivit                               | VDD Drap                                                                                                    |             |                    |             |             |                         |                                                         |             |               |
|                     |                                                                                                    |                                        |                                                                                                    | - 1         |                    |             |             |                         |                                                         |             |               |
|                     | Secondary Protocol Analyzer or I/O                                                                  | O Additional                           |                                                                                                    | -           |                    |             |             |                         |                                                         |             |               |
|                     | @ MAND Flack                                                                                        | <ul> <li>Timeout</li> </ul>            | Setting O CRC Status Pattern Positive                                                                                                    |             |                    |             |             |                         |                                                         |             |               |
|                     | NAND channel                                                                                        | Ortion                                 |                                                                                                    |             |                    |             |             |                         |                                                         |             |               |
|                     | 0110                                                                                                | PLIS made settings at PCOT             |                                                                                                    |             |                    |             |             |                         |                                                         |             |               |
|                     |                                                                                                    | DOD mode settings at BOOT              |                                                                                                    |             |                    |             |             |                         |                                                         |             |               |
|                     |                                                                                                    | HS400 DDR m                            | Vendor CMD OFF                                                                                                    |             |                    |             |             |                         |                                                         |             |               |
|                     |                                                                                                    | No ROOTACK sent                        | 3 Pin mode (CMD, CLK, D0)                                                                                                    | _           |                    |             |             |                         |                                                         |             |               |
|                     |                                                                                                    | Retain BLIS mode settings of           | CLK Detect 24ns                                                                                                    | ¥           |                    |             |             |                         |                                                         |             |               |
|                     |                                                                                                    | Tuning cottogs                         | Voit detect channel                                                                                                    |             |                    |             |             |                         |                                                         |             |               |
|                     |                                                                                                    | Tuning searings                        | VCC(A0) VDD(A1)                                                                                                    |             |                    |             |             |                         |                                                         |             |               |
|                     |                                                                                                    |                                        |                                                                                                    |             |                    |             |             |                         |                                                         |             |               |
|                     | Default                                                                                             |                                        | 🗸 ОК 🛛 🗙                                                                                                    | Cancel      |                    |             |             |                         |                                                         |             |               |
|                     |                                                                                                    |                                        |                                                                                                    |             | 1                  |             |             |                         |                                                         |             |               |
| File Captu          | re Cursor                                                                                           |                                        |                                                                                                    |             |                    |             |             |                         |                                                         |             |               |
| θ,                  |                                                                                                    | Search All Field                       | (31332                                                                                                    | <b>**</b> * |                    |             |             |                         |                                                         |             | Tupping       |
| Connect             | Protocol Protocol Analyzer Hide Waveforms- Run                                                      | Search 🔨 🔨                             | To bottom Window, Save to text                                                                                                    | Stack DSO   |                    |             |             |                         |                                                         |             |               |
| Tinest              | tamp (himis.ms.ns.ns.dur) Event                                                                     | Data                                   | Information                                                                                                    | Current     | stat Error messag  | Rus         | Clock       | CMD Durat               | Navigator                                               |             | 00            |
| 1270                | 11:13:13.920.485.741 1 Resp01 R3                                                                    | 3F 40 FF 80 80 FF                      |                                                                                                    |             |                    |             | Nor: 6      | 117.488us               | Discription                                             | Txns<br>94  | Bytes<br>4512 |
| 1271                | 11:13:13.921.608.132 1 CMD01 SEND_OP_COND                                                           | 41 40 30 00 00 B7                      |                                                                                                    |             |                    | 400.023 K   | Nrc: 401    | 117.492us               | Data<br>Error                                           | 31121       | 15931131      |
| 1272                | 11:13:13:922.863.013 1 CMD01 SEND_OP_COND                                                           | 41 40 30 00 00 B7                      |                                                                                                    |             |                    | 400.04 KHz  | Nrc: 402    | 117.488us               | <ul> <li>Sector Count<br/>Wait Data Time(ns)</li> </ul> |             |               |
| 1274                | 11:13:13.922.995.500 1 Resp01 R3                                                                    | 3F 40 FF 80 80 FF                      |                                                                                                    |             |                    | 400.04 22-  | Nor: 6      | 117.488us               | Busy Time(ns)                                           |             |               |
| 1275                | 11:13:13:924.247.878 1 Resp01 R3                                                                    | 3F C0 FF 80 80 FF                      |                                                                                                    |             |                    | 100.04 812  | Nor: 5      | 117.492us               |                                                         |             |               |
| 1277                | 11:13:13.925.370.272 1 CMD02 ALL_SEND_CID                                                           | 42 00 00 00 00 4D                      |                                                                                                    |             |                    | 400.04 KHz  | Nrc: 402    | 117.488us               |                                                         |             |               |
| 1279                | 11:13:13.925.885.221 3 CMD03 SEND_RELATIVE_ADDR                                                     | 43 00 00 00 00 21                      |                                                                                                    |             |                    | 400.04 KHz  | Nrc: 18     | 117.488us               |                                                         |             |               |
| 1280                | 11:13:13.926.035.206 1 Resp03 R1                                                                    | 03 00 00 05 00 FB                      |                                                                                                    | Ident       |                    | 400.04 55   | Nor: 12     | 117.492us               |                                                         |             |               |
| 1281 1282           | 11:13:13.926.335.179 1 Resp09 R2                                                                    | 3F D0 0F 00 32 0F 59 03                |                                                                                                    |             |                    | 100.04 KHZ  | Nor: 9      | 337.466us               |                                                         |             | 8             |
| 1283                | 11:13:13.926.712.641 3. CMD13 SEND_STATUS                                                           | 4D 00 00 00 00 0D                      |                                                                                                    |             |                    | 400.04 KHz  | Nrc: 16     | 117.488us               | Statistics Txns                                         | Bytes       |               |
| 1285                | 11:13:13.926.045.120 1 Respis ki<br>11:13:13.927.005.112 1 CMD07 SELECT/DESELECT_CARD               | 47 00 00 00 00 83                      |                                                                                                    | Stby        |                    | 400.04 KHz  | Nrc: 16     | 117.492us               |                                                         |             |               |
| 1296                | 11:13:13.927.155.101 1 Resp07 R1                                                                    | 07 00 00 07 00 75                      |                                                                                                    | Stby        |                    | 400.04 777- | Nor: 13     | 117.400us               |                                                         |             |               |
| 1257                | 11:13:13.927.470.069 1 Resp08 R1                                                                    | 08 00 00 09 00 F1                      |                                                                                                    | Tran        |                    | 400.04 KHz  | NCT: 13     | 117.488us               |                                                         |             |               |
| 1299                | 11:13:13.931.837.146 4 Read, 512 bytes                                                              | 00 00 00 00 00 00 00 00 00             | SC=1 WaitTime:4.24959ms                                                                                                    |             |                    | lbit        | March 12    | 112 400                 |                                                         |             |               |
| 1291                | 11:13:13.942.303.642 1 Resp08 R1                                                                    | 08 00 00 09 00 F1                      |                                                                                                    | Tran        |                    | 400.023 K   | Ncr: 13     | 117.492us               |                                                         |             |               |
| 1292                | 11:13:13.942.616.108 3 Read, 512 bytes                                                              | 00 00 00 00 00 00 00 00 00             | SC=1 WaitTime:194.977us                                                                                                    |             |                    | lbit        |             |                         |                                                         |             |               |
| 1293 1294           | 11:13:13.952.920.117 1 CMD0e SWITCH<br>11:13:13.953.045.101 1 Busy start                            | 46 03 B9 01 00 2F                      |                                                                                                    |             |                    | 400.04 KHz  | NEC: 9      | 117.492us               |                                                         |             |               |
| 1295                | 11:13:13.953.070.105 2 Resp06 R1b                                                                   | 06 00 00 08 00 CB                      | Busufficers 1, 00401mg                                                                                                    | Tran        |                    |             |             | 117.488us               |                                                         |             |               |
| 1250                |                                                                                                    |                                        | Disyline il ivolpine                                                                                                    |             |                    |             |             | ×                       | Detail Navigator                                        | Hide Items  |               |
| Preset Lier         | Tripper List Protection List Protected List                                                         |                                        |                                                                                                    |             |                    |             |             |                         | nangator                                                | - Je nenita |               |
| Dearch List         | ingger List Statistics List Bookmark List                                                           |                                        |                                                                                                    |             |                    |             |             |                         |                                                         |             | 0             |
| <b>T</b> A          |                                                                                                    |                                        |                                                                                                    |             |                    |             |             |                         |                                                         |             |               |
| LineNe              | Timestone (from the nation)                                                                         | Pres                                   | Information                                                                                                    |             | Connect state Town |             | Das         | Clark Chr               | Duration Data Duration                                  |             |               |
| 1236                | 11:13:13.898.172.889 2.07ms CHD08 SEND_EXT_CSD                                                      | 48 00 00 01 AA 87                      | and a set of the set of the set o |             | COMPARING FILLO    | 400         | .04 KHz No  | 5: 784 117.             | .492us                                                  |             |               |
| 1287                | 11:13:13.927.320.084 164.98us CHD08 SEND_EXT_CSD<br>11:13:13.942.153.654 10.31ms CHD08 SEND_EXT_CSD | 48 00 00 00 00 C3<br>48 00 00 00 00 C3 |                                                                                                    |             |                    | 400         | .04 KHz Nr. | 5: 19 117.<br>5: 13 317 | 488us                                                   |             |               |
| 1299                | 11:13:13.954.507.465 167.48us CMD08 SEND_EXT_CSD                                                    | 48 00 00 00 00 C3                      |                                                                                                    |             |                    | 400         | .04 KHz Nr  | D: 19 117.              | . 488us                                                 |             |               |
| •[                  |                                                                                                    |                                        |                                                                                                    | _           |                    |             |             |                         |                                                         |             |               |
|                     |                                                                                                    |                                        |                                                                                                    |             |                    |             |             |                         |                                                         |             |               |

# (3). 書籤列表 (於主報告區點擊右鍵可增加)

| File       | Capture C    | ursor                    |                   |                   |                            |                   |                      |              |                   |             |             |              |             |               |            |          |       |
|------------|--------------|--------------------------|-------------------|-------------------|----------------------------|-------------------|----------------------|--------------|-------------------|-------------|-------------|--------------|-------------|---------------|------------|----------|-------|
| R          | 000          |                          | 1000              |                   | anoth All Field            |                   |                      |              |                   |             |             |              |             |               |            |          |       |
|            | Bus          |                          |                   |                   | earch Air Pield            | /31332            |                      | <b>~~</b>    |                   |             |             |              |             |               |            | Tur      | oping |
| Conne      | ct Protoco   | N Protocol Analyzer      | Hide Waveforms,   | Run               | search 🔨 🔨                 | To bottom         | Window, Save to text | Stack DSO    |                   |             |             |              |             |               |            |          |       |
|            |              |                          |                   |                   |                            |                   |                      |              |                   |             |             |              |             |               |            |          |       |
|            | imestamp (   | hinisinsinsins du        | r) Event          |                   | Data                       | Information       |                      | Corrent stat | Error pessag      | Bus         | Clock       | CMD Durat    | Navigator   |               |            |          | 08    |
| 1000       |              |                          |                   |                   |                            |                   |                      |              |                   |             |             |              | Discription | 1             | Txns       | Bytes    |       |
| 1304       | 1111         | 3113.965.428.913 2       | кезрое і          | KTD               | 06 00 00 08 00 CB          | Duran Trimer Con. | 140                  | Iren         |                   |             |             | 117.48808    | Comm        | and           | 94         | 4512     |       |
| 1303       | 11.1         | 3.13.900.000.333         | CMD18 CER         | 2 610             | 40.00.00.00.00.00          | Dusy11me.002.1    | 11548                |              |                   | 400 04 MM   | Warney 400  | 117 48800    | Error       |               | 2          | 13331131 |       |
| 1300       | 1111         | 3:13.900.001.007 0       | Deep12            | D_DIMIUD          | 4D 00 00 00 00 0D          |                   |                      | Tran         |                   | 400.04 Mz   | Next 12     | 117.400us    | Sector      | r Count       |            |          |       |
| 1307       | 11.1         | 3:13.966.656.752 1       | CMD16 SET         | BLOCKLEN          | 50 00 00 03 00 35          |                   |                      | 11011        |                   | 400 04 WW   | Nor. 16     | 117.40008    | Wait E      | Data Time(ns) |            |          |       |
| 1200       | 11+1         | 3-13 967 006 262 1       | Respl6 1          |                   | 10 00 00 09 00 08          |                   |                      | Tran         |                   | 400104 1412 | Ner: 13     | 117 48808    | Busy        | lime(ns)      |            |          |       |
| 1310       | 1111         | 3:13.967.163.746 1       | CMD06_SWT         | TCH               | 46 03 B7 06 00 4E          |                   |                      | 1200         |                   | 400.04 KHz  | Nrci 16     | 117.488us    |             |               |            |          |       |
| 1311       | 11:1         | 3:13.967.288.730 1       | Bus               | v start           |                            |                   |                      |              |                   |             |             |              |             |               |            |          |       |
| 1312       | 11:1         | 3:13.967.313.731 2       | Remp06            | R1b               | 06 00 00 08 00 CB          |                   |                      | Tran         |                   |             |             | 117,492us    |             |               |            |          |       |
| 1313       | 11:1         | 3:13.967.878.674 5       | . Bus             | y end             |                            | BusyTime:589.9    | 944us                |              |                   |             |             |              |             |               |            |          |       |
| 1314       | 11:1         | 3:13.968.436.125 5       | CMD13 SEN         | D_STATUS          | 4D 00 00 00 00 0D          |                   |                      |              |                   | 400.04 KHz  | Nrc: 402    | 117.488us    |             |               |            |          |       |
| 1315       | 11:1         | 3:13.968.583.611 1       | Resp13            | R1                | OD 00 00 09 00 3F          |                   |                      | Tran         |                   |             | Nor: 12     | 117.488us    |             |               |            |          |       |
| 1316       | 11:1         | 3:13.969.302.282 7       | CHD17 REAL        | D SINGLE BLOCK    | 51 00 00 00 00 55          |                   |                      |              |                   | 50.005 MHz  | Nrc: 30062  | 939.906ns    |             |               |            |          |       |
| 1317       | 11:1         | 3:13.969.303.482 1       | Resp17            | R1                | 11 00 00 09 00 67          |                   |                      | Tran         |                   |             | Nor: 13     | 939.906ns    | Castistics  | Turn          | 0.4        |          |       |
| 1318       | 11:1         | 3:13.970.461.746 1       |                   | 512 bytes         | FA BS 00 10 SE D0 BC 00    | SC-1 WaitTime:    | :1.15732ms           |              |                   | Sbit DDR    |             |              | statistics  | 13015         | bytes      |          |       |
| 1319       | 11:1         | 3:13.989.420.943 1       | CHD18 REAL        | D_MULTIPLE_BLOCK  | 52 00 00 04 CF 1D          |                   |                      |              |                   | 50.005 MHz  | Nrc: Over   | 939.906ns    |             |               |            |          |       |
| 1320       | 11:1         | 3:13.989.422.143 1       | Resp18            | R1                | Сору                       |                   |                      | Tran         |                   |             | Nor: 13     | 939.906ns    |             |               |            |          |       |
| 1321       | 11:1         | 3:13.991.650.267 2       | Read,             | 512 bytes         | Add Bookmark               | S =1 WaitTime:    | :2.22718ms           |              |                   | Sbit DDR    |             |              |             |               |            |          |       |
| 1322       | 11:1         | 3:13.991.930.079 2       | Read,             | 512 bytes         | Del Bookmark               | S = 2 WaitTime:   | 274.343us            |              |                   |             |             |              |             |               |            |          |       |
| 1323       | 11:1         | 3:13.991.935.839 5       | Read,             | 512 bytes         | Delelet All Rookmark       | S =3 WaitTime:    | :289.971ns           |              |                   |             |             |              |             |               |            |          |       |
| 1324       | 11:1         | 3:13.991.941.598 5       | Read,             | 512 bytes         |                            | S =4 WaitTime:    | 289.971ns            |              |                   |             |             |              |             |               |            |          |       |
| 1325       | 11:1         | 3:13.991.947.357 5       | Read,             | 512 bytes         | 00 00 00 00 00 00 00 00 00 | SC=5 WaitTime:    | :289.971ns           |              |                   |             |             |              |             |               |            |          |       |
| 1326       | 11:1         | 3:13.991.953.117 5       | Read,             | 512 bytes         | 00 00 00 00 00 00 00 00    | SC=6 WaitTime:    | :289.971ns           |              |                   |             |             |              |             |               |            |          |       |
| 1327       | 11:1         | 3:13.991.958.876 5       | Read,             | 512 bytes         | 00 00 00 00 00 00 00 00 00 | SC=7 WaitTime:    | :289.971ns           |              |                   |             |             |              |             |               |            |          |       |
| 1328       | 11:1         | 3:13.991.964.636 5       | Read,             | 512 bytes         | 00 00 00 00 00 00 00 00 00 | SC=8 WaitTime:    | :289.971ns           |              |                   |             |             |              |             |               |            |          |       |
| 1329       | 11:1         | 3:13.991.970.395 5       | Read,             | 512 bytes         | 00 00 00 00 00 00 00 00 00 | SC=9 WaitTime:    | :289.971ns           |              |                   |             |             |              |             |               |            |          |       |
| 1330       | 11:1         | 3:13.991.977.114 6       | Read,             | 512 bytes         | 00 00 00 00 00 00 00 00 00 | SC=10 WaitTime    | e:1.24988us          |              |                   |             |             |              |             |               |            |          |       |
| 1          |              |                          |                   |                   |                            |                   |                      |              |                   |             | <u> </u>    |              | Detail      | Navigator     | Hide Items |          |       |
|            |              |                          |                   |                   |                            |                   |                      |              |                   |             |             |              |             | -             |            |          | _     |
| Search     | .ist Trigger | List Statistics List     | Bookmark List     |                   |                            |                   |                      |              |                   |             |             |              |             |               |            |          |       |
| Bookmari   | List         |                          |                   |                   |                            |                   |                      |              |                   |             |             |              |             |               |            |          | 0     |
|            |              |                          | а м               |                   |                            |                   |                      |              |                   |             |             |              |             |               |            |          |       |
|            | · · · · · ·  |                          | -                 |                   |                            |                   |                      |              |                   |             |             |              |             |               |            |          |       |
| Line       | No.          | Timestemp (h:m:s.ms.us.r | us d'uz)          | Event             | Data                       |                   | Information          | Cu           | round state Error | message     | Bas         | Clock CMI    | Duration D  | ats Duration  |            |          |       |
| 131        | 9 11:        | 13:13.989.420.943        | 18.95ms CH        | D18 READ_MULTIPLE | BLOCK 52 00 00 04 CF 1D    |                   |                      |              |                   | 50.         | 005 MHz Nrc | : Over. 939. | 906ns       |               |            |          |       |
|            |              |                          |                   |                   |                            |                   |                      |              |                   |             |             |              |             |               |            |          |       |
|            |              |                          |                   |                   |                            |                   |                      |              |                   |             |             |              |             |               |            |          |       |
|            |              |                          |                   |                   |                            |                   |                      |              |                   |             |             |              |             |               |            |          |       |
|            |              |                          |                   |                   |                            |                   |                      |              |                   |             |             |              |             |               |            |          |       |
|            | -            |                          |                   |                   |                            |                   |                      |              |                   |             |             |              |             |               |            |          |       |
| recast 313 | Couns        | (100000                  | 5700001:16 [SN:20 | (0.6 0.0)         |                            |                   |                      |              |                   |             |             |              |             |               |            |          |       |

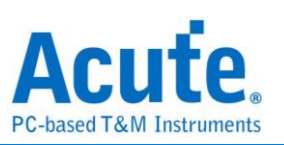

# 附錄三 Tuning settings

請先於 Protocol Settings 設定 BUS mode settings at BOOT 以及是否為 3Pin mode, 接著點選 Tuning settings 進入 tuning function,

| Protocol Settings X        |                             |              |                                      |                              |                    |                     |  |  |
|----------------------------|-----------------------------|--------------|--------------------------------------|------------------------------|--------------------|---------------------|--|--|
| eMMC 5.1<br>NAND Flash     | Sample Rate 2.4 GHz         |              | Filter                               |                              |                    |                     |  |  |
| SD 3.0                     | Primary Protocol Analyzer   |              | Data Length >                        | 512                          | ▼ bytes            |                     |  |  |
| SPI                        |                             |              | Number of blocks > 1 ( SC > 1 )      |                              |                    |                     |  |  |
|                            | eMMC                        | C Probe 🚺    | Trigger on                           |                              |                    |                     |  |  |
|                            | Custom eMMC                 |              | CMD/DATA                             |                              | CRC7 error         |                     |  |  |
|                            |                             |              | O CMD                                |                              | CRC16 error        |                     |  |  |
|                            |                             |              | O DATA                               |                              | End bit error      |                     |  |  |
|                            |                             |              | O DAIA                               |                              | CRC status Positiv | re 💌                |  |  |
|                            |                             |              | VCC Drop                             |                              | CRC status timeout |                     |  |  |
|                            | Secondary Protocol Analyz   | er or I/O    |                                      |                              | 1 🔷 ns 🔻           |                     |  |  |
|                            |                             |              | Option                               |                              |                    |                     |  |  |
|                            | NAND Flash                  | NAND channel | 3 Pin mode (CMD, CL                  | 3 Pin mode (CMD, CLK, DATA0) |                    | Vendor CMD          |  |  |
|                            | 0 1/0                       |              | BUS mode settings at BC              | тос                          | Tuning settings    |                     |  |  |
|                            |                             |              | DDR mode                             |                              | VCC detect channel |                     |  |  |
|                            |                             |              | BUS width 4                          | 🔻 bit                        | @ A0 O A           | A1                  |  |  |
|                            |                             |              | BOOT settings                        |                              |                    |                     |  |  |
|                            |                             |              | No BOOT ACK sent                     |                              |                    |                     |  |  |
|                            |                             | Retain       |                                      | JS mode settings after BOOT  |                    |                     |  |  |
|                            |                             |              |                                      |                              |                    |                     |  |  |
|                            | <ul> <li>Default</li> </ul> |              |                                      |                              | ♥ ОК               | × Cancel            |  |  |
| Tuning Settings            |                             |              |                                      |                              |                    | ×                   |  |  |
| Settings (eMMC)            | Current Statu               | s            | Para                                 | ameter list                  |                    |                     |  |  |
| Tuning mode                |                             |              | eMMC_Default.txt<br>TuningResult.csv |                              |                    |                     |  |  |
| Read data in HS200         | <b></b>                     |              |                                      |                              | 0 D                | elete               |  |  |
| Slave phase adjust (tODLY) |                             |              |                                      |                              |                    |                     |  |  |
| Threshold                  | Uns                         |              |                                      |                              |                    |                     |  |  |
|                            | 0.8 V                       |              | Phas                                 | se parameter                 |                    |                     |  |  |
|                            |                             |              | F                                    | Response 15                  |                    |                     |  |  |
|                            |                             |              | F                                    | Read                         | Write              |                     |  |  |
| ✓ Advance settings         |                             |              |                                      | D0 9                         | D0 15              |                     |  |  |
|                            |                             |              |                                      | D1 9<br>D2 9                 | D1 1<br>D2 15      |                     |  |  |
| CLK 16 (124                | 18 ps)                      |              |                                      | D3 9                         | D3 15              | -                   |  |  |
| CMD 16 (124                | 18 ps)                      |              |                                      | D4 9                         | D4 15              |                     |  |  |
| DS 31 (241                 | 18 ps)                      |              |                                      | D5 8<br>D6 9                 | D5 15              | <ul><li>▼</li></ul> |  |  |
| Lower bounded of CLK       | Freq. 150 MHz               |              |                                      | D7 9                         | D7 15              | •                   |  |  |
|                            |                             |              |                                      | Fill in all fields           | Fill in all fields |                     |  |  |
| ✓ Auto shift parameter     | rs                          |              |                                      | 0                            | 0                  |                     |  |  |
| Default                    | C Resume                    |              |                                      | ✓ Ok                         | Cancel             |                     |  |  |

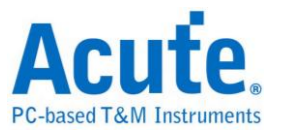

# Settings:

# 1. Tuning Mode:

(1)Read/Write data in HS200/HS400 (eMMC),

(2)Read/Write data in SDR/DDR (SD3.0),

(3)Any CMD. to tune RESP.,

需選擇目前 CRC16 有錯誤的部分進行 tuning, 並將待測物導入該模式下發送命令再發送資料,

Read data 可使用 CMD17, 18, 46 進行資料讀取,

Write data 可使用 CMD24, 25, 47 進行資料寫入,

**2. Slave phase adjust (tODLY):** Busfinder 每次進行 tuning, 可進行 31 階共 2418ps 的相位調整, 但若超出此範圍, 可調整此選項進行更大幅度的相位調整,

3. Threshold: 調整觸發準位,

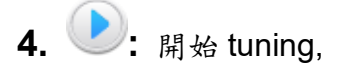

5. **●:** 停止 tuning,

# Advanced settings:

1. CLK, CMD, DS(eMMC): 可調整 CLK, CMD, DS(eMMC) 之相位

2. Count: 參考 data block 之數量, tuning 在開始後, 會針對 data 做 CRC16 的檢測, 並參考 data block 設定之數量, 以此數量做統計, 算出正確之相位位置,

**3.** Lower bounded of CLK Freq.: Tuning 的 CLK 下界, 若 tuning 過程中 CLK 低於此數值, 則此段 data 不會被採用,

**4.** Auto shift parameters: 如勾選, 若 tuning 失敗時, 將會自動調整設定之參 數並自動開始 tuning,

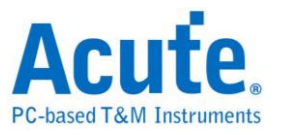

# 5. Current Status:

顯示當前 tuning function 狀態, 並顯示結果,

若成功則會顯示 Tuning succeed,

失敗則會顯示 Recommend to re-tune with different parameters.

# 6. Parameter list:

讀取,保存參數設定值

## 7. Phase parameter:

若 tuning 成功, 此處數值將會自動寫入, 亦可手動調整,

## 使用流程:

| Tuning Settings      |                                                                                                  |                |            |            | ×        |
|----------------------|--------------------------------------------------------------------------------------------------|----------------|------------|------------|----------|
| Settings (eMMC)      | Current Status                                                                                   | Parameter list |            |            |          |
|                      |                                                                                                  |                | la a la    |            |          |
| Tuning mode          | 9.684.037.009: Count of data block: 15<br>9.684.038.852: Count of data block: 16                 |                | icox       |            | 💾 Save   |
| Read data in HS400   | 13.956.967.873: Count of data block: 17<br>13.956.969.716: Count of data block: 18               |                |            |            | o Delete |
| Tuning BUS width DDR | 13.956.971.559: Count of data block: 19<br>13.956.973.409: Count of data block: 20               |                |            |            |          |
| 8 bit                | 13.956.975.259: Count of data block: 21<br>13.956.977.109: Count of data block: 22               |                |            |            |          |
| Threshold            | 13.956.978.959: Count of data block: 23<br>13.956.980.809: Count of data block: 24               |                |            |            | J .      |
|                      | 13.957.630.657: Count of data block: 25                                                          | Dhara          | _          |            |          |
| 0.8 V                | 13.957.634.356: Count of data block: 20                                                          | Phase paramete | it         |            |          |
|                      | 13.957.638.056: Count of data block: 28<br>13.957.639.906: Count of data block: 29               | Response       | 15 💌       |            |          |
|                      | 13.957.641.752: Count of data block: 30<br>13.958.230.923: Count of data block: 31               | Read           |            | Write      |          |
| Advance settings     | 13.958.232.767: Count of data block: 32                                                          |                |            | -          |          |
| -                    | > Tuning stopped.                                                                                | DU             |            | DU         | 19       |
|                      |                                                                                                  | D1             | 18 🔽       | D1         | 20 🔽     |
|                      | > Tuning result.                                                                                 | D2             | 18 💌       | D2         | 19 🔽     |
|                      |                                                                                                  | D3             | 15 💌       | D3         | 18 🔽     |
|                      | > Read DAT0 range: 7 to 28 1716 ps. > Read DAT1 range: 7 to 29 1794 ps.                          | D4             | 17 💌       | D4         | 19 🔽     |
|                      | > Read DAT2 range: 7 to 29 1794 ps. > Read DAT3 range: 3 to 28 2028 ps                           | D5             | 18 💌       | D5         | 19 🔽     |
|                      | > Read DAT4 range: 6 to 29 1872 ps.                                                              | D6             | 17 💌       | D6         | 19 🔻     |
|                      | <ul> <li>Read DATS range: 7 to 29 1794 ps.</li> <li>Read DAT6 range: 6 to 28 1794 ps.</li> </ul> | D7             | 17 💌       | D7         | 19 🔽     |
|                      | > Read DAT7 range: 7 to 28 1716 ps.                                                              | Fill in        | all fields | Fill in al | I fields |
|                      | > Tuning succeed.                                                                                |                | 0 🔻        |            | 0 -      |
|                      |                                                                                                  |                | - L        |            |          |
|                      |                                                                                                  |                |            |            |          |
| O Default C Resume   | Result                                                                                           |                | ✓ OK       |            | Cancel   |
|                      |                                                                                                  |                |            |            |          |

Step 1: 選擇欲 Tuning 的模式,

Step 2: 設定 threshold, 使 CLK 能達到 50% Duty cycle.

Step 3: 開始擷取, 結果將自動填入最適當數值,

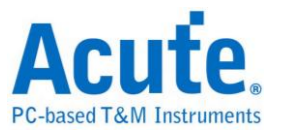

## 常見問題:

#### 1. 此 tuning 功能與 CMD21 tuning 是否有關連?

A. BusFinder 與待測物間為並聯結構, CMD21 針對 Host / Slave 間的訊號品質進行 tuning, BusFinder 因搭載與其中,因此需要有另外的相位參數才能進行量測.

#### 2. 使用 Read data in HS400 的 tuning 模式後, 仍有 CRC16 error?

A. 請注意 Rd/Wr 需分開 tuning

# 3. 若使用 tuning 成功後的數值, 對應之模式仍會有 CRC error, 但數量有比先前更少?

A. 請將 Advance settings / Count 的數值增大,即可再增加精確度。

#### 4. 自動 tuning 的範圍以及精確度?

A. 最小刻度為 78ps 共 32 階, 最多可 tuning 2496ps, 也因此對於 150Mhz 以下 CLK 速度之待測物, Tuning 將喪失大部分功能,

#### 5. 為什麼 tuning 一直顯示錯誤訊息?

- A. 請使用邏輯分析儀模式並搭配示波器一同觀看, 並注意是否發現以下問題,
  - a. 使用 tuning 功能前需先查看 threshold 是否能讓 CLK 達到 50% duty cycle。
  - b. 注意各通道是否有雜訊產生, 若有雜訊將影響 tuning 結果。
  - C. 增加 Gnd 數量可讓雜訊變少、通道間訊號相互影響變小,因此 tuning 結果更好。
  - d. 減少跳線長度,跳線長度需小於 3cm, 若大於 3cm 需在跳線、待測物中間連接 處增加 75 Ohm 電阻以減少雜訊產生可能,

#### 6. 為什麼 tuning 一直沒有更新畫面?

- A. 歸類以下可能性,
  - a. Tuning 功能依模式不同, 需要待测物送出對應之命令方能調整
    - (1). Any CMD to tune RESP: 需要送出 CMD, 但 CMD13 不能使用,
    - (2). Read Data in HS400/HS200: CMD17, CMD18, CMD46 並帶有 Data.
    - (3). Write Data in HS400/HS200: CMD24, CMD25, CMD47 並帶有 Data.

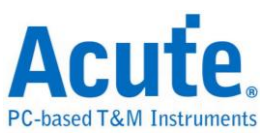

- b. 另也有待測物 CLK 速度未達標之可能, 預設為 150Mhz, 請開啟並設定 Advanced/Lower bounded of CLK Freq.
- C. 送出命令前,建議待測物不要送出太多不相關的指令,以免導致機器記憶體滿, 無法順利執行此功能,(記憶體滿,主機將閃紅燈,此時不會再接收任何訊號)
- d. 收錄到雜訊, 導致資料接收失敗, 請見 Tuning FAQ 第4 點並進行修正,

#### 7. Tuning 功能是否會破壞量測之真實性,

A. 會,但影響較小。需要 tuning 的主因有下面幾點: a. Host / Slave 的走線, b. 量測 點位

置, C. 跳線長短、品質, d. Gnd 數量, e. 待測物 Drive 能力,

若將上述影響量測的因素去除,當然完全不需要 tuning,但現實量測通常不會有這 麼好的環境,因此此項功能是量測時的必須條件,

假設 BusFinder 使用 tuning 功能後,破壞量測的真實性,會有以下兩種狀況發生,

- a. 錯誤資料湊出正確 CRC: Tuning 功能以大量資料作為統計再經過計算, 少量錯 誤並不會影響結果,
- b. 其中的 Data pin lead/delay 超出標準,但 tuning 修正後變成正確:此部分可 觀察待測物是否正常接收到指令或資料即可判斷,因此也不會構成問題,

#### 8. 3 Pin mode 是否可使用 tuning 功能,

A. 可以, 需從 Protocol setting 先行設定後, 再進入此功能使用,